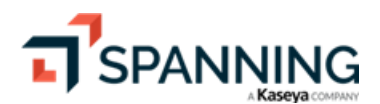

# Spanning Backup for Salesforce Admin Guide

Document Date 02/17/2024

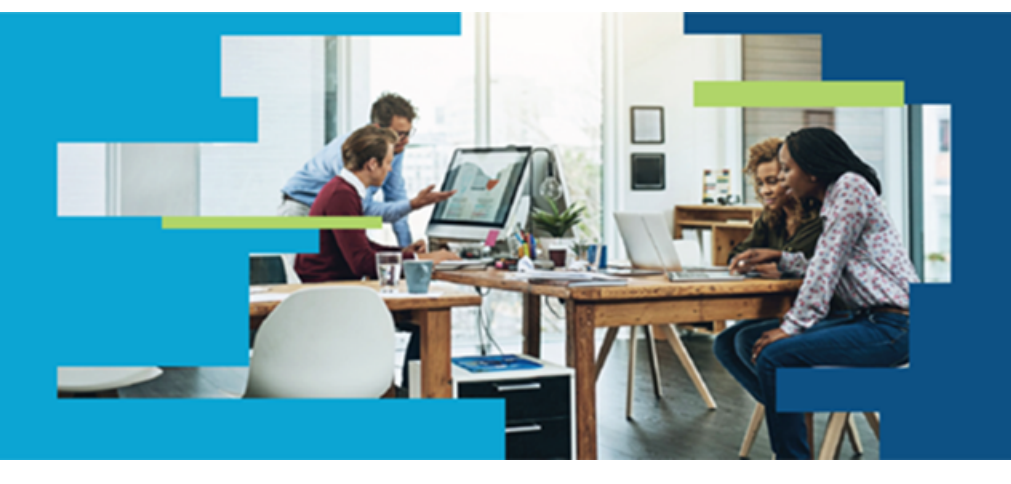

| 88 Dashboard                                                                               | DASHBOARDS                                                                               |            |                                                         |                                                        |                                                                |                                                         |
|--------------------------------------------------------------------------------------------|------------------------------------------------------------------------------------------|------------|---------------------------------------------------------|--------------------------------------------------------|----------------------------------------------------------------|---------------------------------------------------------|
| <ul> <li>Restore</li> <li>Export</li> <li>Compare Metadata</li> <li>An Anthénic</li> </ul> | Thursday January 25, 2024 5:00 AM                                                        |            |                                                         |                                                        |                                                                |                                                         |
| <ul> <li>Settings</li> </ul>                                                               | Backup was Successful!     Backup Now     Pretore     There were 0 errors and 0 warnings |            | Accounts     Updated, 0 New, 0     Deleted, 0 Undeleted | © Leads<br>0 Updated, 0 New, 0<br>Deleted, 0 Undeleted |                                                                |                                                         |
|                                                                                            | 100% View Backup Detail                                                                  | s →        | tup is scheduled for 5:00 AM tomorrow                   |                                                        | Cases     Updated, 0 New, 0     Deleted, 0 Undeleted           | Contacts<br>0 Updated, 0 New, 0<br>Deleted, 0 Undeleted |
|                                                                                            | Last 30 Backups Select a backup below                                                    | to view de | uds                                                     | S Backup History                                       | Subscription<br>Expiration Date<br>Licenses Purchased<br>Users | Not Enough Licenses<br>3/24/50<br>7<br>12               |
|                                                                                            | Recent Activity                                                                          |            |                                                         |                                                        |                                                                | All Activity                                            |
|                                                                                            | Date                                                                                     | ٠          | Activity                                                | User                                                   | Sta                                                            | tus *                                                   |
|                                                                                            | Thu, January 25, 2024 05:00 AM                                                           |            | Scheduled Backup                                        |                                                        | 6                                                              | access                                                  |
|                                                                                            | Wed, January 24, 2024 01:55 PM                                                           |            | CSV Verification For Restore                            | Timothy White                                          | 6                                                              | xces                                                    |
|                                                                                            | Wed. January 24, 2024 12:50 PM                                                           |            | CSV Verification For Restore                            | Timothy White                                          | 6                                                              | · d                                                     |
|                                                                                            | Wed, January 24, 2024 05:00 AM                                                           |            | ✓ Scheduled Backup                                      |                                                        | 6                                                              | xxma)                                                   |

# Contents

| Getting Started                                                                                                    | . 4                                                                        |
|----------------------------------------------------------------------------------------------------|----------------------------------------------------------------------------|
| About this guide                                                                                                    | 4                                                                          |
| Next steps                                                                                                    | . 4                                                                        |
| Working with Backups                                                                                                    | 4                                                                          |
| Managing the automated backup schedule                                                                                                    | 5                                                                          |
| To set the start time of the daily backup schedule                                                                                                    | 5                                                                          |
| Running a backup                                                                                                    | 6                                                                          |
| To run an on-demand backup                                                                                                    | 7                                                                          |
| Checking backup status                                                                                                    | 8                                                                          |
| Spanning's REST API call limit                                                                                                    | 16                                                                         |
| Customizing the Dashboard                                                                                                    | 20                                                                         |
| Configuring Spanning Backup Settings                                                                                                    | 21                                                                         |
| Viewing account information                                                                                                    | 21                                                                         |
| Working with notifications and class                                                                                                    | 22                                                                         |
| working with nouncations and alerts                                                                                                    |                                                                            |
| To enable status notification emails                                                                                                    | 22                                                                         |
| To enable status notification emails<br>To modify the email address for billing notifications                                                                                                    | <br>22<br>24                                                               |
| To enable status notification emails<br>To modify the email address for billing notifications<br>To enable Chatter posts                                                                                                    | <br>22<br>24<br>25                                                         |
| To enable status notification emails<br>To modify the email address for billing notifications<br>To enable Chatter posts<br>Assigning custom roles and permissions                                                                                                    | 22<br>24<br>25<br>28                                                       |
| To enable status notification emails<br>To modify the email address for billing notifications<br>To enable Chatter posts<br>Assigning custom roles and permissions<br>Configuring the external API key and secret                                                                                                    | 22<br>24<br>25<br>28<br>31                                                 |
| To enable status notification emails<br>To modify the email address for billing notifications<br>To enable Chatter posts<br>Assigning custom roles and permissions<br>Configuring the external API key and secret<br>Handling sensitive data                                                                                                    | <br>22<br>24<br>25<br>28<br>31<br>32                                       |
| To enable status notification emails<br>To modify the email address for billing notifications<br>To enable Chatter posts<br>Assigning custom roles and permissions<br>Configuring the external API key and secret<br>Handling sensitive data<br>Integrating KaseyaOne and UniView                                                                                                    | 22<br>24<br>25<br>28<br>31<br>32<br>37                                     |
| Working with notifications and alerts         To enable status notification emails         To modify the email address for billing notifications         To enable Chatter posts         Assigning custom roles and permissions         Configuring the external API key and secret         Handling sensitive data         Integrating KaseyaOne and UniView         Restoring Object Data                                                                  | 22<br>24<br>25<br>28<br>31<br>32<br>37<br>40                               |
| To enable status notification emails<br>To modify the email address for billing notifications<br>To enable Chatter posts<br>Assigning custom roles and permissions<br>Configuring the external API key and secret<br>Handling sensitive data<br>Integrating KaseyaOne and UniView<br>Restoring Object Data<br>Restoring Metadata                                                                                                    | 22<br>24<br>25<br>28<br>31<br>32<br>37<br>40<br>63                         |
| To enable status notification emails<br>To modify the email address for billing notifications<br>To enable Chatter posts<br>Assigning custom roles and permissions<br>Configuring the external API key and secret<br>Handling sensitive data<br>Integrating KaseyaOne and UniView<br>Restoring Object Data<br>Restoring Metadata                                                                                                    | 22<br>24<br>25<br>28<br>31<br>32<br>37<br>40<br>63<br>71                   |
| To enable status notification emails<br>To modify the email address for billing notifications<br>To enable Chatter posts<br>Assigning custom roles and permissions<br>Configuring the external API key and secret<br>Handling sensitive data<br>Integrating KaseyaOne and UniView<br>Restoring Object Data<br>Restoring Metadata<br>Comparing Metadata<br>To compare metadata within the same org                                                            |                                                                            |
| To enable status notification emails<br>To modify the email address for billing notifications<br>To enable Chatter posts<br>Assigning custom roles and permissions<br>Configuring the external API key and secret<br>Handling sensitive data<br>Integrating KaseyaOne and UniView<br>Restoring Object Data<br>Restoring Metadata<br>Comparing Metadata<br>To compare metadata within the same org<br>To compare metadata in different orgs                   | 22<br>24<br>25<br>28<br>31<br>32<br>37<br>40<br>63<br>71<br>72<br>77       |
| To enable status notification emails<br>To modify the email address for billing notifications<br>To enable Chatter posts<br>Assigning custom roles and permissions<br>Configuring the external API key and secret<br>Handling sensitive data<br>Integrating KaseyaOne and UniView<br>Restoring Object Data<br>Restoring Metadata<br>Comparing Metadata<br>To compare metadata within the same org<br>To compare metadata in different orgs<br>Exporting Data | 22<br>24<br>25<br>28<br>31<br>32<br>37<br>40<br>63<br>71<br>72<br>77<br>84 |

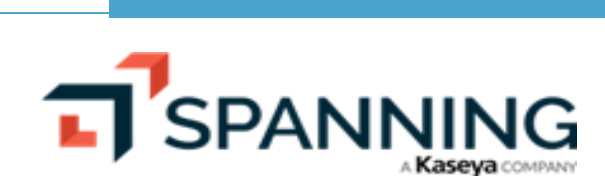

| Helpful Resources | <br>2 |
|-------------------|-------|
| About Spanning    | <br>2 |

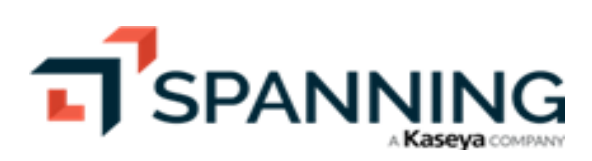

# **Getting Started**

Thanks for selecting Spanning Backup for Salesforce! At Spanning, our mission is to ensure your organization's data is well-protected and always available for rapid restore, keeping your business operational and your employees productive. We empower end users to correct their own mistakes, and give application administrators, IT leadership, and audit teams confidence and proof that your data is backed up, safe, and ready for recovery.

Spanning strives to build real relationships with our customers and deliver exceptional service. If you ever have a question or need additional assistance please contact us at <a href="mailto:support@spanning.com">support@spanning.com</a> or search our Knowledge Base at <a href="https://helpdesk.kaseya.com/hc/en-gb/categories/4405594419857">https://helpdesk.kaseya.com/hc/en-gb/categories/4405594419857</a>.

You can access the Spanning Backup for Salesforce Installation Guide here.

# About this guide

This guide was written for individuals who administer Spanning Backup for Salesforce.

This guide contains information on how to use Spanning to restore data and metadata, export data from Spanning, and manage Spanning Backup for Salesforce. It is divided into functional parts intended to support you as you manage your environment.

# Next steps

During installation, your Spanning Backup for Salesforce environment was configured and began running daily backups. See these topics for details on monitoring and managing Spanning Backup:

- "Working with Backups" to modify the daily automated backup schedule, run a backup on demand, check the status of recent backups, and modify the API call limit used for backups.
- "Customizing the Dashboard" to modify the object types that display on the dashboard and are used for notifications.
- "Configuring Spanning Backup Settings" to view or modify these settings: account information, notifications, user permissions, rule-based alerts, the external API key and secret, backup data deletion and anonymization, and Kaseya IT Complete features.
- "Restoring Object Data" to restore objects to the same organization or to a different Salesforce organization.
- "Restoring Metadata" to restore metadata components to the same organization or to a different Salesforce organization.
- "Comparing Metadata" to compare metadata components in the selected backup to live Salesforce data or to data in a later backup, and optionally restore components from the comparison results.
- "Exporting Data" to export backed up data to a CSV file and download it to your local machine.
- "Viewing Application Activity" to view a log of Spanning events (such as backups and restores) and drill down to run related operations.
- "Helpful Resources" for links to additional Spanning Backup for Salesforce resources.

# Working with Backups

Spanning Backup for Salesforce runs an automated backup each day. As backups run, see these topics to monitor and manage these daily backups:

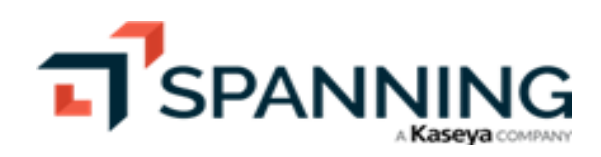

- "Managing the automated backup schedule" to view the average duration of your last 8 backups and make changes to the automated schedule if needed.
- "Running a backup" to run a manual backup on demand.
- "Checking backup status" to view the status of your last 30 backups and drill down to review and fix issues as needed.
- "Spanning's REST API call limit" to review the daily API call limit that can be used by the backup process and make adjustments if needed.

# Managing the automated backup schedule

Backups run automatically at noon GMT each day. If needed, you can modify the start time of this automated schedule from the Settings page. To help you make a data-driven decision when setting a customized time for your scheduled backup, you can view a graphical chart of the time it took for your previous eight backups to complete.

#### To set the start time of the daily backup schedule

- 1. Log into Spanning Backup for Salesforce.
- 2. Click Settings.
- 3. In the Backup Schedule section, click **View Avg Backup Duration** to view a graphical chart of the time it took to complete your previous eight backups:

| , SPANNING                                                                           |                                                                                                    | Backup Duration History                                                                                                    |
|--------------------------------------------------------------------------------------|----------------------------------------------------------------------------------------------------|----------------------------------------------------------------------------------------------------|
| Compare Metadata Compare Metadata Compare Metadata Compare Metadata Compare Metadata | Account<br>Subscription End Date                                                                                               | Last 8 Backups<br>0.00<br>0.00<br>0.00<br>0.00<br>0.00<br>0.00<br>Hover to view                                                                                                    |
| ✤ Activity ③ Settings 1                                                              | March 24, 2050 Data stored in United States data center *- Cest is based on your previous purchases and may differ from actual | 0.02         0.02         0.02         0.02         0.02         0.02         0.02         0.02         0.02         0.02         0.02         0.02         0.02         0.02         0.02         0.02         0.02         0.02         0.02         0.02         0.02         0.02         0.02         0.02         0.02         0.02         0.02         0.02         0.02         0.02         0.02         0.02         0.02         0.02         0.02         0.02         0.02         0.02         0.02         0.02         0.02         0.02         0.02         0.02         0.02         0.02         0.02         0.02         0.02         0.02         0.02         0.02         0.02         0.02         0.02         0.02         0.02         0.02         0.02         0.02         0.02         0.02         0.02         0.02         0.02         0.02         0.02         0.02         0.02         0.02         0.02         0.02         0.02         0.02         0.02         0.02         0.02         0.02         0.02         0.02         0.02         0.02         0.02         0.02         0.02         0.02         0.02         0.02         0.02         0.02         0.02         0.02 <td< th=""></td<> |
|                                                                                      | Backup Schedule<br>Daily Automated Backup Schedule                                                                             | 3                                                                                                    |
|                                                                                      | Preferred Backup Start Time 7:00 AM View Ar<br>Automated backups will start within one hour of the tir                         | Avg Backup Duration                                                                                                    |

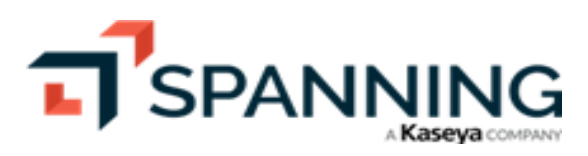

4. Click Edit Backup Schedule:

| SPANNING                  |                                                                         |                                                                 |                           | ? 🕒 joe ĸ              |
|---------------------------|-------------------------------------------------------------------------|-----------------------------------------------------------------|---------------------------|------------------------|
| B Dashboard               |                                                                         |                                                                 |                           |                        |
| 🔊 Restore                 | Account                                                                 |                                                                 |                           |                        |
| 🕒 Export                  |                                                                         |                                                                 |                           |                        |
| <b>⇄</b> Compare Metadata | Subscription End Date                                                   | \$ Cost                                                         | 🔔 Users                   |                        |
| -∿ Activity               | March 24, 2050                                                          | S633.60 USD/year (without sales tax)<br>Allow admin access only | 12 (As of March 24, 2014) |                        |
| Settings                  |                                                                         |                                                                 |                           |                        |
|                           | Data stored in United States data center                                |                                                                 |                           |                        |
|                           | * - Cost Is based on your previous purchases and may differ from actual |                                                                 |                           |                        |
|                           | Backup Schedule                                                         |                                                                 |                           |                        |
|                           | Daily Automated Backup Schedule                                         |                                                                 |                           |                        |
|                           | Preferred Backup Start Time 7:00 AM View Avg Bac                        | kup Duration                                                    |                           |                        |
|                           | Automated backups will start within one hour of the time sch            | neduled. For more information, click here.                      | Click here                | - Edit Backup Schedule |

- 5. Ensure that user scheduled backups are toggled **ON**.
- 6. Set the time in your local time zone for when you would like your automated backups to start.
- 7. Click Save. Scheduled backups will begin within an hour of the time you set.

| SPANNING                  |                                                                         |                                      |                           | ? 🛛 joe 🔣 |
|---------------------------|-------------------------------------------------------------------------|--------------------------------------|---------------------------|-----------|
| B Dashboard               |                                                                         |                                      |                           |           |
| 🔊 Restore                 | Account                                                                 |                                      |                           |           |
| Export                    |                                                                         |                                      |                           |           |
| <b>⇄</b> Compare Metadata | 🛅 Subscription End Date                                                 | \$ Cost                              | Lusers                    |           |
| <b>小</b> Activity         | March 24, 2050                                                          | 5633.60 USD/year (without sales tax) | 12 (As of March 24, 2014) |           |
| Settings                  |                                                                         |                                      |                           |           |
|                           | Data stored in United States data center                                |                                      |                           |           |
|                           | * - Cost Is based on your previous purchases and may differ from actual |                                      |                           |           |
|                           | Backup Schedule                                                         |                                      | 6                         |           |
|                           | Daily Automated Backup Schedule                                         |                                      |                           |           |
| 1                         | User scheduled backups are ON                                           |                                      |                           | 3         |
|                           | 9:00 - O AM PM                                                          |                                      |                           | Cancel    |
|                           | Notification                                                            |                                      |                           |           |

**Note:** If you keep modifying the scheduled backup time, you may miss an automated backup. For example, if you had set the scheduled backup time for 9:00 AM, and then at 8:00 AM before the scheduled backup is about to run, you change the time to 7:00 AM, the scheduled backup will not run until 7:00 AM the next day.

# Running a backup

In addition to the daily automated backups Spanning runs to protect your data, you can run an on-demand backup whenever you like.

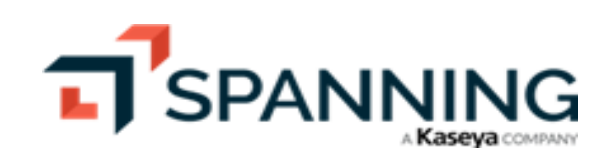

#### To run an on-demand backup

- 1. Log in to Spanning Backup for Salesforce.
- 2. Click **Back Up Now** on the main Dashboard.

|                                                        |                                                                |                                             | 🕜 😫 joe 📧                                   |
|--------------------------------------------------------|----------------------------------------------------------------|---------------------------------------------|---------------------------------------------|
| B Dashboard                                            | <ul> <li>⊘Dashboard</li> </ul>                                 |                                             |                                             |
| <ul> <li>Export</li> <li>∠ Compare Metadata</li> </ul> | Monday January 8, 2024 9:26 AM                                 |                                             |                                             |
| <ul> <li>✓ Activity</li> <li>Ø Settings</li> </ul>     | ⊘ Backup was Successful! Click here ⊃ Backup Now C Restore     | Accounts                                    | ★ Leads<br>0 Updated, 0 New, 0              |
|                                                        | There were 0 errors and 0 warnings                             | Deleted, 0 Undeleted                        | Deleted, 0 Undeleted                        |
|                                                        | ⊙ Your next automated backup is scheduled for 7:00 AM tomorrow | 0 Updated, 0 New, 0<br>Deleted, 0 Undeleted | 0 Updated, 0 New, 0<br>Deleted, 0 Undeleted |

3. The backup starts and a progress bar displays:

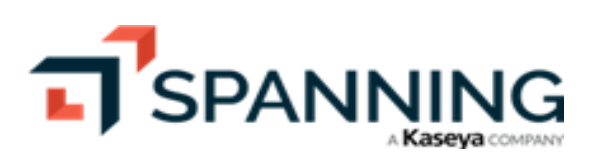

February 2024

|                            |                                             |                                                                                                 |                                             | ? e joe K                                                                                        |
|----------------------------|---------------------------------------------|-------------------------------------------------------------------------------------------------|---------------------------------------------|--------------------------------------------------------------------------------------------------|
| B Dashboard                | DASHBOARDS                                  |                                                                                                 |                                             |                                                                                                  |
| Export                     |                                             |                                                                                                 |                                             |                                                                                                  |
| ₴ Compare Metadata         | Monday January 8, 2024 9:26 A               | М                                                                                               |                                             |                                                                                                  |
| -∿ Activity<br>It Settings | ⊘ Backup was Successful!                    |                                                                                                 |                                             | Backup Now SRestore                                                                              |
|                            | 100% There w<br>View Back                   | ere <b>0 errors</b> and <b>0 warning</b> :<br>up Details →<br>ext automated backup is scheduled | <b>S</b><br>I for 6:00 AM tomorrow          |                                                                                                  |
|                            | Accounts                                    | 🛨 Leads                                                                                         | Cases                                       | Contacts                                                                                         |
|                            | 0 Updated, 0 New, 0 Deleted, 0<br>Undeleted | 0 Updated, 0 New, 0 Deleted, 0<br>Undeleted                                                     | 0 Updated, 0 New, 0 Deleted, 0<br>Undeleted | 0 Updated, 0 New, 0 Deleted, 0<br>Undeleted                                                      |
| Backup is running          | Last 30 Backups Select a backu              | p below to view details                                                                         | Backup History                              | Subscription Not Enough<br>Licenses Expiration Date 3/24/50 Licenses Purchased 7 Users 12 Cancel |
| SPANNING<br>SALESFORCE     |                                             |                                                                                                 |                                             | (?) 9 joe 1                                                                                      |
| Dashboard     Sestore      | Recent Activity                             |                                                                                                 |                                             | All Activity                                                                                     |
| Compare Metadata ⊖         | Date                                        | Activity                                                                                        | User                                        | Status                                                                                           |
| Activity                   | Mon, January 8, 2024 09:50 AM               | ✓ Download Batch Outpu                                                                          | t joe.s n@spanning                          | .com Success                                                                                     |
| 8्3 Settings               | Mon, January 8, 2024 09:26 AM               | ✓ Manual Backup                                                                                 | joe.sc 'n@spanning                          | .com Success                                                                                     |
|                            | Mon, January 8, 2024 09:02 AM               | ✓ Export                                                                                        | On-demand backup completed successfully     | .com Success                                                                                     |
|                            | Mon, January 8, 2024 06:00 AM               | ✓ Scheduled Backup                                                                              |                                             | Success                                                                                          |

# Checking backup status

As an administrator, you can view the status of your org's backups at a glance and quickly drill down to find any problems— so you can resolve issues before they impact future restore attempts. You can also view the number of records that were updated, added, deleted, and undeleted for each backup.

**Note:** You may also receive backup status information via Chatter posts to your Salesforce account and status notification emails. See "Working with notifications and alerts" for details.

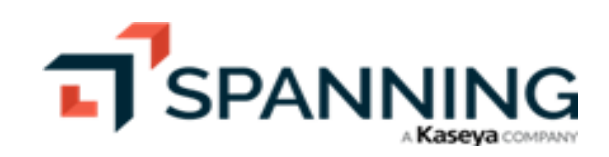

See these topics for details:

- "Viewing backup status on the Dashboard"
- "Viewing backup details"
- "Viewing backup history"

### Viewing backup status on the Dashboard

To monitor the status of your daily backups, simply log in to Spanning Backup for Salesforce and review the main Dashboard:

|                                                                                                    |                                                         |                                                                                                    |                                                      | (?) e joe K                                                       |
|----------------------------------------------------------------------------------------------------|---------------------------------------------------------|----------------------------------------------------------------------------------------------------|------------------------------------------------------|-------------------------------------------------------------------|
| Cashboard  Cashboard | DASHBOARDS                                              |                                                                                                    |                                                      |                                                                   |
| <ul> <li>➡ Export</li> <li>➡ Compare Metadata</li> </ul>                                                                                                    | Monday January 8, 2024 9:26 Al                          | M —— Selected backup                                                                                         |                                                      |                                                                   |
| <ul> <li>✔ Activity</li> <li>Ø Settings</li> </ul>                                                                                                    | ⊘ Backup was Successful!                                |                                                                                                    |                                                      | Backup Now D Restore                                              |
| Backup status tile                                                                                                    | 100% There we<br>view Backton<br>S Your ne              | ere 0 errors and 0 warnings<br>up Details -> Click to<br>view details<br>ext automated backup is scheduled f | or 6:00 AM tomorrow                                  |                                                                   |
|                                                                                                    | Accounts     Updated, 0 New, 0 Deleted, 0     Undeleted | ★ Leads<br>0 Updated, 0 New, 0 Deleted, 0<br>Undeleted                                                       | Cases<br>0 Updated, 0 New, 0 Deleted, 0<br>Undeleted | Contacts<br>0 Updated, 0 New, 0 Deleted, 0<br>Undeleted           |
|                                                                                                    |                                                         | Count of records by                                                                                          | f changed<br>y object type                           |                                                                   |
|                                                                                                    | Last 30 Backups Select a backu                          | p below to view details<br>Hover to view date,<br>errors, and warnings                                       | 3 Backup History                                     | Click to view recent<br>backup history<br>Expiration Date 3/24/50 |
|                                                                                                    |                                                         |                                                                                                    |                                                      | Licenses Purchased 7<br>Users 12                                  |
|                                                                                                    | Friday Decembe<br>100% complete                         | er 22, 2023 6:00 AM<br>- Backup was Successful!                                                              |                                                      | Selected backup All Activity                                      |

- Backup status tile The overall status of the selected backup displays in this tile at the top of the dashboard. The most recent backup displays by default, but you can view details about another backup by clicking its icon in the Last 30 Backups tile below.
  - 100% indicates that all of your Salesforce data was backed up successfully. If you see any number less than 100%, click View Backup Details to learn more about any errors that may have occurred (see "Viewing backup details" below).
  - Changed record counts for your default object types display below (e.g., the number of records that have been updated, added, deleted, and undeleted in this backup). The default object types are Accounts, Contacts, Leads, and Opportunities, but these can be changed by running this procedure: "To change the object types displayed on the Dashboard".

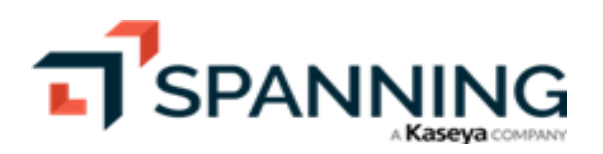

- Last 30 Backups tile This tile displays backup status icons for the last 30 backups.
  - Green indicates that the backup completed successfully with no errors.
  - Gray indicates that there were errors.
  - Hover over an icon to learn more about the backup.
  - Click an icon to display its backup status details in the tile above.
  - Click Backup History to view recent history on the Activity page (see "Viewing backup history" below).

## Viewing backup details

To view backup details:

- 1. Log in to Spanning Backup for Salesforce.
- 2. On the Dashboard, click View Backup Details.

| SPANNING SALESFORCE                             |                                                         |                                                                                                |                                                      | ? e joe K                                               |
|-------------------------------------------------|---------------------------------------------------------|------------------------------------------------------------------------------------------------|------------------------------------------------------|---------------------------------------------------------|
| Dashboard                                       | <ul> <li>DASHBOARDS</li> </ul>                          |                                                                                                |                                                      |                                                         |
| ট Export<br>₴ Compare Metadata                  | Monday January 8, 2024 6:00 A                           | AM                                                                                             |                                                      |                                                         |
| <ul><li>✓ Activity</li><li>⊗ Settings</li></ul> | ⊘ Backup was Successful!                                |                                                                                                |                                                      | Backup Now 🏾 🔊 Restore                                  |
|                                                 | 100% There w<br>View Back                               | vere 0 errors and 0 warnings<br>kup Details → Click here<br>next automated backup is scheduled | a<br>for 6:00 AM tomorrow                            |                                                         |
|                                                 | Accounts     Updated, 0 New, 0 Deleted, 0     Undeleted | ★ Leads<br>0 Updated, 0 New, 0 Deleted, 0<br>Undeleted                                         | Cases<br>0 Updated, 0 New, 0 Deleted, 0<br>Undeleted | Contacts<br>0 Updated, 0 New, 0 Deleted, 0<br>Undeleted |

3. On the Activity > View Backup page, select the backup date.

| SPANNING<br>SALESFORCE |                                           |                 |                 | ? 🛛 joe ĸ                   |
|------------------------|-------------------------------------------|-----------------|-----------------|-----------------------------|
| BB Dashboard           | Activity / View Backup                    |                 |                 |                             |
| 🔊 Restore              |                                           |                 |                 |                             |
| 🕒 Export               | View Backup: Sat, J                       | January 6, 2024 | 06:00 AM        | 🕒 Export                    |
|                        | ✓ 100% Complete                           |                 |                 |                             |
| -/- Activity           |                                           |                 |                 |                             |
| 😥 Settings             | Records 5 Metadata                        |                 | Select a backup |                             |
|                        |                                           |                 |                 |                             |
|                        | Search backup                             | Q               | < s.            | at, Jan 6, 2024 6:00 AM 📋 > |
|                        | 0 Updated, 30 New, 0 Deleted, 0 Undeleted |                 |                 | Show Modified Results Only  |
|                        |                                           |                 |                 |                             |

- 4. The Records tab lists all objects in the backup. You can use these options while viewing the objects:
  - To filter the object list, enter text in the **Search backup** field or check the **Show Modified Results Only** box.

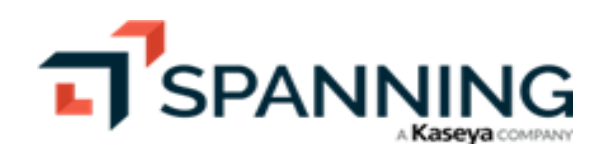

|                                                                                                    |                                                                                             |            |                 |                  | 0 <b>9</b>                | joe 14             |
|----------------------------------------------------------------------------------------------------|---------------------------------------------------------------------------------------------|------------|-----------------|------------------|---------------------------|--------------------|
| B       Dashboard         ூ       Restore         ➡       Export         ➡       Compare Metadata         ↓       Activity          Settings | Activity / View Backup<br>View Backup: Sat, January 6,<br>100% Complete<br>Records Metadata | 2024 06:00 | AM              |                  | C                         | Sector Export      |
| (Optional) Enter<br>search text                                                                                                    | Search backup Q<br>0 Updated, 30 New, 0 Deleted, 0 Undeleted                                |            | <<br>Optional - | Sat, Jan 6, 2024 | 6:00 AM<br>ow Modified Re | ti :<br>sults Only |
|                                                                                                    | С Туре                                                                                      | Updated    | New             | Deleted          | Undeleted                 | <u>۲</u>           |
|                                                                                                    | □ LoginGeo (27,739)*                                                                        | 0          | 11              | 0                | 0                         | Ľ                  |
|                                                                                                    | FeedItem (18,235)                                                                           | 0          | 6               | 0                | 0                         | Ľ                  |
|                                                                                                    | UserFeed (13,434)*                                                                          | 0          | 6               | 0                | 0                         | ۲                  |
|                                                                                                    | LightningUsageByBrowserMetrics (5,160)*                                                     | 0          | 2               | 0                | 0                         | ۲                  |
|                                                                                                    | LightningUsageByPageMetrics (4,798)*                                                        | 0          | 2               | 0                | 0                         | ۲                  |
|                                                                                                    | □ VisualforceAccessMetrics (2,134)*                                                         | 0          | 1               | 0                | 0                         | ۲                  |
|                                                                                                    | LightningUsageByFlexiPageMetrics (1,448)                                                    | 0          | 1               | 0                | 0                         | Ľ                  |

• To view a graph of the number of records that were updated, deleted, created, or undeleted over the last 8 backups, click the object's 🗠 icon. Hover over a point in the graph for details. You can also modify the From and Through dates to view the changes over an entire month.

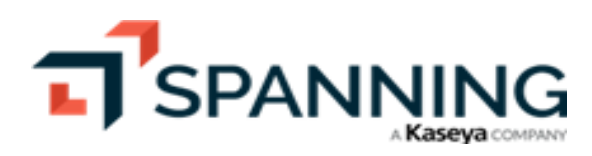

|                                                                                                    |                                                                               |                                  |         |     |                  | 0 <b>9</b>                | joe <mark>1</mark> K |
|----------------------------------------------------------------------------------------------------|-------------------------------------------------------------------------------|----------------------------------|---------|-----|------------------|---------------------------|----------------------|
| Bashboard     ℃     №     ₽     ₽     ₽     ₽     Compare Metadata     ↑     Activity     ⑫     Settings | Activity / View Backup<br>View Backup: Sat, Janua<br>100% Complete<br>Records | ary 6, 2024 0                    | 6:00 AM |     |                  |                           | - Export             |
| с.<br>С                                                                                                  | Search backup<br>O Updated, 30 New, 0 Deleted, 0 Undeleted                    | Q                                |         | <   | Sat, Jan 6, 2024 | 6:00 AM<br>ow Modified Re | sults Only           |
|                                                                                                    | О Туре                                                                        |                                  | Updated | New | Deleted          | Undeleted                 | <u>د</u>             |
| ſ                                                                                                    | LoginGeo (27,739)*                                                            |                                  | 0       | 11  | 0                | 0                         | ~~                   |
|                                                                                                    | Backup Count History                                                          | 2 Graph displays                 |         | 6   | 0                | 0                         | <u>۲</u>             |
| LoginGeo 🔻 Fro                                                                                           | m Jan 4, 2024 <b>v</b> Through Jan 9, 202                                     | 24 🔻                             |         | 6   | 0                | 0                         | ۲                    |
| tu 25<br>20                                                                                              | Automated<br>Sat, Jan 6, 2024 6:00 AM                                         |                                  |         | 2   | 0                | 0                         | ۲                    |
| 0 15<br>plo 10                                                                                           | 11 Records New                                                                |                                  | •       | 2   | 0                | 0                         | ⊵                    |
| Jan 4<br>6:00 am                                                                                         | Jan 5 Jan 6 Jan 7 Jan 8<br>6:00 am 6:00 am 6:00 am                            | Jan 8 Jan 8<br>9-26 am 2:49 nm 6 | Jan 9   | 1   | 0                | 0                         | <u>۲</u>             |
| oto dui<br>I<br>I<br>I<br>I<br>I<br>I<br>I<br>I<br>I<br>I<br>I<br>I<br>I<br>I<br>I<br>I<br>I<br>I<br>I   | Backup Start Time<br>B Ø ● New Ø ● Deleted Ø ● Undeleted                      | 2.40 pm                          |         | 1   | 0                | 0                         | <u>اح</u>            |
|                                                                                                    |                                                                               |                                  | Close   |     |                  |                           |                      |

- To export objects to a CSV file, check boxes to select objects, then click Export (for details see "Exporting Data").
- 5. The Metadata tab lists all metadata components in the backup. You can use these options while viewing the components:
  - To filter the component list, enter text in the **Search backup** field or check the **Show Modified Results Only** box.

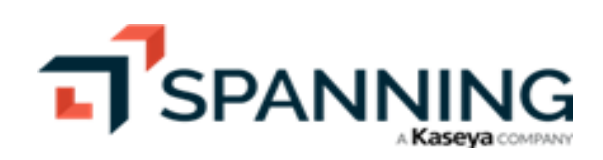

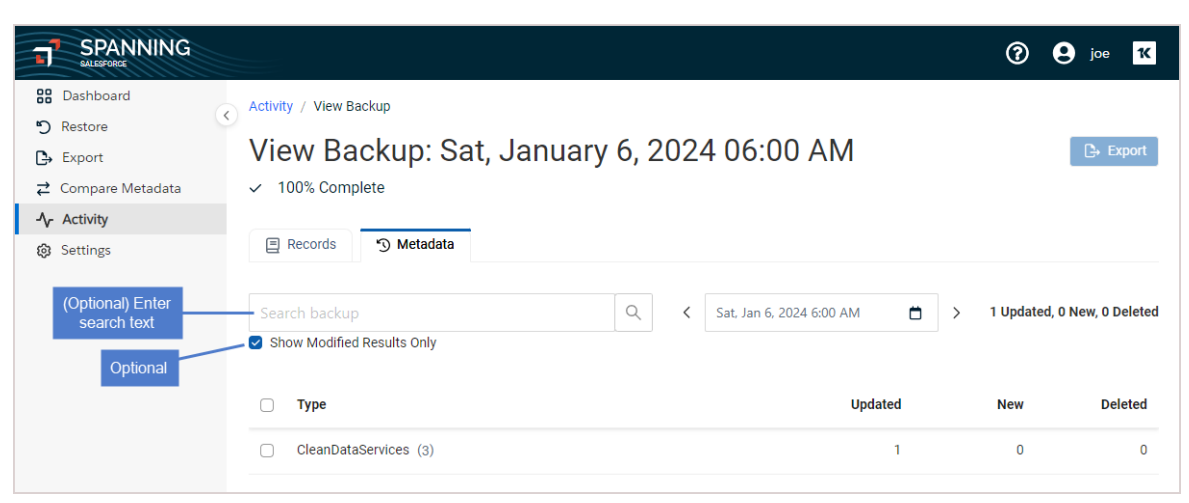

 To export components to a CSV file, check boxes to select objects, then click Export (for details see "Exporting Data").

### Viewing backup history

To view backup history:

- 1. Log in to Spanning Backup for Salesforce.
- 2. On the Dashboard, click Backup History.

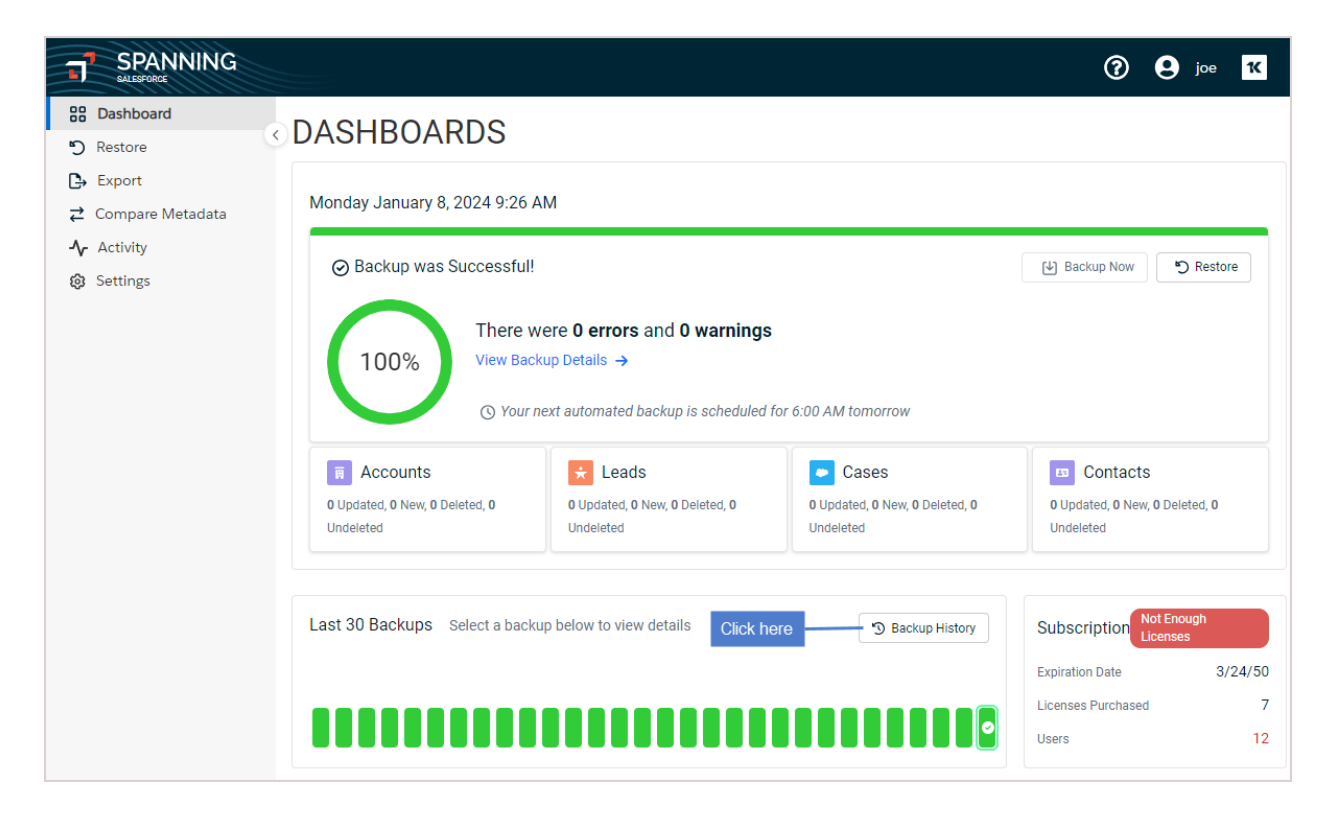

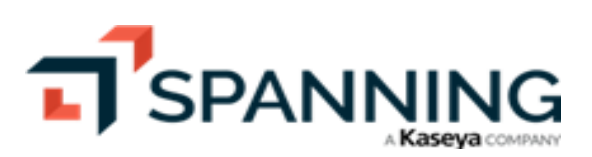

3. Spanning Backup events display on the Past tab of the Activity page. Events are ordered by date.

|                                                                                          |                                                                                                    |                       |           | (                      | ? <b>?</b> joe K   |
|------------------------------------------------------------------------------------------|----------------------------------------------------------------------------------------------------|-----------------------|-----------|------------------------|--------------------|
| <ul> <li>Bashboard</li> <li>Restore</li> <li>Export</li> <li>Compare Metadata</li> </ul> | Activity<br>Activity<br>© Current "3 Past                                                                                                    |                       |           |                        |                    |
| -√ Activity                                                                              | Search Log                                                                                                    |                       |           | Q 30 of 9932 Results = | Filter 🛛 🕄 Refresh |
| Settings                                                                                 | Date                                                                                                    | Event                 | Duration  | Actor                  | Result             |
|                                                                                          | ④ 1/9/24 6:00:15 AM                                                                                                    | Scheduled Backup      | 3 Minutes |                        | Success            |
|                                                                                          | 1/8/24 2:49:55 PM                                                                                                    | Manual Backup         | 2 Minutes | joe.s 1@spanning 3.com | Success            |
|                                                                                          | 业 1/8/24 9:50:59 AM                                                                                                    | Download Batch Output |           | joe.s ነ@spanning p.com | Success            |
|                                                                                          | 1/8/24 9:26:54 AM                                                                                                    | Manual Backup         | 2 Minutes | joe.s )@spanning ).com | Success            |
|                                                                                          | ► 1/8/24 9:02:12 AM                                                                                                    | Export                | 6 Minutes | joe.s h@spanning p.com | Success            |
|                                                                                          | ► 1/8/24 8:54:09 AM                                                                                                    | Export                | 4 Minutes | joe.s h@spanning p.com | Cancelled          |
|                                                                                          | 1/8/24 6:00:15 AM                                                                                                    | Scheduled Backup      | 3 Minutes |                        | Success            |
|                                                                                          | 1/7/24 6:00:16 AM                                                                                                    | Scheduled Backup      | 3 Minutes |                        | Success            |
|                                                                                          | S 1/6/24 1:48:56 PM                                                                                                    | Metadata Restore      | <1 Minute | joe.sh@spanningcom     | Failed             |
|                                                                                          | ● 1/6/24 9:33:34 AM                                                                                                    | Metadata Compare      | 4 Minutes | joe.s ነ@spanning b.com | Success            |
|                                                                                          | 1/6/24 6:00:20 AM                                                                                                    | Scheduled Backup      | 3 Minutes | Scroll to view m       | ore events         |
|                                                                                          | 1/5/24 9:18:28 AM     1/5/24 9:18:28 AM     1/5/24 | Metadata Compare      | <1 Minute | joe.s                  | Success            |

4. You can do any of the following while viewing events on the Activity page:

• To filter the list of events, click  $\overline{=}$ , enter criteria, then click Apply:

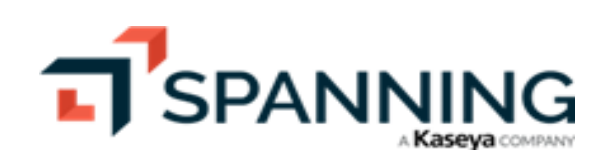

| February 2024 |
|---------------|
|---------------|

|                                            |                                                  |                                               | ? 9 joe 1               |
|--------------------------------------------|--------------------------------------------------|-----------------------------------------------|-------------------------|
| Compare Metadata                           | Activity<br>Activity<br>© current © Past         | Filter 2 ×<br>Actor Enter filter criteria     | Ð                       |
| Compare Metadata     Activity     Settings | Search Log                                       | joe Q<br>Date                                 | ≂ Filter & Refresh      |
|                                            | ① 1/9/24 6:00:15 AM Scheduled Backup             | 12/31/2023 📋 → 1/8/2024 📋                     | Success                 |
|                                            | 1/8/24 2:49:55 PM Manual Backup                  | Event Type                                    | Success                 |
|                                            | 业 1/8/24 9:50:59 AM Download Batch C             | Backup Q                                      | Success                 |
|                                            | 1/8/24 9:26:54 AM Manual Backup                  | Backup<br>Multi-Record Restore                | Success                 |
|                                            | □ 1/8/24 9:02:12 AM Export                       | CSV Verification                              | Success                 |
|                                            | □ 1/8/24 8:54:09 AM Export                       | Multi-Record Export<br>Cross-Ora Restore      | Cancelled               |
|                                            | 1/8/24 6:00:15 AM Scheduled Backup               | Download Batch Output                         | Success                 |
|                                            | ④ 1/7/24 6:00:16 AM Scheduled Backup             | Export<br>Metadata Compare                    | Success                 |
|                                            | S 1/6/24 1:48:56 PM Metadata Restore             |                                               | Failed                  |
|                                            | 1/6/24 9:33:34 AM Metadata Compar                | e                                             | Success                 |
|                                            | ① 1/6/24 6:00:20 AM Scheduled Backup             | Clear Filters 3 Apply                         | Success                 |
|                                            |                                                  | e                                             | Success                 |
| SPANNING<br>SALESPORCE                     |                                                  |                                               | ? <b>9</b> joe <b>K</b> |
| 88 Dashboard                               | Activity                                         |                                               |                         |
| S Restore                                  | Activity                                         | The list is filtered                          |                         |
| Compare Metadata                           | Current " Past                                   |                                               |                         |
| - Activity                                 | actor: joe eventType: Backup startDate: 12/31/23 | GMT endDate: 01/08/24 GMT × 2 of 9932 Results | 〒 Filter 🖁 🔁 Refresh    |
| 😥 Settings                                 | Date Event                                       | Duration Actor                                | Result                  |
|                                            | ④ 1/8/24 2:49:55 PM Manual Backup                | 2 Minutes joe.s @spanning .com                | 1 Success               |
|                                            | ④ 1/8/24 9:26:54 AM Manual Backup                | 2 Minutes joe.s( )@spanning ).com             | 1 Success               |

• Click an event to drill down and view details. You can then perform related operations from the detail page (e.g., export items from the View Backup page or download the CSV file from the View Export page).

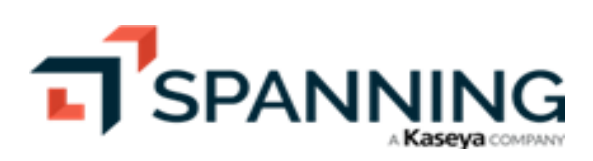

|                                                                                                    |                                                                          |                                 |                                |               |                 | 0               | e joe          | ĸ         |
|----------------------------------------------------------------------------------------------------|--------------------------------------------------------------------------|---------------------------------|--------------------------------|---------------|-----------------|-----------------|----------------|-----------|
| <ul> <li>B Dashboard</li> <li>D Restore</li> <li>Export</li> <li>Compare Metadata</li> </ul>                      | Activity<br>Activity<br>© Current "3 Past                                |                                 |                                |               |                 |                 |                |           |
| -1/- Activity                                                                                                    | Search Log                                                               |                                 |                                | ٩ (           | 50 of 9932 Rest | ults \Xi Fil    | ter 🞜          | Refresh   |
| Ø Settings                                                                                                    | Date                                                                     | Event                           | Duration                       | Actor         |                 |                 | Result         | *         |
|                                                                                                    | 1/4/24 11:47:04 AM                                                       | CSV Verification For<br>Restore | <1 Minute<br>Click an ev       | Timothy White |                 |                 | Succes         | is        |
|                                                                                                    | 1/4/24 6:00:17 AM                                                        | Scheduled Backup                | 3 Minutes                      |               |                 |                 | Succes         | is        |
|                                                                                                    | ∑ 1/3/24 3:29:17 PM                                                      | Metadata Restore                | <1 Minute                      | joe.sc h@     | spanning        | .com            | Succes         | s         |
|                                                                                                    |                                                                          |                                 |                                |               |                 | 0               | joe            | 14        |
| Bit Dashboard         D Restore         D Export         Z Compare Metadata         小 Activity         ③ Settings | Activity / View Backup<br>View Backup<br>~ 100% Complete<br>Records 3 Me | o: Thu, Janua                   | ary 4, 2024<br>Details display | 4 06:00 A     | M               |                 | E i            | Export    |
|                                                                                                    | Search backup                                                            |                                 | Q                              |               | ۲ Thu,          | Jan 4, 2024 6:0 | DAM 🖞          | ) >       |
|                                                                                                    | 1 Updated, 38 New, 0 Delet                                               | ed, 0 Undeleted                 |                                |               |                 | 🛃 Show M        | Aodified Resul | ts Only   |
|                                                                                                    | 🗹 Туре                                                                   |                                 |                                | Updated       | New             | Deleted         | Undeleted      | <u>└~</u> |
|                                                                                                    | ✓ LoginGeo (27,716)                                                      | *                               |                                | 0             | 25              | 0               | 0              | <u>اح</u> |
|                                                                                                    | FeedItem (18,225)                                                        |                                 |                                | 0             | 6               | 0               | 0              | <u>ا~</u> |
|                                                                                                    | ✓ UserFeed (13,424)                                                      | ŧ                               |                                | 0             | 6               | 0               | 0              | <u>اح</u> |
|                                                                                                    | FileSearchActivity                                                       | (266)*                          |                                | 0             | 1               | 0               | 0              |           |
|                                                                                                    | <b>User</b> (18)                                                         |                                 |                                | 1             | 0               | 0               | 0              | <u>اح</u> |

# Spanning's REST API call limit

When first installed, Spanning is limited to 15% of your total available Salesforce REST API calls per day by default. This is to ensure that Spanning Backup does not exhaust the API call limit for your instance. You can increase or decrease this API call limit at any time from your Spanning Dashboard.

Spanning can back up between 200-1,000 records in your account per API call (depending on how many fields are in each record). However, we can back up only one attachment per API call. We recommend editing the Spanning API call limit accordingly. This way, Spanning can back up all of the data in your account in a timely manner without exhausting all of the API calls in your Salesforce instance.

It is important to remember that the initial backup of your Salesforce data takes the longest to complete since we are backing up all of the data in your account. After the initial backup is completed, subsequent daily backups will be much faster since we will only be backing up new and changed data.

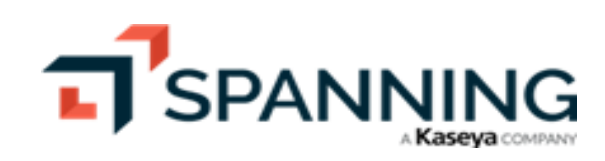

Please note that if the Spanning API limit is set too low, backups may run for many days if the API limit is reached before the backups complete. You can always modify the number of API calls that Spanning uses. After your initial backup completes, you can recalibrate this number to not use as many API calls.

See these topics for more on working with Spanning's REST API call limit:

- "To determine the correct number of API calls"
- "To change the number of API calls that Spanning uses"
- "Bulk API"

#### To determine the correct number of API calls

To determine the correct number of API calls for your instance, first check the number of available API calls in your Salesforce instance. Next, determine how many total attachments are in your instance by following these steps:

- 1. Log in to your Salesforce account as the admin user.
- 2. Click the **Setup** button in the upper-right corner of the screen.
- 3. Click the **Data Management** button in the left-panel navigation pane (if you are on Salesforce Lightning Experience, click the **Data** button in the left panel navigation pane).
- 4. Select the **Storage Usage** option from the sub menu.
- 5. Under the Current File Storage Usage subheading, you see the number of attachments:

| Current File Storage Usage |              |  |  |  |
|----------------------------|--------------|--|--|--|
| Record Type                | Record Count |  |  |  |
| Accounts                   | 18,305       |  |  |  |
| Attachments                | 2,823        |  |  |  |
| Documents                  | 21           |  |  |  |
| Photos                     | 130          |  |  |  |
| Content                    | 99           |  |  |  |

6. If needed, modify the number of API calls as described in "To change the number of API calls that Spanning uses".

### To change the number of API calls that Spanning uses

- 1. Log in to Spanning Backup for Salesforce.
- 2. On the Dashboard, scroll down to the REST API section.
- 3. Review recent API usage.

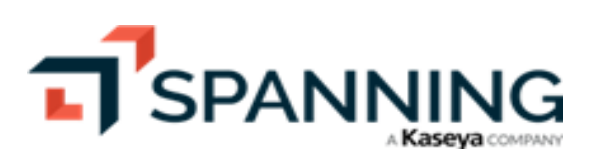

4. Check today's API usage:

|                           |                                 |                    |      | ? 2 joe 1                           |
|---------------------------|---------------------------------|--------------------|------|-------------------------------------|
| Dashboard     Restore     | Recent Activity                 |                    |      | All Activity                        |
| Export → Compare Matadata | Date                            | Activity           | User | Status                              |
| ✓ Compare Metadata        | Tue, January 2, 2024 06:00 AM   | ✓ Scheduled Backup |      | Success                             |
| Settings                  | Mon, January 1, 2024 06:00 AM   | ✓ Scheduled Backup |      | Success                             |
|                           | Sun, December 31, 2023 06:00 AM | ✓ Scheduled Backup |      | Success                             |
|                           | Sat, December 30, 2023 06:00 AM | ✓ Scheduled Backup |      | Success                             |
|                           | Fri, December 29, 2023 06:00 AM | ✓ Scheduled Backup |      | Success                             |
|                           | Thu, December 28, 2023 06:00 AM | ✓ Scheduled Backup |      | Success                             |
|                           | API Calls                       |                    |      | Change API Account Change API Limit |
|                           | Rest API Bulk API               |                    |      | ● Today 🔿 History                   |
|                           | 4%                              |                    |      |                                     |
|                           | Today's API usage               |                    |      | 0                                   |

5. Select the **History** option to check API usage over the last 8 days:

| SPANNING<br>ALLESFORCE |                                 |                                         |       | 0 <b>9</b>                                                | joe     |
|------------------------|---------------------------------|-----------------------------------------|-------|-----------------------------------------------------------|---------|
| tore                   | Date                            | Activity                                | User  | Status                                                    |         |
| iort<br>oparo Motadata | Tue, January 2, 2024 06:00 AM   | ✓ Scheduled Backup                      |       | Success                                                   |         |
| ivity                  | Mon, January 1, 2024 06:00 AM   | ✓ Scheduled Backup                      |       | Success                                                   |         |
| ings                   | Sun, December 31, 2023 06:00 AM | ✓ Scheduled Backup                      |       | Success                                                   |         |
|                        | Sat, December 30, 2023 06:00 AM | ✓ Scheduled Backup                      |       | Success                                                   |         |
|                        | Fri, December 29, 2023 06:00 AM | ✓ Scheduled Backup                      |       | Success                                                   |         |
|                        | Thu, December 28, 2023 06:00 AM | ✓ Scheduled Backup                      |       | Success                                                   |         |
|                        | API Calls Rest API Bulk API     |                                         |       | Click to view API usage<br>over the last 8 days<br>O Toda | ige API |
|                        | Last 7 days                     |                                         |       | ——— Calls –                                               | •       |
|                        | 40000                           | ••••••••••••••••••••••••••••••••••••••• |       | •••••                                                     | 1       |
|                        | 20000                           |                                         |       | 12/31<br>Eimit: 40000<br>Calls: 1626                      |         |
|                        | 0                               | 12/05 12/07                             | 12/20 | •                                                         | •       |

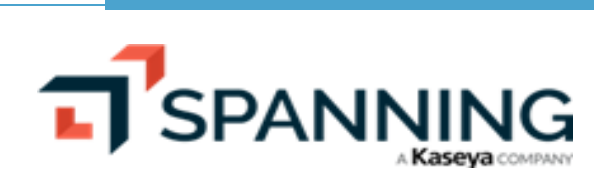

6. Click Change API Limit.

| SPANNING                     |                                                                     |                    |            | ? 9 joe                                                      |
|------------------------------|---------------------------------------------------------------------|--------------------|------------|--------------------------------------------------------------|
| Dashboard                    | Date                                                                | Activity           | User       | Status                                                       |
| Export                       | Tue, January 2, 2024 06:00 AM                                       | Scheduled Backup   |            | Success                                                      |
| Compare Metadata<br>Activity | Mon, January 1, 2024 06:00 AM                                       | ✓ Scheduled Backup |            | Success                                                      |
| Settings                     | Sun, December 31, 2023 06:00 AM                                     | ✓ Scheduled Backup |            | Success                                                      |
|                              | Sat, December 30, 2023 06:00 AM                                     | ✓ Scheduled Backup |            | Success                                                      |
|                              | Fri, December 29, 2023 06:00 AM                                     | ✓ Scheduled Backup |            | Success                                                      |
|                              | Thu, December 28, 2023 06:00 AM                                     | ✓ Scheduled Backup |            | Success                                                      |
|                              | API Calls           Rest API         Bulk API           Last 7 days |                    |            | Change API Account Change API Lim<br>Click here Today I Hist |
|                              | 40000<br>30000<br>30000<br>30000<br>10000                           | •                  |            | 12/31                                                        |
|                              | 0 12/25 12/2                                                        | 6 12/27 12         | 2/28 12/29 | 12/30 12/31 1/01                                             |

7. Enter the new limit. Click **Yes**.

|                                                          |                                                         |                    |      | ? 9 joe K                           |
|----------------------------------------------------------|---------------------------------------------------------|--------------------|------|-------------------------------------|
| Bashboard<br>Restore                                     | Recent Activity                                         |                    |      | All Activity                        |
| <ul> <li>➡ Export</li> <li>➡ Compare Metadata</li> </ul> | Date                                                    | Activity           | User | Status                              |
| - ▲ Activity                                             | Tue, January 2, 2024 06:00 AM                           | ✓ Scheduled Backup |      | Success                             |
| Settings                                                 | Mon, January 1, 2024 06:00 AM                           | ✓ Scheduled Backup |      | Success                             |
|                                                          | Sun, December 31, 2023 06:00 AM                         | ✓ Scheduled Backup |      | Success                             |
|                                                          | Sat, December 30, 2023 06:00 AM                         | ✓ Scheduled Backup |      | Success                             |
|                                                          | Fri, December 29, 2023 06:00 AM                         | ✓ Scheduled Backup |      | Success                             |
|                                                          | Thu, December 28, 2023 06:00 AM                         | ✓ Scheduled Backup |      | Success                             |
|                                                          | API Calls                                               |                    |      | Change API Account Change API Limit |
|                                                          | Set the MAXIMUM number of day API calls that Spanning B | ackup may use.     |      |                                     |
|                                                          |                                                         |                    |      |                                     |
|                                                          | Cancel Yes                                              |                    |      |                                     |

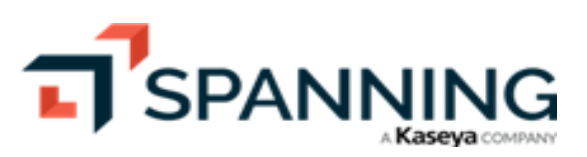

February 2024

## Bulk API

Under special circumstances, an environment might be so large or the rate of change so significant that the normal REST API capacity is not enough to keep up. In these rare cases, Spanning can utilize Bulk API methods instead to process large batches of data for backup.

- Bulk queries are metered separately and differently from REST queries.
- Bulk queries are measured and limited by the hour.

# **Customizing the Dashboard**

The Dashboard provides a high-level overview of your Spanning Backup for Salesforce environment. You can customize the Spanning Dashboard to view backup details of the four object types that are most important to you (see "To change the object types displayed on the Dashboard").

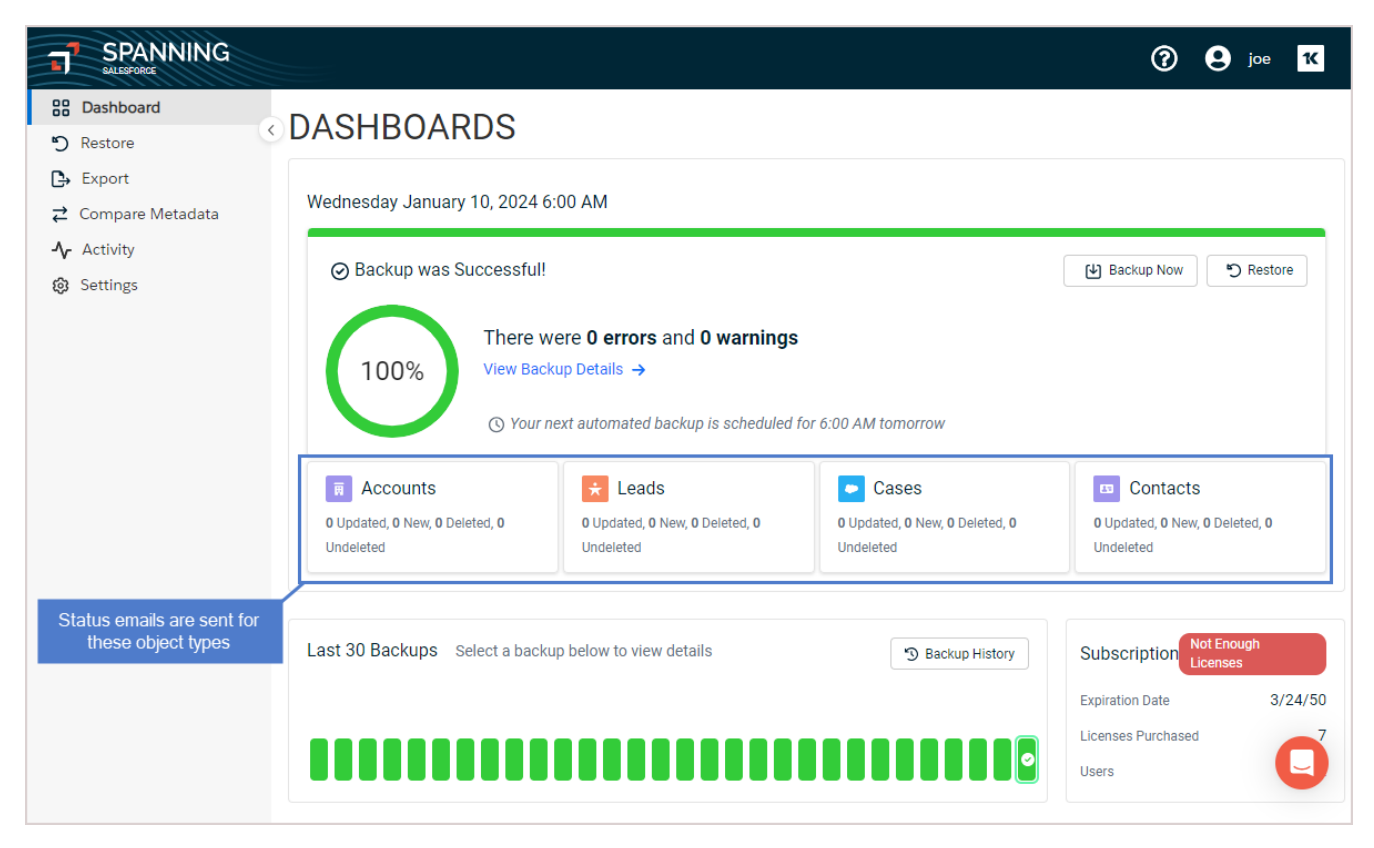

## To change the object types displayed on the Dashboard

**Note:** Status notifications are generated only for the four objects that display on the Dashboard. Changing the display changes which status notifications are generated.

- 1. Log in to Spanning Backup for Salesforce.
- 2. Click Settings.

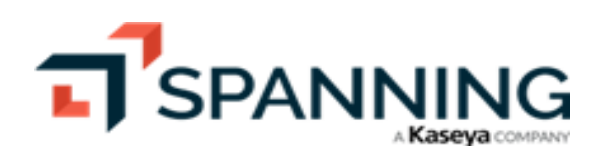

3. In the Dashboard Configuration section, click Edit Settings.

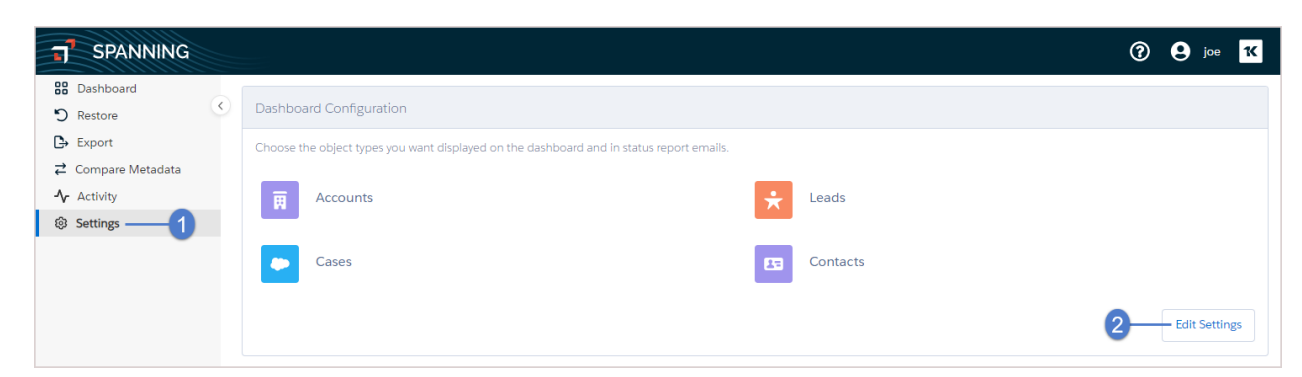

- 4. Select your preferred object types from the drop-down lists.
- 5. Click Save.

| SPANNING                  |                                                                                          | 🕜 😫 joe Ҡ |
|---------------------------|------------------------------------------------------------------------------------------|-----------|
| Cashboard                 | Dashboard Configuration                                                                  |           |
| Export                    | Choose the object types you want displayed on the dashboard and in status report emails. |           |
| <b>⇄</b> Compare Metadata |                                                                                          |           |
| - <b>∿</b> Activity       | 🗐 Accounts 🖌 🖌 Leads                                                                     | -         |
| Settings                  | AccountFeed                                                                              |           |
|                           | AccountHistory                                                                           | • ·       |
|                           | AccountPartner                                                                           |           |
|                           | AccountShare                                                                             | Cancel    |
|                           | · ·                                                                                      |           |

# **Configuring Spanning Backup Settings**

As your Salesforce environment changes over time, you may need to adjust various Spanning Backup settings. See these topics to view or modify your Spanning Backup settings:

- "Viewing account information" to see your account's subscription end date, cost, number of users, and data center location.
- "Working with notifications and alerts" to enable email notifications and set up custom alerts.
- "Assigning custom roles and permissions" to specify which Spanning Backup functions a user can access.
- "Configuring the external API key and secret" to view or modify the API key and secret used by the Spanning backup process.
- "Handling sensitive data" to remove or anonymize sensitive records in your Spanning Backup for Salesforce environment.
- "Integrating KaseyaOne and UniView" to view or modify integration settings for KaseyaOne or UniView.

# Viewing account information

To view information about your Spanning Backup for Salesforce account:

- 1. Log in to Spanning Backup for Salesforce.
- 2. Click Settings.

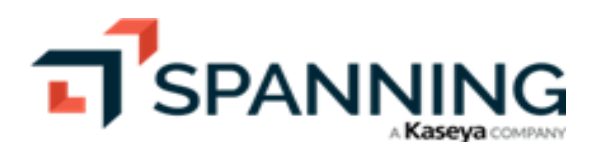

- 3. The following information displays in the Account tile:
  - Subscription End Date End date of your Spanning Backup subscription. (Spanning Backup requires a yearly subscription that's billed at the time of purchase/activation.)
  - Cost Cost of the account per year based on previous purchases (actual price may differ from what is shown here).
  - Allow admin access only check box If this box is checked, only admin users can log in to Spanning Backup for Salesforce.
  - Users Number of Spanning Backup users as of the date displayed.
  - Data stored in data center Indicates the location of the data center where your Spanning Backup data is stored.

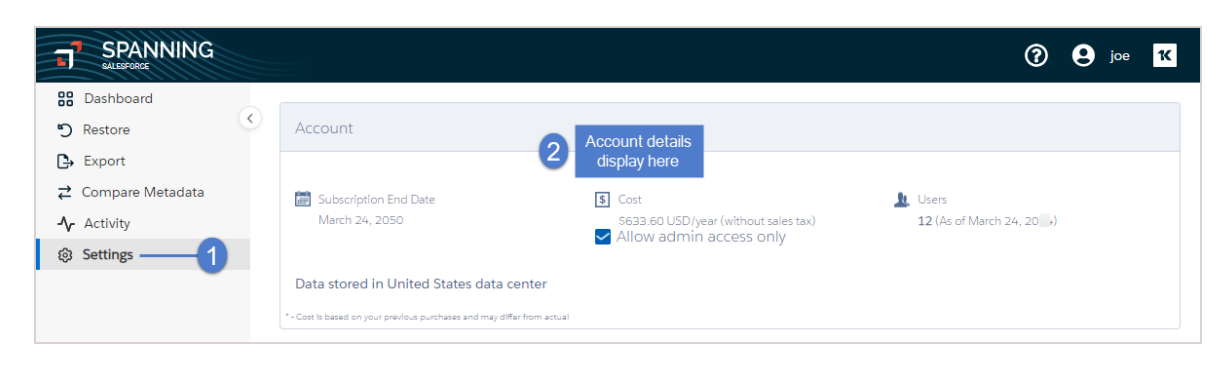

# Working with notifications and alerts

Based on your preferences, you can set up email notifications, Chatter notifications, and custom alerts to monitor activities performed by Spanning Backup for Salesforce. See these topics for details:

- "Status notification emails"
- "Billing notification emails"
- "Chatter posts"
- "Rule-based alerts"

# Status notification emails

Status notifications are generated for the four objects that display on your Dashboard. To view or modify these objects, see "Customizing the Dashboard".

Spanning allows you to select daily or weekly emails for status notifications.

### To enable status notification emails

- 1. Log in to Spanning Backup for Salesforce.
- 2. Click Settings.

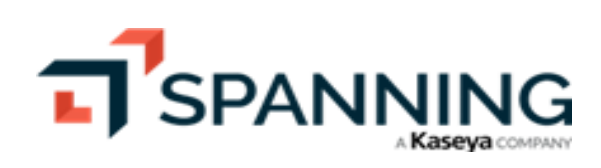

3. In the Notification section, click Edit Settings.

| B Dashboard                | < | Notification                                                                                                    |                                                                                                    |
|----------------------------|---|----------------------------------------------------------------------------------------------------|----------------------------------------------------------------------------------------------------|
| Export<br>Compare Metadata |   | Status Report Preferences<br>Choose the email address you want reports to be delivered to and how often you wish to<br>receive them. | Billing Notification Preferences<br>Choose the email address you want billing related notifications to be delivered to. |
| Settings                   |   | Email Address Jo gh@spanning com Email frequency Daily                                                                               | jo l@kaseya.com                                                                                                    |
|                            |   | Chatter Preferences  V Posting Spanning Backup Events to my Chatter Feed  joi                                                        |                                                                                                    |

4. Add the email address of the admin user or distribution list that will receive status notifications.

**Note:** The email address you enter here is also used for rule-based alerts.

- 5. Set the frequency of email notifications to Daily or Weekly.
- 6. Click Save.

| J SPANNING                                                                                       |   |                                                                                                    | ⑦ 9 joe K                                                                                                    |
|--------------------------------------------------------------------------------------------------|---|----------------------------------------------------------------------------------------------------|----------------------------------------------------------------------------------------------------|
| Dashboard<br>D Restore                                                                           | < | Notification                                                                                                    |                                                                                                    |
| <ul> <li>➡ Export</li> <li>➡ Compare Metadata</li> <li>➡ Activity</li> <li>➡ Settings</li> </ul> |   | Status Report Preferences       Billin         Choose the email address you want reports to be delivered to and how often you wish to receive them.       Choose the mail address         Image: Second address       Image: Second address         spannadmin@spanning | g Notification Preferences<br>se the email address you want billing related notifications to be delivered to.<br>mail Address<br>jc J@kaseya.com |
|                                                                                                  | 2 | Email frequency                                                                                                    | 3<br>Cancel Save                                                                                                    |

### **Billing notification emails**

Spanning sends email notifications related to payments and renewals. To prevent the account from accidentally expiring and putting your data at risk because of delays with payments and renewals, Spanning recommends using an email distribution list for billing notifications.

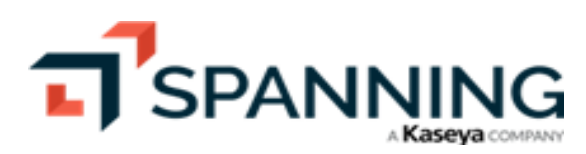

To modify the email address for billing notifications

- 1. Log in to Spanning Backup for Salesforce.
- 2. Click Settings.
- $\label{eq:constraint} \textbf{3.} \quad \textbf{In the Notification section, click Edit Settings}.$

| T SPANNING                                               |                                                                                                    | ⑦ Q joe 1                                                                                                    |
|----------------------------------------------------------|----------------------------------------------------------------------------------------------------|----------------------------------------------------------------------------------------------------|
| B Dashboard<br>Restore                                   | Notification                                                                                                    |                                                                                                    |
| Export     Zompare Metadata     Ar Activity     Settings | Status Report Preferences         Choose the email address you want reports to be delivered to and how often you wish to receive them.         Image: The transmission of the transmission of transmission of the transmission of transmission of transmiss | Billing Notification Preferences<br>Choose the email address you want billing related notifications to be delivered to.<br>Email Address<br>jo/@kaseya.com |
|                                                          | Chatter Preferences  Posting Spanning Backup Events to my Chatter Feed  jo                                                                                                    | 2 Edit Settings                                                                                                    |

- 4. Edit the email address of the admin user or distribution list that will receive billing notifications.
- 5. Click Save.

| <b>SPANNING</b>                                                                                                    |                                                                                                    | () O joe 🔀                                                                                                    |
|----------------------------------------------------------------------------------------------------|----------------------------------------------------------------------------------------------------|----------------------------------------------------------------------------------------------------|
| B Dashboard<br>C Restore                                                                                           | Notification                                                                                                    |                                                                                                    |
| <ul> <li>G. Factori</li> <li>G. Export</li> <li>Compare Metadata</li> <li>Ar Activity</li> <li>Settings</li> </ul> | Status Report Preferences         Choose the email address you want reports to be delivered to and how often you wish to receive them.         Image: Status and Status and Status an | Billing Notification Preferences<br>Choose the email address you want billing related notifications to be delivered to.<br>final Address<br>admin@kaseya.com |
|                                                                                                    | My Chatter Feed     A Chatter Group     Select a Group                                                                                                    | 2<br>Cancel Save                                                                                                    |

### Chatter posts

Spanning can post the status of your backups, restores, and exports directly to Chatter.

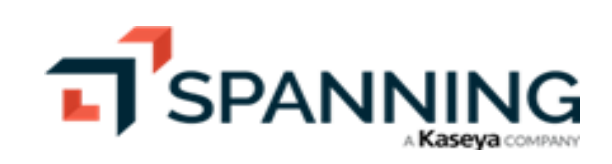

#### To enable Chatter posts

- 1. Log in to Spanning Backup for Salesforce.
- 2. Click Settings.
- 3. In the Notification section, click Edit Settings.

| SPANNING           |                                                                                        | ⑦ 9 joe 10                                                                          |
|--------------------|----------------------------------------------------------------------------------------|-------------------------------------------------------------------------------------|
| B Dashboard        |                                                                                        |                                                                                     |
| C Restore          | Notification                                                                           |                                                                                     |
| 🕒 Export           | Status Report Preferences                                                              | Billing Notification Preferences                                                    |
| 럳 Compare Metadata | Choose the email address you want reports to be delivered to and how often you wish to | Choose the email address you want billing related notifications to be delivered to. |
| <b>∿</b> Activity  |                                                                                        | Email Address                                                                       |
| Settings — 1       | Jo                                                                                     | jo j@kaseya.com                                                                     |
|                    | Email frequency                                                                        |                                                                                     |
|                    | Daily                                                                                  |                                                                                     |
|                    |                                                                                        |                                                                                     |
|                    | Chatter Preferences                                                                    |                                                                                     |
|                    | ✓ Posting Spanning Backup Events to my Chatter Feed                                    |                                                                                     |
|                    | 👤 jo gh@spanning .com                                                                  |                                                                                     |
|                    |                                                                                        |                                                                                     |
|                    |                                                                                        | 2 Edit Settings                                                                     |

- 4. Check the Post Spanning Backup Events to Chatter option.
- 5. Select whether you would like the Chatter posts to show up in My Chatter Feed or in a specific Chatter Group. For the Chatter Group option, select a group from the list.
- 6. Click Save.

| T SPANNING                                                                                                    |                                                                                                    | 🕜 🕒 joe 🔀   |
|----------------------------------------------------------------------------------------------------|----------------------------------------------------------------------------------------------------|-------------|
| <ul> <li>SPANNING</li> <li>Dashboard</li> <li>Restore</li> <li>Export</li> <li>Compare Metadata</li> <li>Activity</li> <li>Settings</li> </ul> | Notification         Status Report Preferences         Choose the email address you want reports to be delivered to and how often you wish to receive them.         The cell Address         Image: Second Second | Joe         |
| <b>0</b> -<br>2                                                                                                    |                                                                                                    | 4           |
|                                                                                                    |                                                                                                    | Cancel Save |

### **Rule-based alerts**

Use the rule-based alerts feature to set up custom alerts to notify admins of unusual Salesforce activity, which could be an indicator of malicious events, data corruption, or a failed integration.

As a Spanning Backup for Salesforce admin, you can set alerts when there is significant activity (adds, deletes, modifications) on any object type.

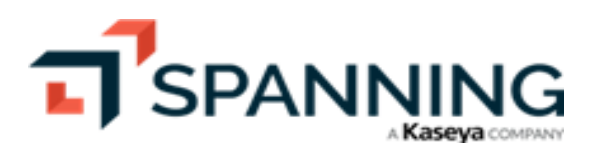

February 2024

You can set these types of alerts:

- Absolute alerts Use to be notified when the number of objects added, deleted, or modified goes over or under a preset number. For example, you could set up an alert to notify you when 200 or more accounts are deleted.
   Or, if you have an integration that normally updates all your accounts every night and want to be alerted if it stops working, you could set an alert to notify you when the number of account updates is too low.
- Relative alerts Use to be notified when the number of objects deleted, modified, or added goes up or down versus the previous backup— either by a specific number of objects or by a percentage. For example, if you want to spot unusually high deletion activity on contacts, you could set an alert to notify you when the number of contact deletions noted in the most recent backup increases by at least 20% versus the previous backup.

When a backup completes, Spanning Backup totals the number of objects added, deleted, modified, and undeleted for each object type. Then, based on the alerts you have configured, Spanning sends an email or post in Chatter for each alert condition that was triggered.

Alerts are sent to the email address specified in the Notification > Status Report Preferences > Email field. To view or modify this email address, see "Status notification emails". Alerts are also posted to Chatter (if enabled).

### Rule-based alert example

In this example, we will set up an alert that is triggered if at least 100 contacts are modified between backups.

- 1. Log in to Spanning Backup for Salesforce.
- 2. Click Settings.
- 3. In the Rule-Based Alerts section, click **Edit Alerts**. The Alert panel changes to edit mode, where you can add new rules and edit any existing rules.

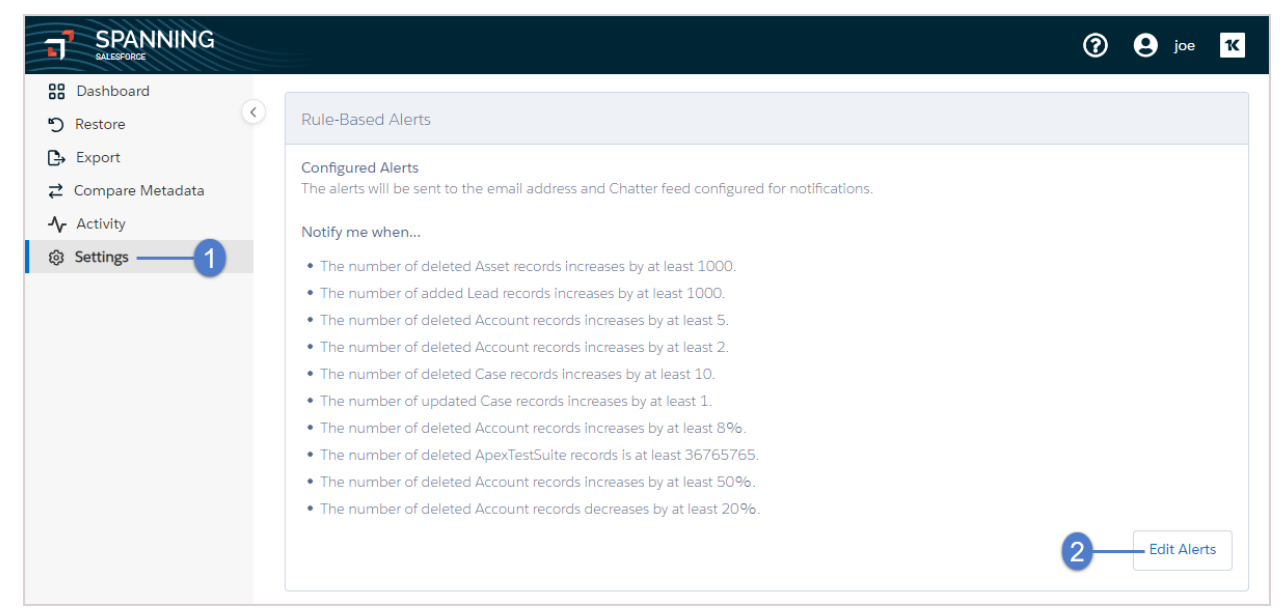

#### 4. Click Add Alert.

Note: You can also edit an existing alert by clicking *i* or delete an alert by clicking **x**.

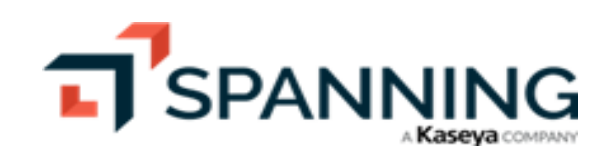

|                                                         |                                                                                                    |                    |            | 0        | 9 joe | 16 |
|---------------------------------------------------------|----------------------------------------------------------------------------------------------------|--------------------|------------|----------|-------|----|
| Bashboard<br>S Restore                                  | Rule-Based Alerts                                                                                                    |                    |            |          |       |    |
| <ul> <li>C→ Export</li> <li>Compare Metadata</li> </ul> | Configured Alerts<br>The alerts will be sent to the email address and Chatter feed configured                                                                                                    | for notifications. |            |          |       |    |
| - <b>∿</b> Activity                                     | Notify me when                                                                                                    |                    |            |          |       |    |
| Settings                                                | <ul> <li>The number of deleted Asset records increases by at least 1000.</li> <li>The number of added Lead records increases by at least 1000.</li> <li>The number of deleted Account records increases by at least 5.</li> <li>The number of deleted Account records increases by at least 2.</li> <li>The number of deleted Case records increases by at least 10.</li> <li>The number of updated Case records increases by at least 11.</li> <li>The number of deleted Account records increases by at least 8%.</li> <li>The number of deleted ApexTestSuite records increases by at least 50%.</li> <li>The number of deleted Account records decreases by at least 20%.</li> </ul> |                    | Click here | Add Aler | : Do  | ne |

5. To set a rule that alerts when 100 or more contacts are deleted between backups, enter the alert criteria as shown in the following screenshot. Click 🗈.

|                           |                                                                                             | ? 9 joe K       |
|---------------------------|---------------------------------------------------------------------------------------------|-----------------|
| 88 Dashboard              |                                                                                             |                 |
| S Restore                 | Rule-Based Alerts                                                                           |                 |
| 🕒 Export                  | Configured Alerts                                                                           |                 |
| <b>⇄</b> Compare Metadata | The alerts will be sent to the email address and Chatter feed configured for notifications. |                 |
| - <b>∿</b> Activity       | Notify me when                                                                              |                 |
| Settings                  | • The number of deleted Asset records increases by at least 1000                            |                 |
|                           | • The number of added Lead records increases by at least 1000.                              |                 |
|                           | • The number of deleted Account records increases by at least 5.                            |                 |
|                           | • The number of deleted Account records increases by at least 2.                            |                 |
|                           | <ul> <li>The number of deleted Case records increases by at least 10.</li> </ul>            |                 |
|                           | <ul> <li>The number of updated Case records increases by at least 1.</li> </ul>             |                 |
|                           | <ul> <li>The number of deleted Account records increases by at least 8%.</li> </ul>         |                 |
|                           | <ul> <li>The number of deleted ApexTestSuite records is at least 36765765.</li> </ul>       |                 |
|                           | <ul> <li>The number of deleted Account records increases by at least 50%.</li> </ul>        |                 |
|                           | The number of deleted Account records decreases by at least 20%.                            | Save this alert |
|                           | The number of deleted      Contact      records increases by at least      100              | item(s) 🔻 月 🖯   |
|                           |                                                                                             |                 |
|                           |                                                                                             |                 |
|                           | Enter criteria                                                                              |                 |

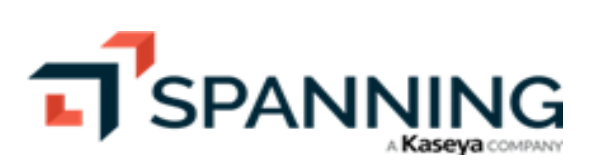

6. The alert is added:

|                                                                                                    |                                                                     | ?              |
|----------------------------------------------------------------------------------------------------|---------------------------------------------------------------------|----------------|
| B Dashboard                                                                                                    |                                                                     |                |
| n Restore                                                                                                    | Rule-Based Alerts                                                   |                |
| 🕒 Export                                                                                                    | Configured Alerte                                                   |                |
| <b>⇄</b> Compare Metadata                                                                                                    | The alerts will be sent to the email address and                    |                |
| - <b>∿</b> Activity                                                                                                    | Notify me when                                                      |                |
| Settings     Settings     Settings | • The number of deleted Asset records increases by at least 1000    |                |
|                                                                                                    | • The number of added Lead records increases by at least 1000.      |                |
|                                                                                                    | The number of deleted Account records increases by at least 5.      |                |
|                                                                                                    | The number of deleted Account records increases by at least 2.      |                |
|                                                                                                    | • The number of deleted Case records increases by at least 10.      |                |
|                                                                                                    | • The number of updated Case records increases by at least 1.       |                |
|                                                                                                    | • The number of deleted Account records increases by at least 8%.   |                |
|                                                                                                    | • The number of deleted ApexTestSuite records is at least 36765765. |                |
|                                                                                                    | • The number of deleted Account records increases by at least 50%.  |                |
|                                                                                                    | • The number of deleted Account records decreases by at least 20%.  |                |
| New alert                                                                                                    | The number of deleted Contact records increases by at least 100.    |                |
|                                                                                                    |                                                                     | Add Alert Done |

# Assigning custom roles and permissions

Access to Spanning Backup for Salesforce is controlled by the Salesforce administrator. By default, Spanning Backup is installed only for Salesforce administrators (users that have the administrator profile and privileges in Salesforce). Additionally, Spanning provides a default setting that verifies the permissions of the logged-in user to ensure they have been granted proper access to your Salesforce.com data.

The Salesforce administrator can grant further access to Spanning by configuring Salesforce and by disabling the permissions check within Spanning Backup.

By default, the Spanning Backup accounts that are created for Salesforce administrators enable users to perform all Spanning Backup operations.

For more granular control of which Spanning Backup for Salesforce functions an administrator can access, you can opt to enable or disable user roles and permissions. See these topics for details:

- "Spanning roles and permissions"
- "To assign custom roles and permissions to a user"

### Spanning roles and permissions

Spanning roles and permisisons are described in the following table:

| Role or permission<br>type | Description                                                                       |
|----------------------------|-----------------------------------------------------------------------------------|
| Administrator              | Administrator is the default role. This role allows access to all Spanning Backup |

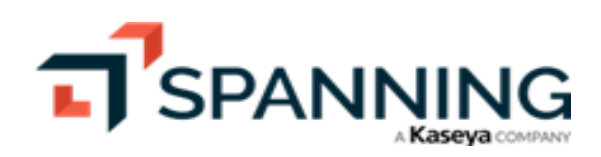

| Role or permission<br>type  | Description                                                                                                    |
|-----------------------------|----------------------------------------------------------------------------------------------------|
|                             | functions.                                                                                                    |
|                             | <b>Note:</b> Only the Administrator can assign or un-assign the Administrator role from other users.                                                                                                    |
| Backups                     | Allows a user to manually start a backup on demand. (For details, see "Running a backup".)                                                                                                    |
| Metadata<br>Compare         | Allows a user to view and run a Metadata Compare. (For details, see "Comparing Metadata".)                                                                                                    |
| Settings                    | Allows a user to view and make changes to Spanning Backup for Salesforce settings.<br>Configurable settings include: the automated backup schedule, notifications,<br>Dashboard configuration, user permissions, rule-based alerts, the external API key &<br>secret, and backup data deletion and anonymization. (For details, see "Configuring<br>Spanning Backup Settings".) |
|                             | Allows the user to add or remove permissions from Spanning Backup users.                                                                                                    |
| Permissions                 | <b>Note:</b> Requires the Settings permission to be added as well.                                                                                                    |
| Backup Data<br>Deletion And | Allows the user to use the Backup Data Deletion and Anonymization feature to remove or overwrite sensitive Spanning Backup for Salesforce data. For details, see "Handling sensitive data".                                                                                                    |
| Anonymization               | <b>Note:</b> Requires the Settings permission to be added as well.                                                                                                    |
| Exports                     | Allows the user to export data from backup. For details, see "Exporting Data".                                                                                                    |
| Restores                    | Allows the user to restore data from backup. For details, see "Restoring Object Data" or "Restoring Metadata".                                                                                                    |
| API Usage                   | Allows the user to access the API usage feature. For details, see "Spanning's REST API call limit".                                                                                                    |
| Activity History            | Allows the user to access the Activity History feature. For details, see "Viewing Application Activity".                                                                                                    |
| External API Key &          | Allows the user to view or modify the external API key & secret used by the Spanning backup process. For details, see "Configuring the external API key and secret".                                                                                                    |
| Secret                      | <b>Note:</b> Requires the Settings permission to be added as well.                                                                                                    |

## To assign custom roles and permissions to a user

- 1. Log into Spanning Backup for Salesforce.
- 2. Click Settings.

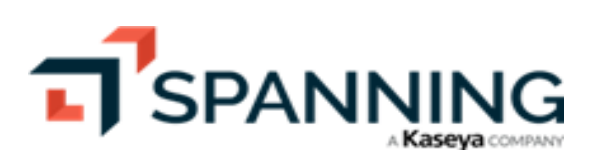

3. In the Permissions section, click Edit Permissions:

| SPANNING<br>SALESFORCE    |                   |                                                            | ? S joe                     |
|---------------------------|-------------------|------------------------------------------------------------|-----------------------------|
| BB Dashboard              |                   |                                                            |                             |
| n Restore                 | $\langle \rangle$ | Permissions                                                |                             |
| 🕒 Export                  |                   |                                                            |                             |
| <b>⇄</b> Compare Metadata |                   | Choose the user and permissions you want to assign to him. |                             |
| -∱ Activity               |                   |                                                            |                             |
| Settings                  |                   |                                                            | Click here Edit Permissions |
|                           |                   |                                                            |                             |

4. Select the user:

| SPANNING<br>SALESFORCE    |   |                                                            | ? | e joe | 1K |
|---------------------------|---|------------------------------------------------------------|---|-------|----|
| BB Dashboard              |   |                                                            |   |       |    |
| 🔊 Restore                 | < | Permissions                                                |   |       |    |
| 🕒 Export                  |   |                                                            |   |       |    |
| <b>⇄</b> Compare Metadata |   | Choose the user and permissions you want to assign to him. |   |       |    |
| - Activity                |   | Solart a user                                              |   |       |    |
| ③ Settings                |   | and and and and and and and and and and                    |   | Done  |    |

5. Clear the Administrator box, clear additional boxes to disable access to those features, then click Save.

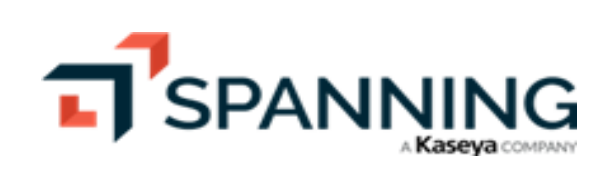

6. Click Done to exit.

| SPANNING<br>SALESFORCE    |                            |                                        |                                  | ?  | e joe | 16 |
|---------------------------|----------------------------|----------------------------------------|----------------------------------|----|-------|----|
| B Dashboard               |                            |                                        |                                  |    |       |    |
| 🔊 Restore                 | Permissions                |                                        |                                  |    |       |    |
| 🕒 Export                  |                            |                                        |                                  |    |       |    |
| <b>⇄</b> Compare Metadata | Choose the user and permis | ssions you want to assign to him.      |                                  |    |       |    |
| <b>小</b> Activity         | andur                      | m •                                    |                                  |    |       |    |
| ③ Settings                | andy.n eeer 5.co           |                                        |                                  |    |       |    |
| 0                         | Administrator              |                                        |                                  |    |       |    |
|                           | ✓ Backups                  | IT Complete Feature                    | •                                |    |       |    |
|                           | Market Exports             | Settings                               | 2                                |    |       |    |
|                           | Metadata Compares          | Permissions                            | Clear boxes to disable<br>access |    |       |    |
|                           | ✓ Restores                 | Backup Data Deletion And Anonymization |                                  |    |       |    |
|                           | API Usage                  | External API Key & Secret              |                                  |    |       |    |
|                           | Activity History           |                                        |                                  |    |       |    |
|                           | Save3                      |                                        |                                  |    |       |    |
|                           |                            |                                        |                                  | 4- | Do    | ne |

# Configuring the external API key and secret

The external API key and secret are used by the Spanning backup process to access Salesforce data. The key and secret were configured during Spanning Backup for Salesforce installation. Use this procedure as needed to view or modify the API secret.

#### To view or modify the external API secret

- 1. Log into Spanning Backup for Salesforce.
- 2. Click Settings.
- 3. In the External Key & Secret section, do any of the following:
  - To view the secret, click **Reveal**.
    - To delete the secret, click **Delete Secret**, then click **Confirm**.
    - To generate a new secret, click Generate New Secret, then click Confirm.

| SPANNING<br>SALESFORCE    |   |                           |                             | 0                        | e joe       | 16 |
|---------------------------|---|---------------------------|-----------------------------|--------------------------|-------------|----|
| BB Dashboard              |   |                           |                             |                          |             |    |
| n Restore                 | < | External API Key & Secret |                             |                          |             |    |
| Export                    |   | Client ID                 | Secret                      | Click to goporate coord  |             |    |
| <b>⇄</b> Compare Metadata |   | 12                        | Click to view secret Reveal | Click to generate secret |             |    |
| -1/- Activity             |   |                           | Click to delete secret      | Delete Secret            | e New Secre | ət |
| Settings                  |   |                           |                             |                          |             |    |
|                           |   |                           |                             |                          |             |    |

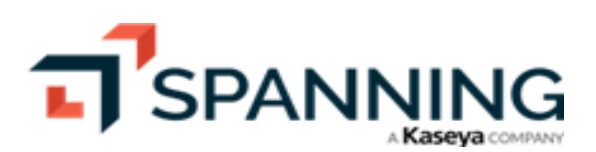

February 2024

# Handling sensitive data

With the Backup Data Deletion and Anonymization feature, you can easily overwrite or delete sensitive data from Spanning Backup to stay in compliance with regional regulations, such as GDPR or CCPA. This feature enables you to upload a CSV file containing the Salesforce IDs of the records to overwrite or delete. Spanning recommends that you overwrite rather than delete sensitive data to preserve the data structure. Review the information in "Overwriting sensitive data" and "Deleting sensitive data" for details. Then run the "To overwrite or delete sensitive data" procedure to anonymize or delete your data.

Note: The Backup Data Deletion and Anonymization feature does not change production Salesforce data in any way.

## Overwriting sensitive data

Overwriting sensitive data is the preferred way to address a GDPR request. The overwrite operation overwrites all data values with fake data. It does not change the data structure. This fake data is used to replace your sensitive information:

- Strings are overwritten with XXXXXXXXXXXXXXXX
- Numbers are overwritten with **0**.
- Booleans are overwritten with false.
- Dates are overwritten with Jan 1, 1970.
- Blobs are overwritten with a file that contains the string This file has been overwritten as part of a GDPR request.

## **Deleting sensitive data**

The delete operation removes sensitive records and their children from Spanning Backup, which changes the data structure. The delete operation does not change counters in any way (e.g., counts of saved records and deleted records do not change).

**IMPORTANT** After deleting records, you might not be able to successfully perform some operations (such as restores) if you have deleted any dependent child records needed for the operation. Because of this, Spanning recommends using the overwrite option instead of deleting records. Only use the delete option if absolutely necessary.

## To overwrite or delete sensitive data

- 1. Prepare your CSV file to match the format in the screenshot below.
  - The CSV must contain a column with a header of **Id** (no quotes, not case-sensitive). The CSV can contain other columns if you'd like— Spanning Backup will only use the ID column and will ignore any other columns.
  - In the **Id** column, list all of the Salesforce IDs that you want to overwrite or delete. The IDs can be records of any object type. All Salesforce IDs to be loaded should be 18 characters long. The maximum file size allowed is 100MB.

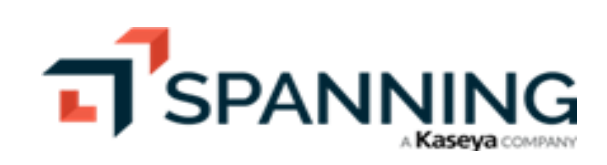

|     | >> SF • Saved to t                                | his PC Ƴ       |             |                                                               |       |        | × |
|-----|---------------------------------------------------|----------------|-------------|---------------------------------------------------------------|-------|--------|---|
| Cli | ile Home Insert Page For<br>pboard Font Alignment | Number         | Revier Viev | v   Auton   H<br>onal Formatt<br>as Table ~<br>es ~<br>Styles | ing ~ | iells  | ~ |
| E1  | 3 • : × v                                         | f <sub>x</sub> | Ι           |                                                               |       |        | ~ |
|     | A                                                 | В              | С           | D                                                             | E     | F      |   |
| 1   | Id                                                |                |             |                                                               |       |        |   |
| 2   | 00Xi0000015dXkEAI                                 |                |             |                                                               |       |        |   |
| 3   | 00Xi0000015dXIEAI                                 |                |             |                                                               |       |        |   |
| 4   | 00X5d000000bghjEAA                                |                |             |                                                               |       |        |   |
| 5   | 003i000003E3XiwAAF                                |                |             |                                                               |       |        |   |
| 6   | 00X1Y000000GglyUAK                                |                |             |                                                               |       |        |   |
| 7   | 00X1Y000000GICIUAK                                |                |             |                                                               |       |        |   |
| 8   | 00X1Y000000LPilUAW                                |                |             |                                                               |       |        |   |
| 9   |                                                   |                |             |                                                               |       |        |   |
| _10 | <                                                 |                | :           | •                                                             |       |        |   |
| Rea | idy 돃 Display Setti                               | ngs 🌐          |             | <u> </u>                                                      | -     | -+ 100 | % |

- 2. Log in to Spanning Backup for Salesforce.
- 3. Click Settings.
- 4. Under Backup Data Deletion and Anonymization, click Start:

|                        | NG   |                                                                                                    | 🕜 💄 joe 🔀                                                    |
|------------------------|------|----------------------------------------------------------------------------------------------------|--------------------------------------------------------------|
| B Dashboard            |      |                                                                                                    | Edit Alerts                                                  |
| 🔊 Restore              |      |                                                                                                    |                                                              |
| 🕒 Export               |      | External API Key & Secret                                                                                                    |                                                              |
| <b>⇄</b> Compare Metac | data | Exemply a ricy d occier                                                                                                    |                                                              |
| - <b>∿</b> Activity    |      | Client ID Secre                                                                                                    | et                                                           |
| 영 Settings             | -1   |                                                                                                    | ан                                                           |
|                        | -    |                                                                                                    | Delete Secret Generate New Secret                            |
|                        |      |                                                                                                    |                                                              |
|                        |      | Backup Data Deletion And Anonymization                                                                                                    |                                                              |
|                        |      | Use this feature to anonymize or delete sensitive records and data from your used to remain in compliance with regional regulations such as GDPR, CCPA, | Spanning Backup for Salesforce environment. This can be etc. |
|                        |      | NO SALESFORCE PRODUCTION DATA IS AFFECTED BY THIS PROCESS.                                                                                              |                                                              |
|                        |      |                                                                                                    | 2 Start                                                      |

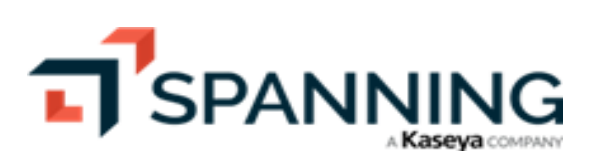

5. Click Upload CSV. Browse to upload your CSV file.

|                                                                                 |                  |                                 |                            |                                          | 0 B               | joe <mark>1</mark> K |
|---------------------------------------------------------------------------------|------------------|---------------------------------|----------------------------|------------------------------------------|-------------------|----------------------|
| B Dashboard                                                                     |                  |                                 |                            |                                          |                   |                      |
| 🖒 Restore                                                                       | Ipload CSV       |                                 |                            |                                          |                   | Next                 |
| Export                                                                          | Spidad CSV       | U                               | PLOAD CSV                  | SELECT OPERATION                         |                   | Next                 |
| <b>⇄</b> Compare Metadata                                                       |                  |                                 |                            |                                          |                   |                      |
| - Activity                                                                      |                  |                                 |                            |                                          |                   |                      |
| Settings                                                                        |                  | -0                              |                            |                                          |                   |                      |
|                                                                                 |                  |                                 |                            |                                          |                   |                      |
| s                                                                               | Step 1:          | 00/01 11 40                     |                            | · · - · · · · · · · · · · · · · · · · ·  | -                 | <b>C</b> 1 <b>1</b>  |
|                                                                                 | reate and upload | a CSV file containing 18        | digit Object IDs of any Ob | ject Type with column heading "id".      | The maximul       | m file size          |
| Open                                                                            |                  |                                 |                            |                                          |                   | ×                    |
| $\leftarrow \rightarrow \checkmark \uparrow \clubsuit$ This PC $\rightarrow$ Do | ownloads >       |                                 |                            | ې ٽ 🗸                                    | Search Downloa    | ds                   |
| Organize 🔻 New folder                                                           |                  |                                 |                            |                                          |                   |                      |
| in This PC                                                                      | ^ Nam            | e ^                             | Date modified              | Туре                                     | Size              | ^                    |
| 3D Objects                                                                      | √ Too            | day (1)                         |                            |                                          |                   |                      |
| Desktop                                                                         |                  | SF                              | 10/24/2023 9:50 AM         | Microsoft Excel Comma Separated Values F | ile 1 k           | (B                   |
| Documents                                                                       | ✓ Ear            | lier this month (1)             |                            |                                          |                   |                      |
| · · · ·                                                                         | × 🖻 /            | Activity-History-Log-Oct-4-2023 | 10/4/2023 1:52 PM          | Microsoft Excel Comma Separated Values F | ile 956 k         | (B 🗸                 |
| File name: SF.cs                                                                | sv.              |                                 |                            | ~ Mi                                     | crosoft Excel Com | ma Separa 🗸          |
|                                                                                 |                  |                                 |                            | 2                                        | Open              | Cancel               |
| L                                                                               |                  |                                 |                            |                                          |                   | .::                  |

- 6. Select Overwrite or Delete.
- 7. Verify your CSV file.

|                           |                  |            |                                                                                     | ? S joe K                                                    |
|---------------------------|------------------|------------|-------------------------------------------------------------------------------------|--------------------------------------------------------------|
| BB Dashboard              | \<br>\           |            |                                                                                     |                                                              |
| 🖒 Restore                 | Select Operation | •          |                                                                                     | X Verify                                                     |
| 🕒 Export                  |                  | UPLOAD CSV | SELECT OPERATION                                                                    |                                                              |
| <b>⇄</b> Compare Metadata |                  |            |                                                                                     | 2                                                            |
| -∕ Activity               | GDPR Operation   |            |                                                                                     |                                                              |
| Settings                  |                  |            | Handle multiple records                                                             |                                                              |
| •                         | ) Delete         |            | <ul> <li>The "Overwrite" opera<br/>values with fake data.<br/>structure.</li> </ul> | ation will overwrite all data<br>It will not change the data |

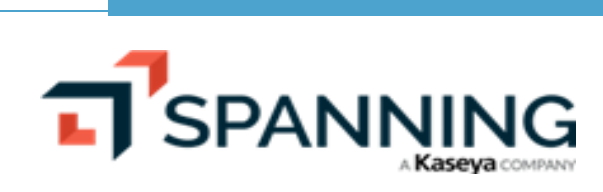

8. Review the verification results. Click **Perform Overwriting** or **Perform Delete**.

| SPANNING SALESFORCE       |                                  |                               |                | ? 🛛 joe 🔨           |
|---------------------------|----------------------------------|-------------------------------|----------------|---------------------|
| B Dashboard               | Activity / Data Deletion and And | onymization Verification      |                |                     |
| 🔊 Restore                 | View Data Del                    | letion and Anonymizatio       | n Overwriting: | Perform Overwriting |
| 🕒 Export                  | Sat Jan 13 2                     | 024 10·25 AM                  |                | 2                   |
| <b>⇄</b> Compare Metadata |                                  | 02110.207.00                  |                | -                   |
| -√ Activity               | ⊘ 100% Complete                  |                               |                |                     |
| Settings                  | Record ID                        | 1 Review verification results | Records Count  | Status              |
|                           | 00X1AK                           |                               | 2              | Success             |
|                           | 00)                              |                               | 2              | Success             |
|                           | JAW JAW                          |                               | 2              | Success             |
|                           | 00XEAA                           |                               | 1              | Success             |
|                           | 00Xi Al                          |                               | 1              | Success             |
|                           | 00) EAI                          |                               | 1              | Success             |
|                           |                                  |                               |                |                     |

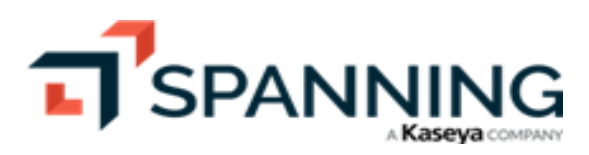

9. On the Dashboard, you can see the overwrite or delete operation running:

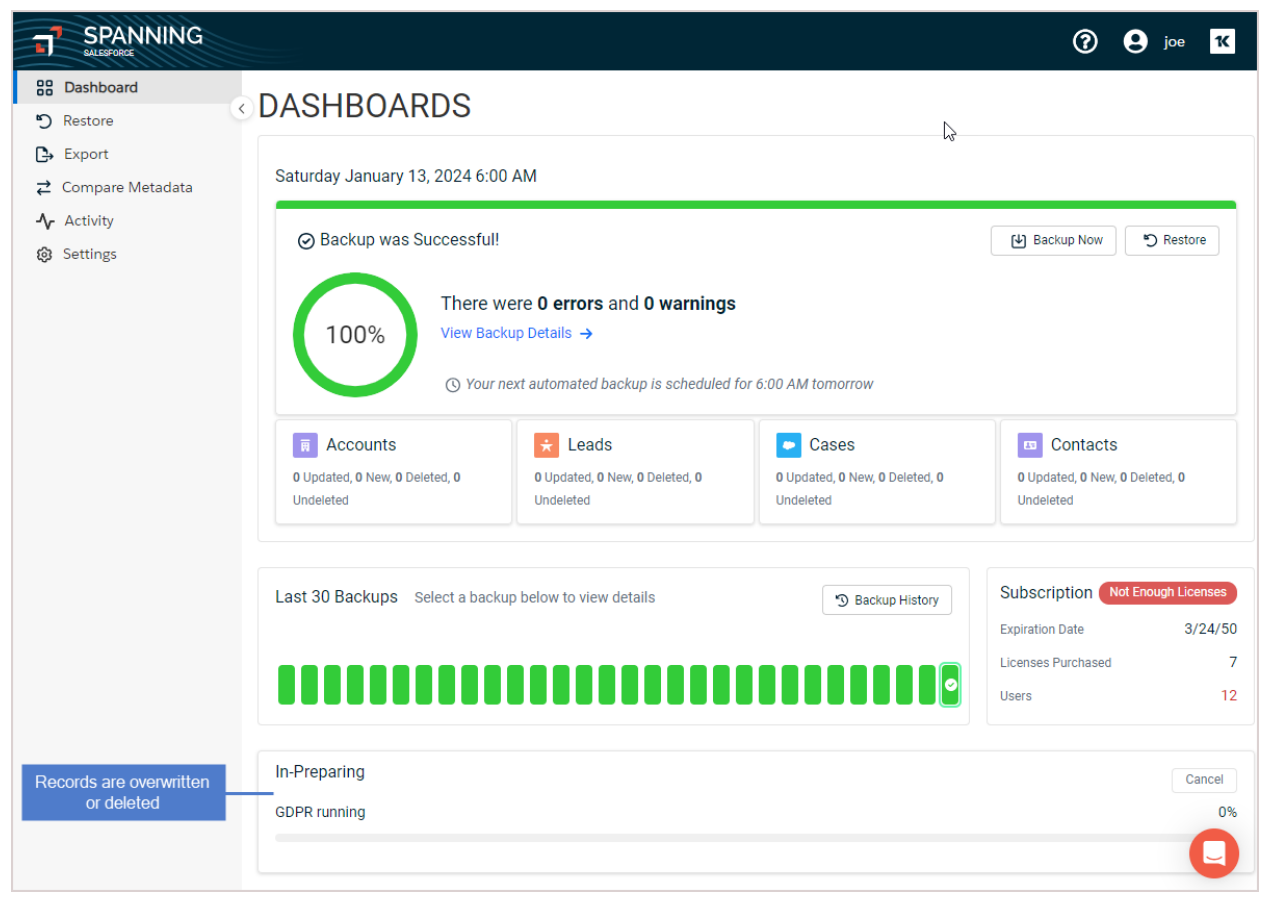

10. When the operation is complete, view the results on the Dashboard by clicking the **GDPR Overwriting** or **GDPR Deleting** row in the Recent Activity.

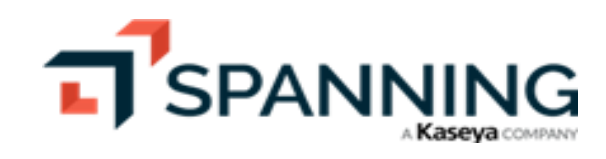
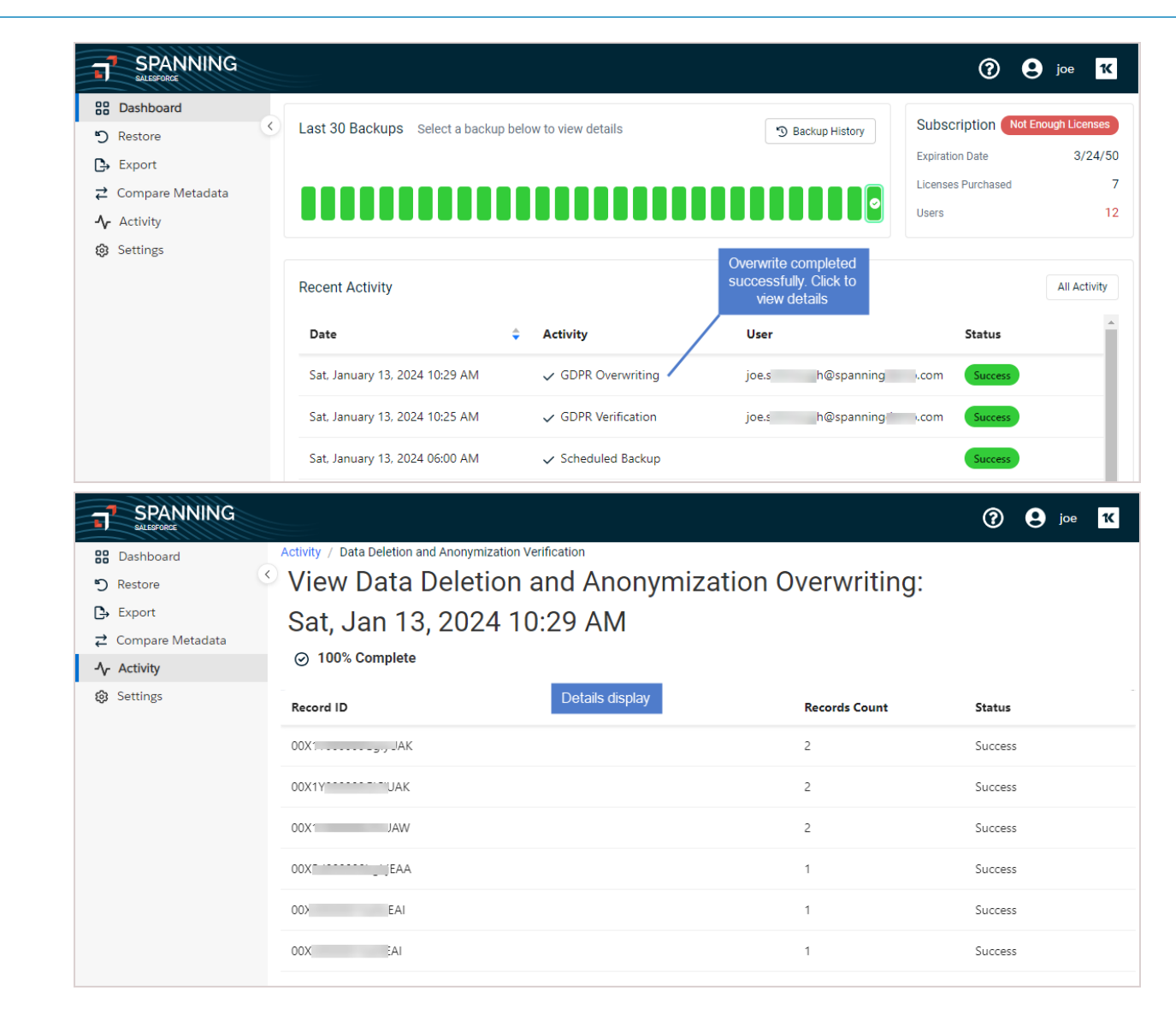

## Integrating KaseyaOne and UniView

Spanning Backup for Salesforce is pleased to announce the integrated authentication option for Kaseya VSA and Unitrends UniView. This feature enables the seamless authentication from Kaseya VSA or Unitrends UniView when configured in Spanning Backup for Salesforce. The control of the feature lies inside Spanning Backup for Salesforce. This feature makes multi-organization management of Spanning backup for Salesforce significantly easier for Managed Service Providers or our Direct customers with multiple Salesforce organizations. This alternate authentication also removes the requirement for Salesforce Administrators to provide additional credentials to partners who manage their backups, further securing their Salesforce organizations.

See these procedures for details:

- "To enable IT Complete login for UniView"
- "To enable IT Complete login for VSA"

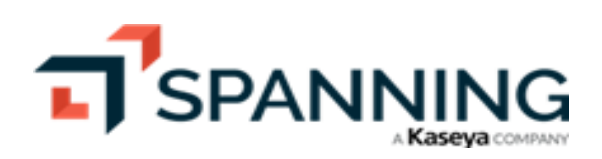

#### • "To disable IT Complete login"

## To enable IT Complete login for UniView

This procedure must be run from the UniView Backup Portal. In the <u>UniView Portal Guide</u>, follow the procedure under **Integrating a Salesforce organization**. Upon completing these steps in UniView, return to Spanning Backup for Salesforce. The integration you added displays on the Settings page in the Kaseya IT Complete Features section. Ensure that the **Allow Kaseya IT Complete login for administrators** box is checked to enable log in with IT Complete.

| SPANNING<br>SALESFORCE                                         |   |                                                                                                    |                                                  |                         | ? 🖲 joe ĸ                  |
|----------------------------------------------------------------|---|----------------------------------------------------------------------------------------------------|--------------------------------------------------|-------------------------|----------------------------|
| <ul> <li>Bashboard</li> <li>Restore</li> <li>Export</li> </ul> | < | External API Key & Secret                                                                                                    |                                                  |                         | Edit Alerts                |
| Compare Metadata  A Activity  Settings                         |   | Client ID<br>12                                                                                                    | Secret<br>Reveal                                 | Delete Secret           | Generate New Secret        |
|                                                                |   | Backup Data Deletion And Anonymization<br>Use this feature to anonymize or delete sensitive records and dat<br>to remain in compliance with regional regulations such as GDPR,<br>NO SALESFORCE PRODUCTION DATA IS AFFECTED BY THIS PRO                                                                                                    | a from your Spanning Bacl<br>CCPA, etc.<br>CESS. | kup for Salesforce envi | ironment. This can be used |
|                                                                | 3 | Kaseya IT Complete Features         Image: Select and Select and Select an                                              |                                                  |                         |                            |
| UniView is linked to<br>Spanning Backup for<br>Salesforce      | 2 | Linked Backup.Net Organization:           Image: with the second second s |                                                  |                         |                            |

## To enable IT Complete login for VSA

IT Complete single sign-on is configured in the Spanning Backup for Salesforce organization. Initial configuration requires access to the organization as the Spanning Administrator. The organization must already be associated with Kaseya VSA.

Use this procedure to enable login with IT Complete:

- 1. Log in to Spanning Backup for Salesforce as an administrator.
- 2. Click Settings.
- 3. In the Kaseya IT Complete Features section, check this box: Allow Kaseya IT Complete login for administrators.

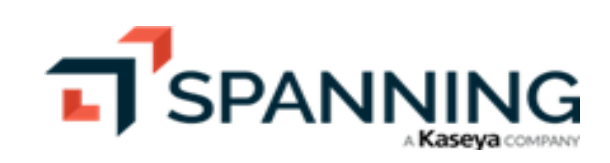

| SPANNING<br>SALESFORCE    |                                                                                                    |                                                                                                    | ? 9 joe 1                            |
|---------------------------|----------------------------------------------------------------------------------------------------|----------------------------------------------------------------------------------------------------|--------------------------------------|
| B Dashboard               |                                                                                                    |                                                                                                    | Edit Alerts                          |
| 🔊 Restore                 |                                                                                                    |                                                                                                    |                                      |
| 🕒 Export                  |                                                                                                    |                                                                                                    |                                      |
| <b>⇄</b> Compare Metadata | External API Key & Secret                                                                                                    |                                                                                                    |                                      |
| - Activity                | Client ID                                                                                                    | Secret                                                                                                    |                                      |
| Settings — 1              | 12                                                                                                    | Reveal                                                                                                    |                                      |
|                           |                                                                                                    | Delete                                                                                                    | Secret Generate New Secret           |
|                           |                                                                                                    |                                                                                                    |                                      |
|                           | Use this feature to anonymize or delete sensit<br>to remain in compliance with regional regulat<br>NO SALESFORCE PRODUCTION DATA IS AFFE | tive records and data from your Spanning Backup for Sale<br>ions such as GDPR, CCPA, etc.<br>ECTED BY THIS PROCESS. | sforce environment. This can be used |
|                           | Kaseya IT Complete Features                                                                                                    |                                                                                                    |                                      |
| 2                         | Allow Kaseya IT Complete login for adı                                                                                                   | ministrators                                                                                                    |                                      |
|                           | Linked K1 Organization:                                                                                                    |                                                                                                    |                                      |
|                           | S∈ b                                                                                                    |                                                                                                    |                                      |
|                           | Linked Backup.Net Organization:                                                                                                    |                                                                                                    |                                      |
|                           |                                                                                                    |                                                                                                    |                                      |

4. Return to the Salesforce Backup module in Kaseya VSA and locate the organization you just enabled for login with IT Complete. Click **Connect to Product**. You are logged in to the organization with your VSA account.

| Illocated Standard Licenses: 55<br>contracted Standard Licenses: 211 | Allocated Archived Licenses: 1<br>Contracted Archived Licenses: 31 |       |         |            | C D 0 PI                                       | IRCHASE LIC | ENSES 🖾 | ADD CUSTOMER ~ |
|----------------------------------------------------------------------|--------------------------------------------------------------------|-------|---------|------------|------------------------------------------------|-------------|---------|----------------|
| Microsoft 365 Google Workspace                                       | Salesforce Org                                                     |       |         |            |                                                |             |         |                |
| COMPANY NAME ¥                                                       |                                                                    | S     | TANDARD | EXPIRATION | LICENSE COVERAGE                               |             | 9 📢     | 9 F 6          |
| Spanning Demo (Sandbox)                                              |                                                                    | TRIAL | 0       | 01/03/2024 | 0%                                             | ු ර         | Clic    | k here         |
| 101 Spanning Demo                                                    |                                                                    |       | 7       | 03/24/2050 | Users: 11<br>Standard: 7 assigned – 7 licenses | o 🕹         | ڻ ڻ     | 0000           |

While logged in to Spanning Backup for Salesforce all activity is audited and listed in the Activity log as your VSA identity (see "Viewing Application Activity" for details).

## To disable IT Complete login

Use this procedure to disable the IT Complete integration. Upon running this procedure, administrators must use their Salesforce credentials to log in to Spanning Backup for Salesforce.

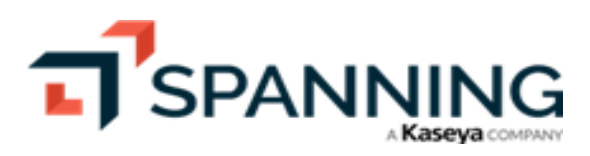

- 1. Log in to Spanning Backup for Salesforce as an administrator.
- 2. Click Settings.
- 3. In the Kaseya IT Complete Features section, clear this box: Allow Kaseya IT Complete login for administrators.

| SPANNING<br>SALESFORCE    |    |                                                                                                    | ?             | e joe K         |
|---------------------------|----|----------------------------------------------------------------------------------------------------|---------------|-----------------|
| B Dashboard               |    |                                                                                                    |               | Edit Alerts     |
| 🔊 Restore                 |    |                                                                                                    |               |                 |
| 🕒 Export                  |    | External ADI Kov & Socrat                                                                                                    |               |                 |
| <b>⇄</b> Compare Metadata |    | External Ar External                                                                                                    |               |                 |
| <b>-∕</b> Activity        |    | Client ID Secret                                                                                                    |               |                 |
| Settings —     1          |    | 12 Reveal                                                                                                    |               |                 |
|                           |    | Delete Secret                                                                                                    | Generat       | te New Secret   |
|                           |    |                                                                                                    |               |                 |
|                           |    | Backup Data Deletion And Anonymization<br>Use this feature to anonymize or delete sensitive records and data from your Spanning Backup for Salesforce e<br>to remain in compliance with regional regulations such as GDPR, CCPA, etc. | nvironment. T | his can be used |
|                           |    | NO SALESEORCE PRODUCTION DATA IS AFFECTED BY THIS PROCESS                                                                                                    |               |                 |
|                           |    |                                                                                                    |               |                 |
|                           |    |                                                                                                    |               | Start           |
|                           |    |                                                                                                    |               |                 |
|                           |    | Kaseya IT Complete Features                                                                                                    |               |                 |
|                           | 2- | Allow Kaseya IT Complete login for administrators                                                                                                    |               |                 |
|                           |    | Linked K1 Organization:                                                                                                    |               |                 |
|                           |    | Linked Backup.Net Organization:                                                                                                    |               |                 |
|                           |    |                                                                                                    |               |                 |

# **Restoring Object Data**

Once your initial backup is complete, you'll be able to use the restore and export functions in Spanning. The amount of time it takes to complete your first backup will vary according to how much data is being backed up in Salesforce.

When information is lost, your end-users and administrators can quickly find and restore data from any point-in-time backup. The speed, accuracy, and user experience for restoring data are key to keeping your organization moving forward and reducing business continuity risk.

See these topics for details:

- "Restoring object data using the Salesforce interface"
- "Restoring object data to the same organization"
- "Restoring object data to a different organization"

## Restoring object data using the Salesforce interface

Run this procedure to restore previous versions of individual objects directly back into Salesforce:

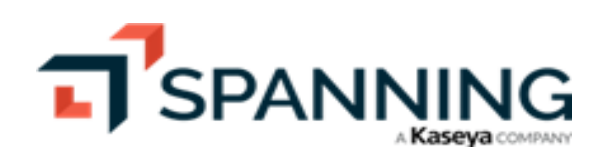

- 1. Log in to Spanning Backup for Salesforce and navigate to the page record whose object data you will restore.
- 2. Click **Restore** to initiate field-level compare and restore of Salesforce record data directly from this individual record page.

| Home  | SpanningBackup           | Accounts | Chatter    | Campaigns          | Leads        | Contacts         | Opportunities                    | Reports          | Dashboards       | Candidates         | Campsites          | Job Applications              | Positions                 | +                |                                |
|-------|--------------------------|----------|------------|--------------------|--------------|------------------|----------------------------------|------------------|------------------|--------------------|--------------------|-------------------------------|---------------------------|------------------|--------------------------------|
| Creat | e New                    |          | G          | Grand Hot          | els & I      | Resorts          | Ltd                              |                  |                  |                    |                    | Customize                     | Page   Edit Layou         | t   Printabi     | le View   Help for this Page 😢 |
| Recer | nt Items                 |          |            | f K lite           |              |                  |                                  |                  |                  |                    |                    |                               |                           |                  |                                |
| Gr    | and Hotels & Resorts Ltd | *        | Show Feed  | Click to add top   | cs: 🕐        |                  |                                  |                  |                  |                    |                    |                               |                           |                  |                                |
| L dh  | <u>iolakia</u>           |          |            | Cont               | acte [2]   C | Opportunitios (4 | ]   <u>Casos (2)</u>   <u>Op</u> | en Activities [1 | Activity History | [D]   Notes & Atte | achments [4]   Par | toera IOL   Annroval H        | istory IDI   Cam          | <u>[0] antes</u> |                                |
|       | 10<br>Nolakia            | Ace      | count Deta | ail                |              |                  | Edit De                          | lete Include     | Offline Submit 1 | for Approval Res   | itore              | Compare & re<br>from this pag | store fields<br>je record | 5                |                                |
| 💄 Ie  | s Tesa                   |          |            | Account Own        | ier 🛓 J      | oe Schmough      | [Change]                         |                  |                  |                    |                    |                               |                           |                  |                                |
|       |                          |          |            | Account Na         | ne Gran      | d Hotels & Re    | esorts Ltd [View Hie             | rarchy]          |                  |                    | Pho                | one (711, 11187               | 5                         |                  |                                |
|       |                          |          |            | Parent Accou       | int          |                  |                                  |                  |                  |                    |                    | Fax (2:_,43                   | 3                         |                  |                                |
|       |                          |          |            | Account Num!       | er CD        |                  |                                  |                  |                  |                    | Webs               | site http://www.gra           | ndhotelsinc.com           |                  |                                |
| TR R  | ecycle Bin               |          |            | Account S          | ite UK       |                  |                                  |                  |                  |                    | Ticker Sym         | bol <u>GHTG</u>               |                           |                  |                                |
|       |                          |          |            | Ту                 | pe Cust      | omer             |                                  |                  |                  |                    | Owners             | hip Other                     |                           |                  |                                |
|       |                          |          |            | Indus              | try Tech     | nology           |                                  |                  |                  |                    | Employ             | nes 5,223,273                 |                           |                  |                                |
|       |                          |          |            | Annual Reven       | ue \$900     | ,000,            |                                  |                  |                  |                    | SIC Co             | ode 28 5                      |                           |                  |                                |
|       |                          |          |            | Potential Val      | ue \$929     | ,111.60          |                                  |                  |                  |                    |                    |                               |                           |                  |                                |
|       |                          |          | Ma         | atch Billing Addre | 88           |                  |                                  |                  |                  |                    |                    |                               |                           |                  |                                |

3. Select the backup date and individual fields you would like to restore. Click Confirm.

| Select Version To Restore                                                                        | SELECT VERSION CONFIRM RESTORE | X Confirm >                  |  |  |  |  |  |  |
|--------------------------------------------------------------------------------------------------|--------------------------------|------------------------------|--|--|--|--|--|--|
| Account - Grand Hotels & Resorts Ltd         Apr 20, 2018 7:17 PM         7 differences detected |                                |                              |  |  |  |  |  |  |
| Field A                                                                                          | Previous Version               | Current Version              |  |  |  |  |  |  |
| Annual Revenue                                                                                   | 000000                         | 1800000                      |  |  |  |  |  |  |
| Employees                                                                                        | 5223273                        | 5223                         |  |  |  |  |  |  |
| Industry                                                                                         | C Technology                   | Retall                       |  |  |  |  |  |  |
| Last Modified Date*                                                                              | 2018-04-19T16:17:57.000+0000   | 2018-05-01T19:05:33.000+0000 |  |  |  |  |  |  |
| Ownership                                                                                        | Other                          | Private                      |  |  |  |  |  |  |
| SIC Code                                                                                         | 28324873415                    |                              |  |  |  |  |  |  |
| System Modstamp*                                                                                 | 2018-04-21T00:17:26.000+0000   | 2018-05-01719:05:33.000+0000 |  |  |  |  |  |  |
| * Read-only field shown for informational purposes only. Data cannot be restored.                |                                |                              |  |  |  |  |  |  |

4. Review your pending changes. Click **Restore**. The selected data is restored into your Salesforce instance.

| Confirm Changes                      | SELECT VERSION CONFIRM RESTORE | X A Restore >                       |
|--------------------------------------|--------------------------------|-------------------------------------|
| Account - Grand Hotels & Resorts Ltd |                                | 3 Changes from Apr 20, 2018 7:17 PM |
| Field A                              | Restore Version (Apr 20, 2018) | Current Version                     |
| Annual Revenue                       | 900000                         | 1800000                             |
| Employees                            | 5223273                        | 5223                                |
| Industry                             | Technology                     | Retail                              |

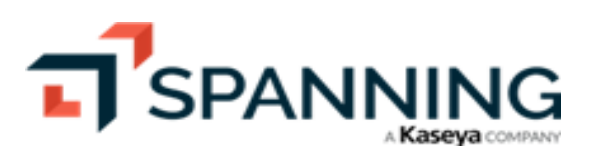

February 2024

## Restoring object data to the same organization

Spanning Backup same-org restore enables admins to undo a delete or update in bulk— quickly, easily, and automatically from a specified point in time.

By using the UI Search method, you can restore all updated, unchanged, or deleted records in an object type at once. And you can choose whether to restore the related child-grandchild items (master-detail relationships) of any parent items. For details, see "To restore object data to the same organization".

If you know exactly which records you need to restore, you can opt to upload a CSV file containing the Salesforce IDs of these records and restore them to your Salesforce org. For details, see "To restore to the same organization by importing a CSV file".

## To restore object data to the same organization

Use this procedure to restore recently updated, deleted, or unchanged records to the same organization.

- 1. Log in to Spanning Backup for Salesforce.
- 2. Click **Restore** on the main Dashboard.

|                           |                                                     |                        |                                             | ? 🛛 joe Ҡ                                   |
|---------------------------|-----------------------------------------------------|------------------------|---------------------------------------------|---------------------------------------------|
| Dashboard 1               | Dashboard                                           |                        |                                             |                                             |
| 🕒 Export                  | Tuesday October 24, 2022 7:00 AM                    |                        |                                             |                                             |
| <b>⇄</b> Compare Metadata | Tuesday October 24, 2023 7:00 AM                    |                        |                                             |                                             |
| -∕ Activity               |                                                     |                        | Accounts                                    | ★ Leads                                     |
| Settings                  | Backup was Successful!                              | - Backup Now B Restore | 0 Updated, 1 New, 0                         | 0 Updated, 0 New, 0                         |
|                           | There were <b>0 errors</b> and <b>0 warnings</b>    | 2                      | Deleted, 0 Undeleted                        | Deleted, 0 Undeleted                        |
|                           | 100% View Backup Details →                          |                        | Cases                                       | Contacts                                    |
|                           | () Your next automated backup is scheduled for 7:00 | 0 AM tomorrow          | 0 Updated, 0 New, 0<br>Deleted, 0 Undeleted | 0 Updated, 0 New, 0<br>Deleted, 0 Undeleted |
|                           |                                                     |                        |                                             |                                             |

- 3. Select **Object** as the type of data you want to restore.
- 4. Select **This Org** for the restore destination.
- 5. Ensure that  $\ensuremath{\textbf{Search}}$  is selected for the Object Selection Method.

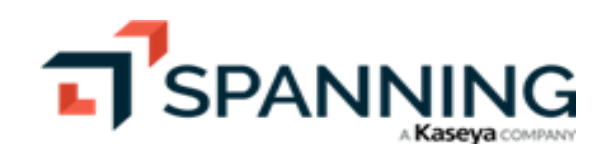

6. Click Next.

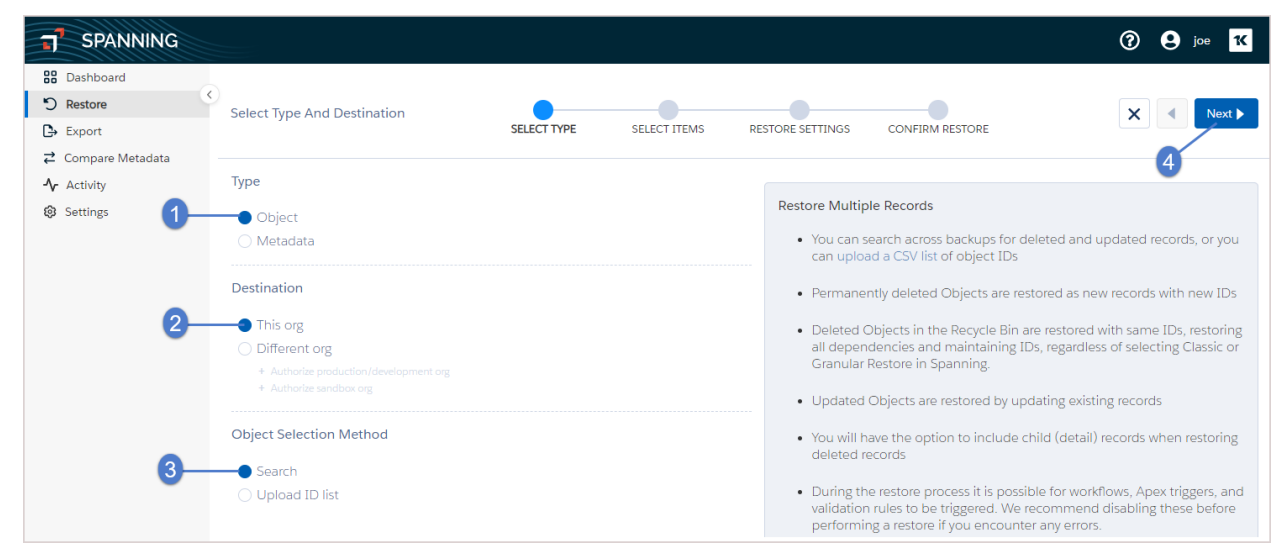

- 7. Select a date range and whether you want to display items that were Updated, Deleted, New or Updated, or Unchanged since the first backup selected.
- 8. Select the object types that you want to restore:
  - To restore an entire object, select its checkbox.
  - To restore selected items, click the object type but do not select its checkbox.
  - In our example, we are recovering updated items from the Account object type.
- 9. (If applicable) Select the items that you would like to restore. You can select as many items as you like. Additionally, you can preview any item by clicking the **Preview** button before you restore the data. (To display the Preview button, hover the mouse over a row. The button displays on the right.)
- 10. Choose whether to include child objects during restore.
- 11. Choose whether to restore or repair lookup relationships during restore. When records are restored, they generate a new Salesforce ID. This feature attempts to repair or update any lookup relationships that were referencing the record prior to restore.

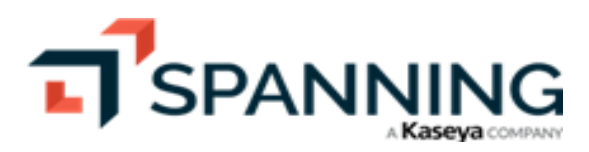

February 2024

#### 12. Click Next.

|                                                                                 |                                               |                                                                                                    | ? e joe         |
|---------------------------------------------------------------------------------|-----------------------------------------------|----------------------------------------------------------------------------------------------------|-----------------|
| Cashboard<br>S Restore<br>C→ Export                                             | Select Items To Restore                       | SELECT TYPE SELECT ITEMS RESTORE SETTINGS CONFIRM RESTORE                                                | X Next          |
| <ul> <li>⇄ Compare Metadata</li> <li>ヘr Activity</li> <li>֎ Settings</li> </ul> | SEARCH CRITERIA  Name/ID  Modified Between    | Select a date range                                                                                      | 6<br>Run Search |
|                                                                                 | that were backed up on Mon, Oct 2,            | 023 7:00 AM  and were Updated  through  Mon, Oct 23, 2023 7:00 AM                                        | Cancel          |
|                                                                                 | Start typing                                  | 4 items found, 2 selected status                                                                         |                 |
| 3                                                                               | Account AccountBrand                          | Classic   Restore Master-Detail Relationships                                                            |                 |
| Select object type                                                              | AccountBrandShare 5<br>Select restore options | <ul> <li>✓ Restore Lookup Relationships</li> <li>✓ Repair Lookup Relationships</li> </ul>                |                 |
|                                                                                 | AccountContactRoleChangeEvent                 | State         OBJECT ID         STAT           United Fishing Boats         001         35         Under | TUS             |
|                                                                                 | AccountPartner                                | Integer Corporation 001 AJ Upd                                                                           | dated           |
|                                                                                 | ActionLinkGroupTemplate                       | United Fishing Rods 001 K Upd                                                                            | lated           |
|                                                                                 | ActionLinkTemp select items                   | Deccan Chronicle 001 VA1 Upd                                                                             | lated           |

- 13. (Optional) To overwrite any of the field values during the restore, check the Overwrite field values during the restore process option. Select the fields that you want to overwrite and then input the values you want inserted. Alternatively, you can choose Saved Preset if you would like to reuse saved overwrite values or Save Preset to save the new values you enter.
- 14. (Optional) To restore specific fields for updated records instead of restoring all fields, check the **Restore specific fields of updated records** option. Then, select the object type and fields that you want to restore. (This applies only if a record contains updatable fields.)
- 15. Click Next.

|                                                                          |                                                                                                    | ? e joe <b>*</b> |
|--------------------------------------------------------------------------|----------------------------------------------------------------------------------------------------|------------------|
| B Dashboard  Restore  Export                                             | Select Restore Settings SELECT TYPE SELECT ITEMS RESTORE SETTINGS CONFIRM RESTORE                                                                                                    | X Next           |
| <ul> <li>Compare Metadata</li> <li>Activity</li> <li>Settings</li> </ul> | 2 null Records - United Fishing Boats, United Fishing Rods                                                                                                    | 2                |
| Beview / modify                                                          | Restore specific fields of updated records      Select specific fields to restore for updated records if the data loss is limited to a few fields     Overwrite field values during the restore process     Deplete field values for specific fields of Object Tupes during the proton specific |                  |
| restore settings                                                         | Restore Lookup Relationships     Restore other records that referenced to selected record                                                                                                    |                  |
|                                                                          | Repair Lookup Relationships<br>Repair lookup relationships of other records that referenced to selected record                                                                                                    |                  |

16. Review the pending changes. Click **Restore**. Click **Confirm**. The selected data is restored to your Salesforce instance.

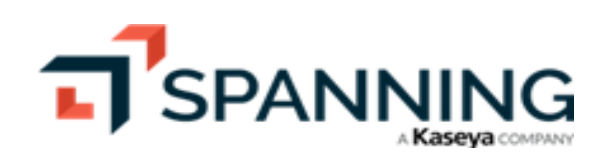

| <ul> <li>Restore</li> <li>Export</li> <li>Confirm Changes</li> <li>SELECT TYPE</li> <li>Continue?</li> <li>Activity</li> <li>Settings</li> <li>You are about to restore 2 null records to this org</li> <li>You are about to perform an Object restor</li> <li>This process cannot be undone. Click 'Confirm' to begin the restore process.</li> </ul>                 | X Export Resto |
|----------------------------------------------------------------------------------------------------|----------------|
| Export       Committee Changes         Z Compare Metadata       Activity         Settings       2 null Records         · You are about to restore 2 null records to this org.       You are about to perform an Object restor         . You are about to restore 2 null records to this org.       You are about to perform an Object restor         Items       Items | Export Rest    |
| Compare Metadata     Activity     Settings     You are about to restore 2 null records to this org.     Items     Items     Items     Continue?     Continue?     You are about to perform an Object restor     This process cannot be undone. Click     'Confirm' to begin the restore process.                                                                       |                |
| Ar Activity 2 null Records  You are about to perform an Object restor This process cannot be undone. Click 'Confirm' to begin the restore process.  Items                                                                                                    |                |
| Settings     You are about to restore 2 null records to this org.     You are about to perform an Object restor     This process cannot be undone. Click     'Confirm' to begin the restore process.     Items                                                                                                    |                |
| You are about to restore 2 null records to this org.      This process cannot be undone. Click     'Confirm' to begin the restore process.      Items                                                                                                    | re.            |
| Items                                                                                                    |                |
|                                                                                                    | incel          |
| NAME                                                                                                    |                |
| United Fishing Boats Updated                                                                                                    |                |

### To restore to the same organization by importing a CSV file

If you have run a process in your Salesforce environment that has updated the records for many fields in error, and you know exactly which records were affected and which records you need to restore, you can upload a CSV containing the IDs of the affected Salesforce records to perform a bulk restore. A single CSV file can have IDs of different object types, such as accounts, contacts, notes, and opportunities.

To restore to the same org by importing a CSV file:

- 1. Prepare your CSV file to match the format in the figure below.
  - The CSV must contain a column with a header of **Id** (no quotes, not case-sensitive). The CSV can contain other columns if you'd like— Spanning Backup will only use the ID column and will ignore any other columns.
  - In the Id column, list all of the Salesforce IDs that you want to restore. The IDs can be records of any object type. All Salesforce IDs to be loaded should be 18 characters long. The maximum file size allowed is 100MB.

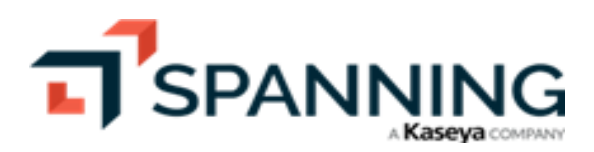

|      | »                          | s         | F • Saved to th | his PC ∽                      |                                   | D I                                                        | -        |       | >    | < |
|------|----------------------------|-----------|-----------------|-------------------------------|-----------------------------------|------------------------------------------------------------|----------|-------|------|---|
| Clip | ile H<br>Ca<br>pboard<br>~ | Home Inse | ert   Page   Fo | ormı Data<br>%<br>Number<br>~ | Reviei View<br>Conditie<br>Format | w Auton H<br>onal Formatt<br>as Table ~<br>les ~<br>Styles | Help   [ | Cells |      | - |
| E1   | .3                         | Ŧ         | ×v              | $f_x$                         | Ι                                 |                                                            |          |       |      | ۷ |
|      |                            | A         |                 | В                             | С                                 | D                                                          | E        |       | F    |   |
| 1    | Id                         |           |                 |                               |                                   |                                                            |          |       |      |   |
| 2    | 00Xi00                     | 0000015d) | KKEAI           |                               |                                   |                                                            |          |       |      |   |
| 3    | 00Xi00                     | 0000015d) | KIEAI           |                               |                                   |                                                            |          |       |      |   |
| 4    | 00X5d                      | 000000bg  | hjEAA           |                               |                                   |                                                            |          |       |      |   |
| 5    | 003i00                     | 00003E3Xi | WAAF            |                               |                                   |                                                            |          |       |      |   |
| 6    | 00X1Y                      | 000000Gg  | IYUAK           |                               |                                   |                                                            |          |       |      |   |
| 7    | 00X1Y                      | 000000Gl  | CIUAK           |                               |                                   |                                                            |          |       |      |   |
| 8    | 00X1Y                      | 000000LP  | IUAW            |                               |                                   |                                                            |          |       |      |   |
| 9    |                            |           |                 |                               |                                   |                                                            |          |       |      |   |
| 10   |                            | S         | F (+)           |                               | :                                 | •                                                          |          |       | Þ    | ] |
| Rea  | ady                        | C         | ه Display Setti | ngs 🏼                         |                                   | <u> </u>                                                   | -        | +     | 100% | 6 |

- 2. Log in to Spanning Backup for Salesforce.
- 3. Click **Restore** on the main Dashboard.

|                                                                          |                                                                     |                                             | ? 9 joe 10                                  |
|--------------------------------------------------------------------------|---------------------------------------------------------------------|---------------------------------------------|---------------------------------------------|
| Bashboard 1<br>Restore                                                   | Dashboard                                                           |                                             |                                             |
| Export → Compare Metadata                                                | Tuesday October 24, 2023 7:00 AM                                    |                                             |                                             |
| <ul> <li>Compare Metadata</li> <li>Activity</li> <li>Settings</li> </ul> | Backup was Successful!     Backup Now     Backup Now     Backup Now | Accounts     Updated, 1 New, 0              | ★ Leads<br>0 Updated, 0 New, 0              |
|                                                                          | There were 0 errors and 0 warnings                                  | Deleted, 0 Undeleted                        | Deleted, 0 Undeleted                        |
|                                                                          | 100% View Backup Details →                                          | Cases                                       | Contacts                                    |
|                                                                          | ⊙ Your next automated backup is scheduled for 7:00 AM tomorrow      | 0 Updated, 0 New, 0<br>Deleted, 0 Undeleted | 0 Updated, 0 New, 0<br>Deleted, 0 Undeleted |

- 4. Select **Object** as the type of data you want to restore.
- 5. Select **This Org** for the restore destination.
- 6. Select **Upload ID List** for the object selection method.

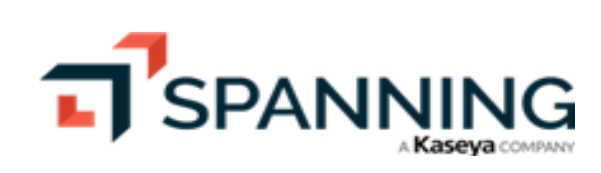

7. Click Next.

|                                                                          |                                                                                   | ⑦ ♀ joe <mark>1</mark> K                                                                                                    |
|--------------------------------------------------------------------------|-----------------------------------------------------------------------------------|----------------------------------------------------------------------------------------------------|
| Compare Metadata                                                         | Select Type And Destination     SELECT TYPE                                       | PREPARE CSV                                                                                                    |
| <ul> <li>Compare included</li> <li>Activity</li> <li>Settings</li> </ul> | Type<br>• Object<br>• Metadata<br>Destination                                     | Restore Multiple Records           • You can search across backups for deleted and updated records, or you can upload a CSV list of object IDs           • Romannehu deleted Objects are restored as new records with new IDs                                                                                                    |
| 2                                                                        | This org Different org Authorite production/development org Authorite sendbac org | <ul> <li>Deleted Objects in the Recycle Bin are restored with same IDs, restoring<br/>all dependencies and maintaining IDs, regardless of selecting Classic or<br/>Granular Restore in Spanning.</li> <li>Updated Objects are restored by updating existing records</li> </ul>                                                                                                    |
|                                                                          | Object Selection Method<br>Search<br>Upload ID list                               | <ul> <li>You will have the option to include child (detail) records when restoring deleted records</li> <li>During the restore process it is possible for workflows, Apex triggers, and validation rules to be triggered. We recommend disabling these before performing a restore if you encounter any errors.</li> <li>You will have the option to export your Objects for review before completing the restore</li> <li>For more information, click here</li> </ul> |

8. Click Upload CSV. Browse to upload your CSV file.

|                                                                          |                                                                  |                                                                                      |                                                               |                                                                                                    |                                        | ?        |
|--------------------------------------------------------------------------|------------------------------------------------------------------|--------------------------------------------------------------------------------------|---------------------------------------------------------------|----------------------------------------------------------------------------------------------------|----------------------------------------|----------|
| Dashboard  Restore  Export                                               | Upload Or Select And                                             | Verify CSV                                                                           | SELECT TYPE                                                   | PREPARE CSV                                                                                        |                                        | X Verify |
| <ul> <li>Compare Metadata</li> <li>Activity</li> <li>Settings</li> </ul> | Select how to choose Upload CSV Select uploaded CS               | CSV                                                                                  | ie, Oct 24, 2023 7:00 AM                                      |                                                                                                    |                                        |          |
| o ©<br>←                                                                 | )pen<br>→ ~ ↑ 🖡 > This PC > Download                             | 5                                                                                    |                                                               | ע גע גע גע גע גע גע גע גע גע גע גע גע גע                                                           | ×<br>arch Downloads                    |          |
| Org                                                                      | anize  New folder This PC 3 DObjects Desktop Documents Downloads | Name     Today (1)     Sr     Earlier this month (1)     Earlier thistory-log-0ct-4: | Date modified<br>10/24/2023 9:50 AM<br>2023 10/4/2023 1:52 PM | Type<br>Microsoft Excel Comma Separated Values File<br>Microsoft Excel Comma Separated Values File | EE ▼ ■ ?<br>Size<br>1 KB<br>956 KB ▼   |          |
|                                                                          | File name: SF                                                    |                                                                                      |                                                               | 2 0p                                                                                               | oft Excel Comma Separa V<br>ren Cancel |          |

- 9. Select the backup to restore from.
- 10. Verify your CSV file. When verification is complete, you are notified via email and Chatter (if enabled).

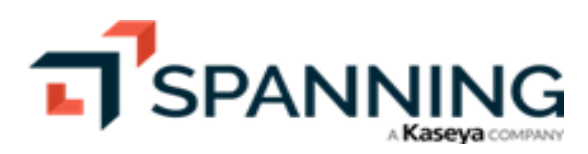

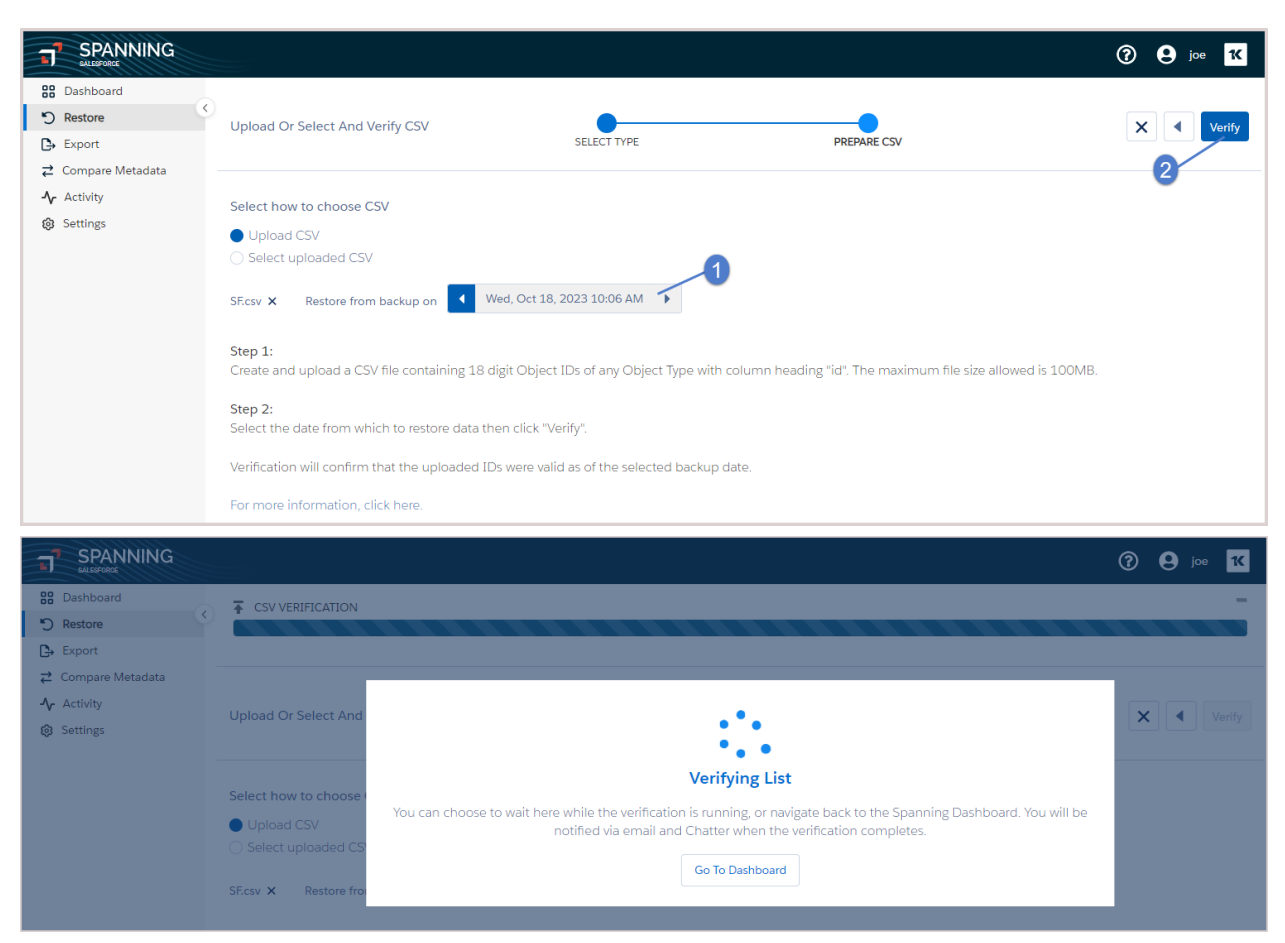

You can wait on the CSV Verification page while the file is being verified or access the restore from the Dashboard or by clicking the link provided in the email or Chatter notification. To access the restore from the Dashboard, click the **CSV Verification** row in the Recent Activity:

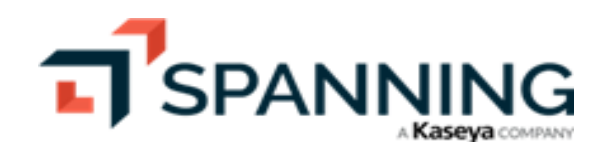

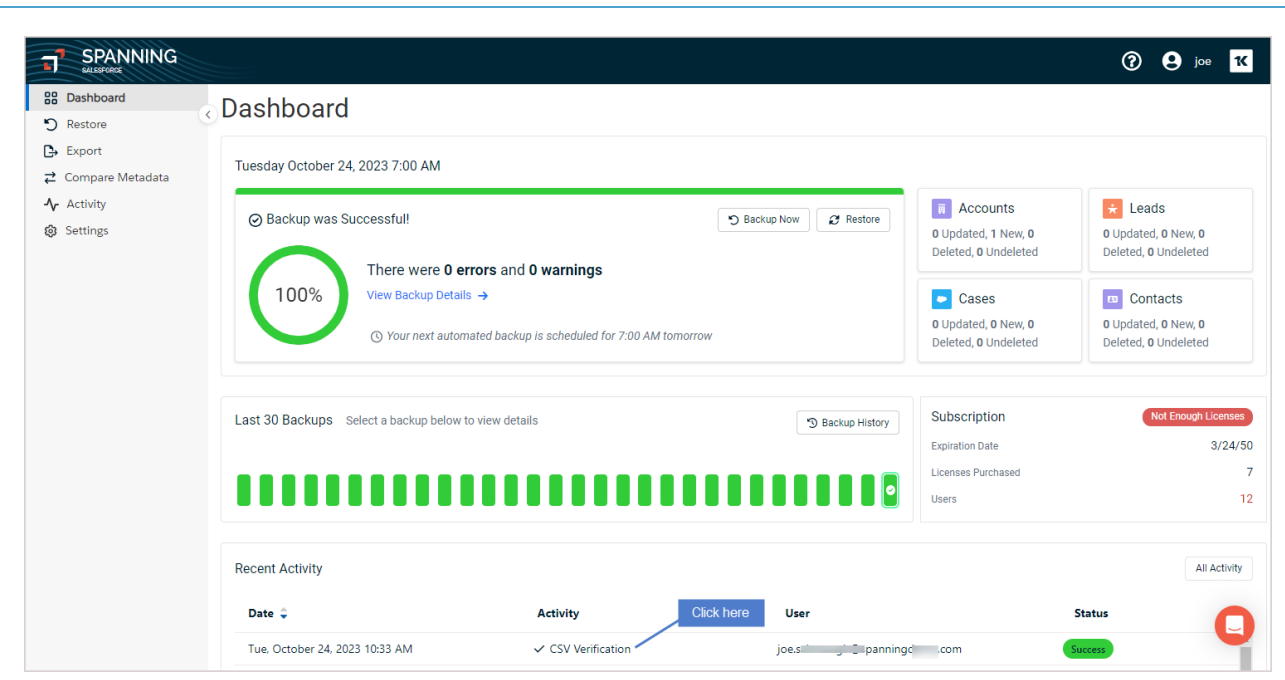

- 11. Confirm that all of the correct records have been selected.
  - If an object ID could not be found in the backup, it is not included in the restore. You can opt to download a CSV list of any missing records by clicking **Download List**.
  - You can preview any item by clicking the **Preview** button before you restore the data. (To display the Preview button, hover the mouse over a row. The button displays on the right.)
- 12. Click Next.

|                                                                                                    |                 |                                                                                |                                               |                 | ? 9 joe K                                                                   |
|----------------------------------------------------------------------------------------------------|-----------------|--------------------------------------------------------------------------------|-----------------------------------------------|-----------------|-----------------------------------------------------------------------------|
| Image: Base of the second second | Select Iter     | ns To Restore                                                                  | RESTORE SETTINGS                              | CONFIRM RESTORE | X Next                                                                      |
| <ul> <li>← Compare Metadata</li> <li>← Activity</li> <li>⊗ Settings</li> </ul>                                                                                                    | SF.csv          | Restore <b>records</b> from backup on We                                       | d, Oct 18, 2023 10:06 am                      |                 | Download a CSV of IDs that did not match<br>records in the selected backure |
|                                                                                                    |                 | 1 IDs not found<br>Download a list of object IDs not found in the selected bas | ckup Review the objects that will be restored |                 | Download List                                                               |
|                                                                                                    |                 | NAME                                                                           | OBJECT ID                                     |                 | OBJECT TYPE                                                                 |
|                                                                                                    | $\checkmark$    | Communities: One-Time Password Email                                           | 00X1Y000000GgJyUAK                            |                 | EmailTemplate                                                               |
|                                                                                                    | ✓ Expe<br>Verif | Experience Cloud: One-Time Password Email for Headless Forge<br>Verification   | ot Password 00X5d00000bghjEAA                 |                 | EmailTemplate Preview                                                       |
|                                                                                                    | $\checkmark$    | SUPPORT: Self-Service Reset Password (SAMPLE)                                  | 00Xi00000015dXIEAI                            |                 | EmailTemplate                                                               |
|                                                                                                    | $\checkmark$    | SUPPORT: Self-Service New User Login (SAMPLE)                                  | 00Xi0000015dXkEAI                             |                 | EmailTemplate                                                               |
|                                                                                                    | $\checkmark$    | Communities: User Verification Email                                           | 00X1Y000000GICIUAK                            |                 | EmailTemplate                                                               |
|                                                                                                    |                 | Communities: User Lockout Email                                                | 00X1Y000000LPiIUAW                            |                 | EmailTemplate                                                               |

- 13. Select optional restore settings:
  - To include child objects during restore, check the **Include children of deleted records** option.
  - To restore specific fields for updated records instead of restoring all fields, select the **Restore specific fields of updated records** option. Then, select the object type and fields that you want to restore. (This applies only if a record contains updatable fields.)

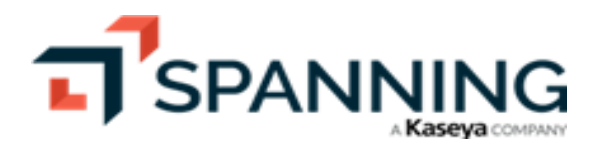

- To overwrite any of the field values during the restore, check the **Overwrite field values during the** restore process option. Select the fields that you want to overwrite and then input the values you want inserted. Alternatively, you can choose **Saved Preset** if you would like to reuse saved overwrite values or **Save Preset** to save the new values you enter.
- To restore or repair lookup relationships, select the **Restore Lookup Relationships** option. When records are restored, they generate a new Salesforce ID. This feature attempts to repair or update any lookup relationships that were referencing the record prior to restore.
- 14. Click Next.

| T             | SPANNING                                           |                                                                                                    |                                                                                                    |                                                                 |                                                                                                    | ? 9 joe K                                                                                                    |
|---------------|----------------------------------------------------|----------------------------------------------------------------------------------------------------|----------------------------------------------------------------------------------------------------|-----------------------------------------------------------------|----------------------------------------------------------------------------------------------------|----------------------------------------------------------------------------------------------------|
| :::<br>じ<br>た | Dashboard<br>Restore<br>Export<br>Compare Metadata | Select Restore Settings                                                                                                    | SELECT ITEMS                                                                                                    | RESTORE SETTINGS                                                | CONFIRM RESTORE                                                                                                    | X Next                                                                                                    |
| -<br>-∿<br>⊗  | Activity<br>Settings                               | 6 EmailTemplate Records - Communities: Or                                                                                                    | e-Time Password Email, E                                                                                                    |                                                                 |                                                                                                    | -                                                                                                    |
|               | 1 Select option                                    | <ul> <li>Include children of deleted records</li> <li>When restoring deleted records, also resto</li> <li>Restore specific fields of updated records, also restore for updated records</li> <li>select specific fields to restore for updated records</li> <li>al sottings</li> <li>rite field values during the restore for updated values for specific fields of OI</li> <li>Restore Lookup Relationships</li> <li>Restore other records that referenced to se</li> <li>Repair Lookup Relationships</li> <li>Repair Lookup relationships of other record</li> </ul> | e related children and grandchild     cords ⑦     records if the data loss is limited     core process     ject Types during the restore pro- lected record     s that referenced to selected record | iren. Children of updated records v<br>to a few fields<br>cess. | All not be res<br>Below is the list of rel<br>chosen to restore. Yo<br>related records do no<br><b>EmailTemplate</b><br>OwnerId -> Us<br>FolderId -> Fol<br>BrandTemplate | Related Object Types<br>ated object types for the items<br>ur restore may run into errors if the<br>t exist in the Salesforce org. (2)<br>(3)<br>er<br>der FolderId -> Organization FolderId -> User<br>eld -> BrandTemplate |

15. Click Restore. Click Confirm. Data is restored into your active Salesforce account.

|                                                                                                    |                                                                                                    |                                                      |                                          |                                                                               | ? 9 joe <mark>K</mark>                                   |
|----------------------------------------------------------------------------------------------------|----------------------------------------------------------------------------------------------------|------------------------------------------------------|------------------------------------------|-------------------------------------------------------------------------------|----------------------------------------------------------|
| Image: Dashboard     Image: Dashboard     Image: Dashboard | Confirm Changes                                                                                                    | SELECT ITEMS                                         | RESTORE SETTINGS                         | CONFIRM RESTORE                                                               | X Export Restore                                         |
|                                                                                                    | 6 EmailTemplate Records                                                                                                    |                                                      |                                          |                                                                               | 2                                                        |
|                                                                                                    | You are about to restore 6 EmailTen     You have elected to include childre                                                                | nplate records to this org.<br>n of deleted records. | Review the objects that will be restored |                                                                               |                                                          |
|                                                                                                    | Items                                                                                                    |                                                      |                                          | Continue?                                                                     |                                                          |
|                                                                                                    | Communities: User Lockout Email Communities: One-Time Password Email                                                                       |                                                      |                                          | You are about to perfor<br>This process cannot be<br>'Confirm' to begin the r | m an Object restore.<br>undone. Click<br>estore process. |
|                                                                                                    | Communities: User Ventication Email Experience Cloud: One-Time Password Email for Headless F SUPPORT: Self-Service Reset Password (SAMPLE) | orgot Password Verification                          |                                          | 3-                                                                            | Confirm Cancel                                           |
|                                                                                                    | SUPPORT: Self-Service New User Login (SAMPLE)                                                                                              |                                                      | 00Xi00000015d                            | XkEAI                                                                         |                                                          |

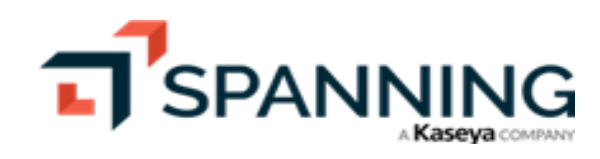

#### Restoring object data to a different organization

Spanning Backup bulk restore to a different org enables admins to restore object data to a different production, development, or sandbox org in bulk— quickly, easily, and automatically from a specified point in time.

Start by reviewing the "Prerequisites for restoring to a different organization". Then restore data using one of these methods:

- UI Search Use to restore all updated, unchanged, or deleted records in an object type at once. For details, see "To restore recently updated, deleted, or unchanged records to a different org".
- Upload CSV file If you know exactly which records you need to restore, you can opt to upload a CSV file containing the Salesforce IDs of these records and restore them to another production, development, or sandbox Salesforce instance. For details, see "To restore to a different org by uploading a CSV file".

### Prerequisites for restoring to a different organization

Before restoring, ensure that these requirements have been met:

- Ensure that the destination org is setup with the same customizations and metadata as the source org.
- Disable workflows, Apex triggers, and validation rules for the destination org.
- Ensure that the destination org has enough storage space to accommodate the data you select from the source org.
- Confirm that you are authenticated and have Modify All Data permission for the destination org.

#### To restore recently updated, deleted, or unchanged records to a different org

Use this procedure to restore object data to a different organization by using the UI Search method.

- 1. Log in to Spanning Backup for Salesforce.
- 2. Click **Restore** on the main Dashboard.

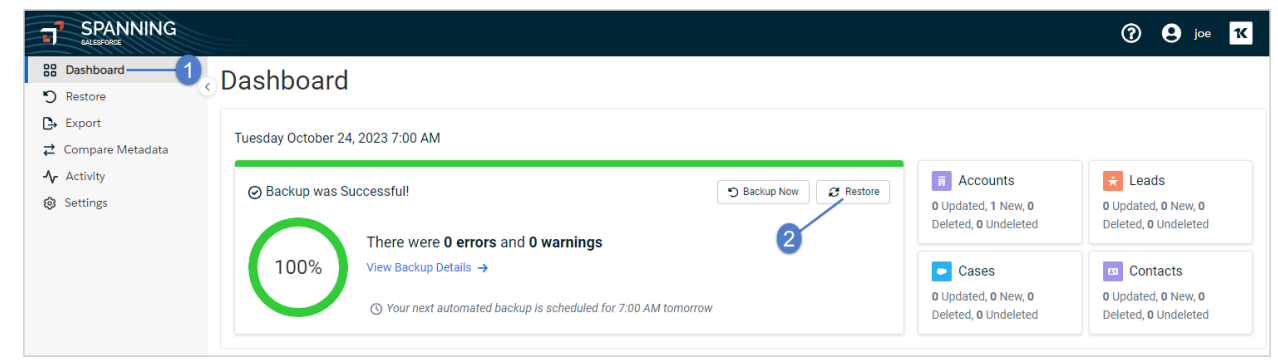

- 3. Select **Object** as the type of data you want to restore.
- 4. Select **Different Org** for the restore destination, then click the applicable **Authorize Org** link below to select the destination org.
- 5. When prompted, enter the login credentials for your destination org. Click Log In.

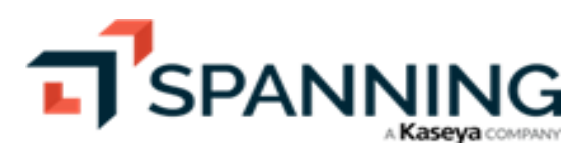

6. Click Allow to grant access.

| SPANNING Support Spashboard C Restore C Export                                 | Select Type And Destination                                                                       | SELECT TYPE SELECT ITEMS RESTORE SETTINGS                                 | salesforce                                                                                                    |
|--------------------------------------------------------------------------------|---------------------------------------------------------------------------------------------------|---------------------------------------------------------------------------|----------------------------------------------------------------------------------------------------|
| <ul> <li>∠ Compare Metadata</li> <li>小 Activity</li> <li>⊗ Settings</li> </ul> | Type<br>Object<br>Metadata                                                                        | salesforce                                                                | Allow Access? SpanningCrossOrgRestore is asking to: Access the identity URL service                                                                                                    |
| 2<br>3                                                                         | Destination This org Different org + Authorize production/development org + Authorize sandbox org | Username<br>Joe sc ist th<br>Password                                     | Manage user data via APIs     Manage user data via Web browsers     Access Connect REST API resources     Access Visualforce applications     Access unique user identifiers     Access custom permissions     Access Analytics REST API resources         |
|                                                                                | Object Selection Method<br>Search<br>Upload ID list                                               | Log In to Sandbox C Remember me 5 Forgot Your Password? Use Custom Domain | Access Analytics REST API Charts Geodata resources     Manage hub connections     Do you want to allow access for     Joe some and to allow access for     Joe some and to allow access for     Joe some access at any time, go to your personal settings. |

- 7. Ensure that **Search** is selected for the Object Selection Method.
- 8. Confirm that prerequisites in the Before Running a Cross-Org Restore list have been met by checking the I have completed the steps listed above box.
- 9. Click Next.

| Destaur                     | <                                      | Org successfully au | thorized                            | ×                                                                                                    |  |  |
|-----------------------------|----------------------------------------|---------------------|-------------------------------------|----------------------------------------------------------------------------------------------------|--|--|
| Export     Compare Metadata | Select Type And Destination            | SELECT TYPE         | SELECT ITEMS                        | RESTORE SETTINGS CONFIRM RESTORE                                                                                                    |  |  |
| - Activity                  | Туре                                   |                     |                                     | V                                                                                                    |  |  |
| Settings                    | <ul> <li>Object</li> </ul>             |                     | Before Running a Cross-Org Restore: |                                                                                                    |  |  |
|                             | O Metadata<br>Destination              |                     |                                     | Ensure that the destination org is setup with the same customizations     and metadata as the source org                                 |  |  |
|                             |                                        |                     |                                     | <ul> <li>Disable workflows, Apex triggers, and validation rules for the destination<br/>org</li> </ul>                                   |  |  |
|                             | ◯ This org                             |                     | 5                                   |                                                                                                    |  |  |
|                             | Different org     Spanning [ (Sandbox) | Destination org     |                                     | <ul> <li>Ensure the destination org will have enough storage space to<br/>accommodate the data you select from the source org</li> </ul> |  |  |
|                             | + Change production/development org    |                     |                                     | <ul> <li>Confirm that you are authenticated and have "Modify All Data"<br/>permission for the destination org</li> </ul>                 |  |  |
|                             | + Change sandbox org                   |                     |                                     | For more information, click here                                                                                                    |  |  |
|                             | Object Selection Method                |                     |                                     | I have completed the steps listed above                                                                                                  |  |  |

- 10. Select a date range and whether you want to display items that were Updated, Deleted, New or Updated, or Unchanged since the first backup selected.
- 11. Select the object types that you want to restore:
  - To restore an entire object, select its checkbox.
  - To restore selected items, click the object type but do not select its checkbox.

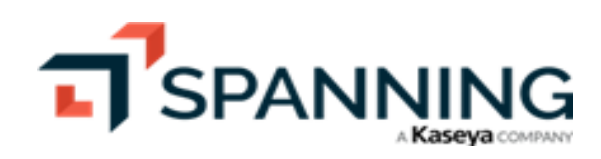

- In our example, we are recovering updated items from the Account object type.
- 12. (If applicable) Select the items that you would like to restore. You can select as many items as you like. Additionally, you can preview any item by clicking the **Preview** button before you restore the data. (To display the Preview button, hover the mouse over a row. The button displays on the right.)
- 13. Click Next.

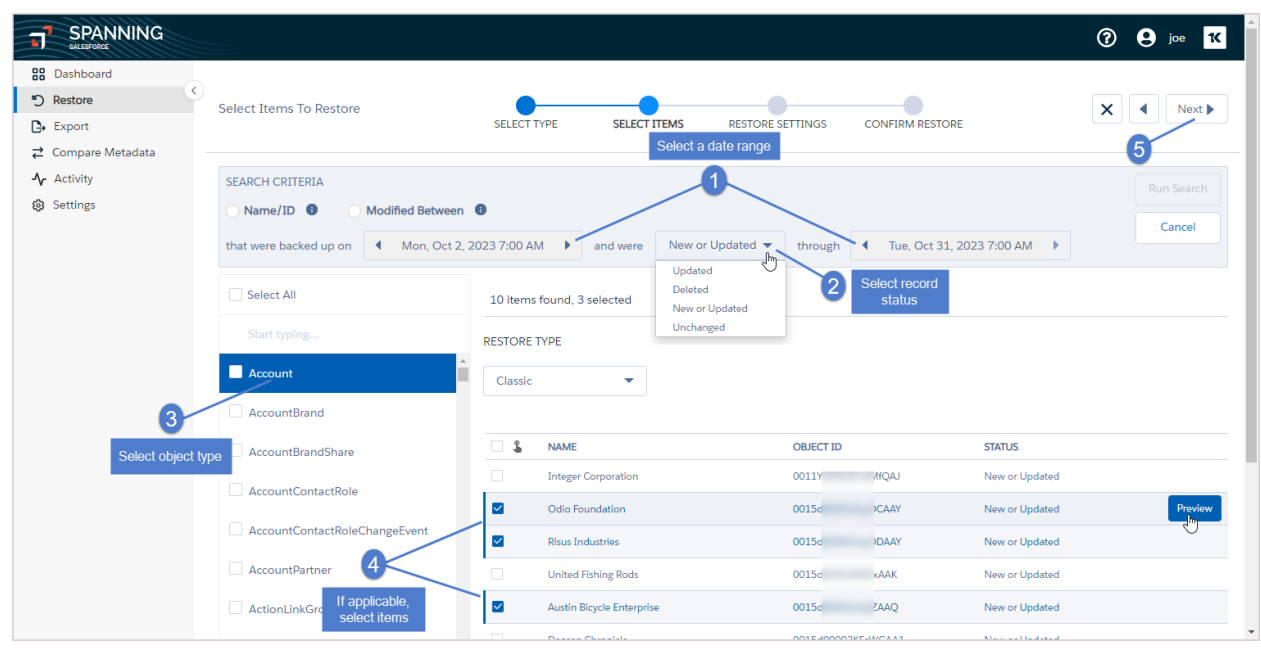

14. (Optional) To overwrite any of the field values during the restore, check the **Overwrite field values during the restore process** option. Select the fields that you want to overwrite and then input the values you want inserted. Alternatively, you can choose **Saved Preset** if you would like to reuse saved overwrite values or **Save Preset** to save the new values you enter.

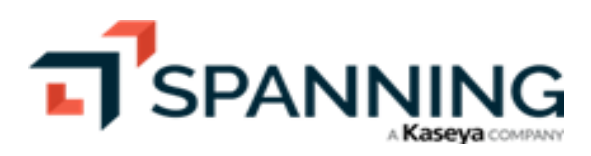

15. Click Next.

|                                                    |                                                                                 |                                                    |                                                             |                  |                               | ? 9 joe K                                                                                  |
|----------------------------------------------------|---------------------------------------------------------------------------------|----------------------------------------------------|-------------------------------------------------------------|------------------|-------------------------------|--------------------------------------------------------------------------------------------|
| Bashboard     S     Restore     C→     Export      | Select Restore Settings                                                         | SELECT TYPE                                        | SELECT ITEMS                                                | RESTORE SETTINGS | CONFIRM RESTORE               | X Next                                                                                     |
| Compare Metadata ✓ Activity                        | 3 Account Records - Odio Foundation, F                                          |                                                    |                                                             |                  |                               | •                                                                                          |
| Settings                                           | ✓ Overwrite field values during the<br>Replace field values for specific fields | e restore process<br>of Object Types during the re | store process.                                              |                  | ×<br>Below is the             | Related Object Types                                                                       |
| (Optional) Overwrite fields<br>by checking box and | Create New Saved Preset                                                         | ▼ Specific Value ▼                                 | Web 🔻                                                       |                  | chosen to re<br>related recor | store. Your restore may run into errors if the<br>ds do not exist in the Salesforce org. ? |
| defining replacement values                        | +                                                                               |                                                    | Search Values<br>Advertisement                              | Q                | Parent     Owne     Partne    | Id -> Account<br>rId -> User<br>rManager c -> Contact                                      |
|                                                    | Save As Preset                                                                  |                                                    | Employee Referral<br>External Referral<br>Partner           |                  | • Conta<br>• Camp             | ctc -> Contact<br>aignc -> Campaign                                                        |
|                                                    |                                                                                 |                                                    | Public Relations<br>Seminar - Internal<br>Seminar - Partner |                  |                               |                                                                                            |
|                                                    |                                                                                 |                                                    | Web Word of mouth                                           |                  |                               |                                                                                            |

16. Review the pending changes. Click Restore. Click Confirm. The selected data is restored to the destination org.

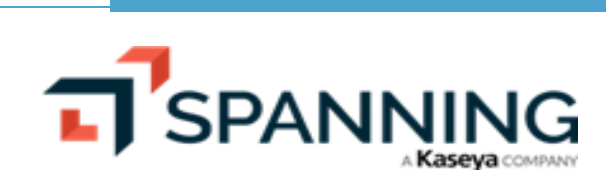

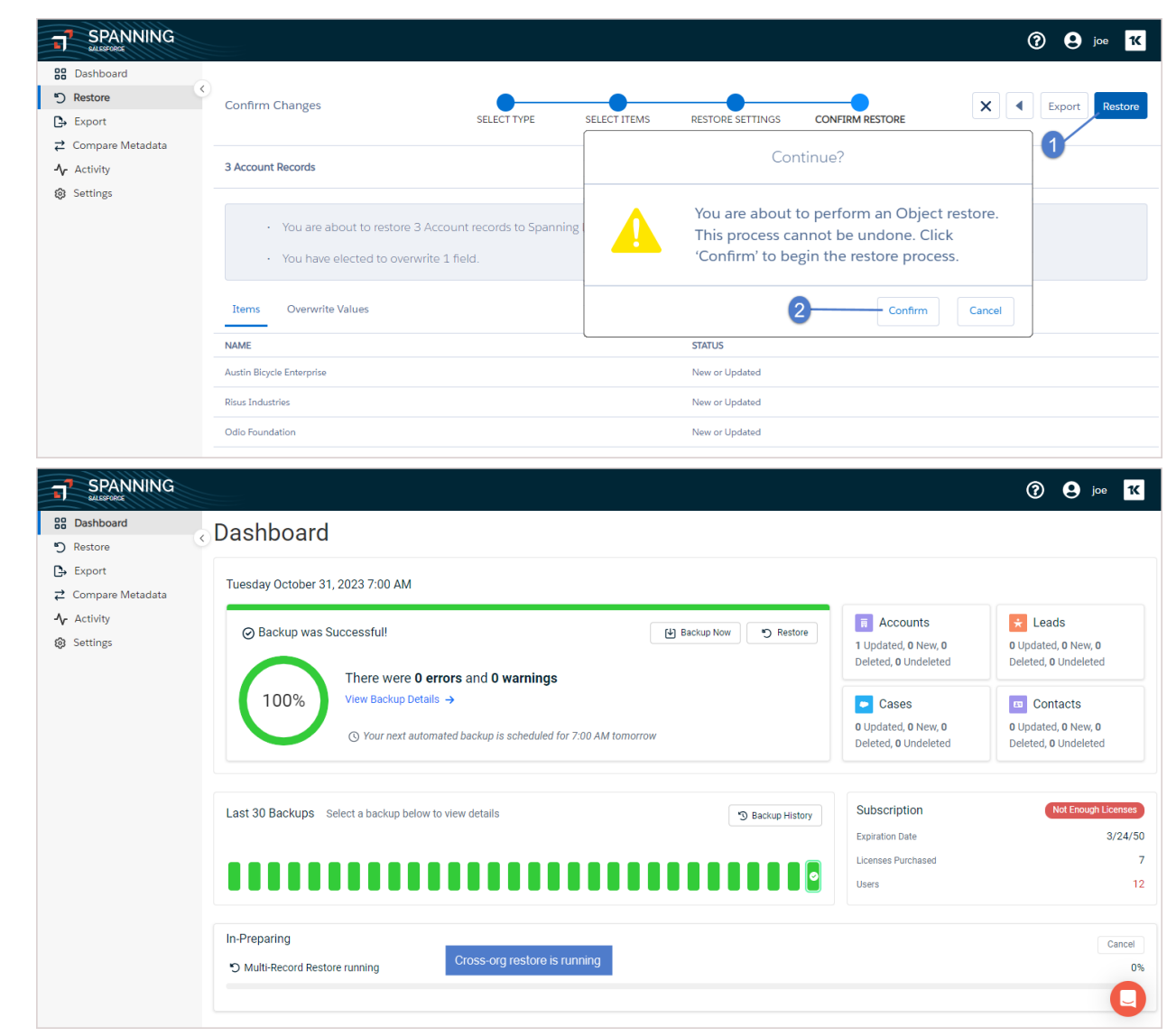

17. When the restore is complete, you are notified via email and Chatter (if enabled). View the restore results on the Dashboard by clicking the **Cross-Org Restore** row in the Recent Activity.

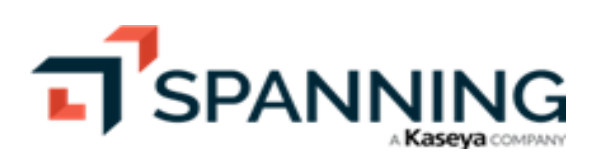

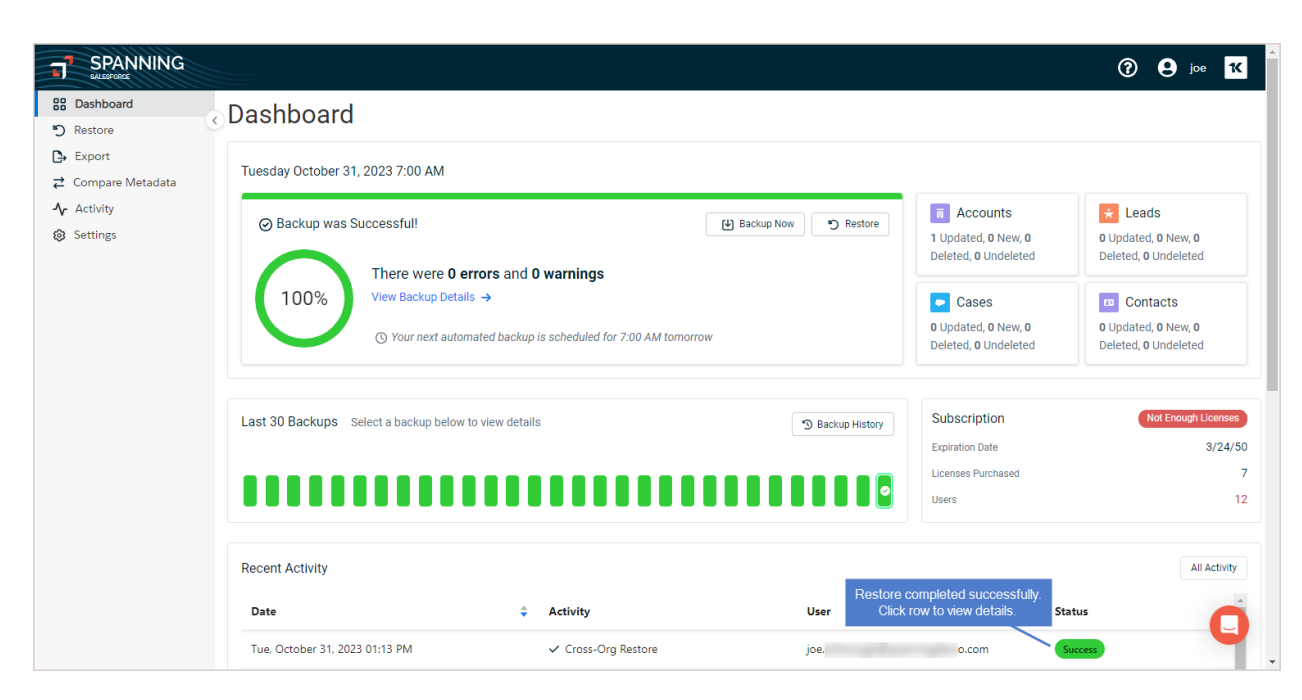

### To restore to a different org by uploading a CSV file

If you have run a process in your Salesforce environment that has updated the records for many fields in error, and you know exactly which records were affected and which records you need to restore, you can upload a CSV containing the IDs of the affected Salesforce records to perform a bulk restore. A single CSV file can have IDs of different object types, such as accounts, contacts, notes, and opportunities.

To restore to a different org by importing a CSV file:

- 1. Prepare your CSV file to match the format in the figure below.
  - The CSV must contain a column with a header of **Id** (no quotes, not case-sensitive). The CSV can contain other columns if you'd like— Spanning Backup will only use the ID column and will ignore any other columns.
  - In the Id column, list all of the Salesforce IDs that you want to restore. The IDs can be records of any object type. All Salesforce IDs to be loaded should be 18 characters long. The maximum file size allowed is 100MB.

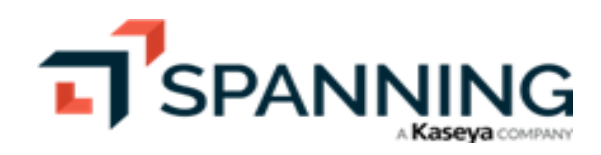

|                  | »                            | SF                         | <ul> <li>Saved to this</li> </ul> | ₽C ~                        |             |                                                           |         |         | × |
|------------------|------------------------------|----------------------------|-----------------------------------|-----------------------------|-------------|-----------------------------------------------------------|---------|---------|---|
| Clip             | pboard F                     | inser                      | t Page Form                       | mi Data<br>%<br>Number<br>~ | Revier Viev | v Auton H<br>onal Formatt<br>as Table ~<br>es ~<br>Styles | ing ~ E |         | ~ |
| E1               | .3                           | •                          | × 🗸                               | $f_{\mathcal{K}}$           | Ι           |                                                           |         |         | ~ |
|                  |                              | А                          |                                   | В                           | С           | D                                                         | E       | F       |   |
| 1<br>2<br>3<br>4 | Id<br>00Xi00000<br>00Xi00000 | 015dXk<br>015dXl<br>)00bgb | EAI<br>EAI                        |                             |             |                                                           |         |         |   |
| 5                | 003i000003                   | 3E3Xiw                     | AAF                               |                             |             |                                                           |         |         |   |
| 6                | 00X1Y0000                    | 00Ggly                     | /UAK                              |                             |             |                                                           |         |         |   |
| 7                | 00X1Y0000                    | 00GICI                     | UAK                               |                             |             |                                                           |         |         |   |
| 8                | 00X1Y0000                    | 00LPil                     | WAU                               |                             |             |                                                           |         |         | - |
| 10               | < ▶                          | SF                         | ÷                                 |                             | :           | 4                                                         |         |         | • |
| Rea              | dy                           | چا<br>م                    | Display Setting                   | js 🌐                        | E           | <u> </u>                                                  | -       | - + 100 | % |

- 2. Log in to Spanning Backup for Salesforce.
- 3. Click **Restore** on the main Dashboard.

| SPANNING<br>SALESFORCE |                                                  |                      | 🕜 😫 joe                                     |
|------------------------|--------------------------------------------------|----------------------|---------------------------------------------|
| B Dashboard 1          | Dashboard                                        |                      |                                             |
| Export                 | Tuesday October 24, 2022 7:00 AM                 |                      |                                             |
| Compare Metadata       | Tuesday October 24, 2023 7.00 Alvi               |                      |                                             |
| Activity               | O Beaking tree Sussessfull                       | Accounts             | ★ Leads                                     |
| Settings               | O Backup was Succession:                         | 0 Updated, 1 New, 0  | 0 Updated, 0 New, 0                         |
|                        | There were <b>0 errors</b> and <b>0 warnings</b> | Deleted, 0 Undeleted | Deleted, 0 Undeleted                        |
|                        | 100% View Backup Details →                       | Cases                | © Contacts                                  |
|                        |                                                  | 0 Updated, 0 New, 0  | 0 Updated, 0 New, 0<br>Deleted, 0 Undeleted |

- 4. Select **Object** as the type of data you want to restore.
- 5. Select **Different Org** for the restore destination, then click the applicable **Authorize Org** link below to select the destination org.
- 6. When prompted, enter the login credentials for your destination org. Click Log In.

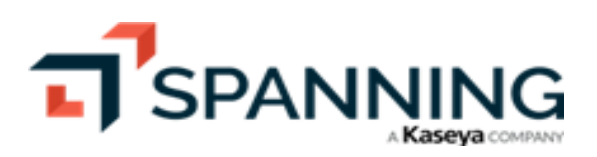

7. Click Allow to grant access.

| Bashboard     Sestore     Export | Select Type And Destination                                    | SELECT ITEMS RESTORE SETTINGS           | salesforce                                                                                           |
|----------------------------------|----------------------------------------------------------------|-----------------------------------------|----------------------------------------------------------------------------------------------------|
| Compare Metadata 小 Activity      | Туре                                                           |                                         | Allow Access?                                                                                        |
| Settings                         | <ul> <li>Object</li> <li>Metadata</li> </ul>                   | salesforce ir                           | SpanningCrossOrgRestore is asking to: <ul> <li>Access the identify URL service</li> </ul>            |
|                                  | Destination                                                    | 4 Enter credentials                     | Manage user data via APIs     Manage user data via Web browsers                                      |
| 2                                | <ul> <li>This org</li> <li>Different org</li> </ul>            | joe.sc >st                              | Access Connect REST API resources     Access Visualforce applications                                |
| 3-                               | Authorize production/development org     Authorize sandbox org | Password n                              | Access unique user identifiers     Access custom permissions     Access Analytics REST API resources |
|                                  | Object Selection Method                                        | Sic<br>Log In to Sandbox                | Access Analytics REST API Charts Geodata resources     Manage hub connections                        |
|                                  | <ul> <li>Search</li> <li>Upload ID list</li> </ul>             | Remember me 5                           | Do you want to allow access for<br>joe.scst? (Not                                                    |
|                                  |                                                                | Forgot Your Password? Use Custom Domain | pour?) 6<br>Deny Allow                                                                               |
|                                  |                                                                |                                         | To revoke access at any time, go to your personal settings.                                          |
|                                  |                                                                |                                         | © 2023 Salesforce, Inc. All rights reserved.                                                         |

- 8. Select Upload ID list for the Object Selection Method.
- 9. Confirm that prerequisites in the Before Running a Cross-Org Restore list have been met by checking the I have completed the steps listed above box.
- 10. Click Next.

|                                                                           |                                                                                                    |             |                                                                                                    | ? 9 joe K                                                                                            |  |
|---------------------------------------------------------------------------|----------------------------------------------------------------------------------------------------|-------------|----------------------------------------------------------------------------------------------------|----------------------------------------------------------------------------------------------------|--|
| B Dashboard  Restore  Export  C Export                                    | Select Type And Destination                                                                                                    | SELECT TYPE | PREPARE CSV                                                                                                    | X Next                                                                                               |  |
| <ul> <li> <i>i</i> Compare Metadata         <ul> <li></li></ul></li></ul> | Type<br>Object<br>Metadata                                                                                                    |             | 3<br>Before Running a Cross-Org Restore:<br>• Ensure that the destination org is setup with the same customizations<br>and metadata as the source org                                                                                                    |                                                                                                    |  |
| 0                                                                         | Destination  This org  Different org  Spanning (Sandbox) corbstor = spANUAQ  Change production/development org  Change sandbox org  Diject Selection Method  Search  Upload ID list | 2           | <ul> <li>Disable workflows, Apex triggers, and valiorg</li> <li>Ensure the destination org will have enouaccommodate the data you select from t</li> <li>Confirm that you are authenticated and h permission for the destination org</li> <li>For more information, click here</li> <li>I have completed the steps listed above</li> </ul> | idation rules for the destination<br>ugh storage space to<br>he source org<br>nave "Modify All Data" |  |

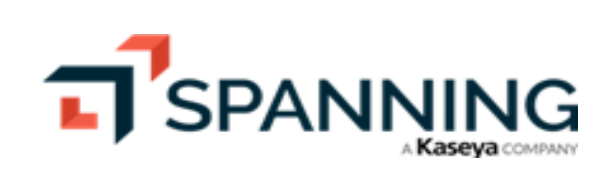

11. Click Upload CSV. Browse to upload your CSV file.

|                                                                          | G                                                                                                    |                                      |                                     |                                                     |                                           | ? 9 joe 16 |
|--------------------------------------------------------------------------|----------------------------------------------------------------------------------------------------|--------------------------------------|-------------------------------------|-----------------------------------------------------|-------------------------------------------|------------|
| Dashboard  C Restore  Export                                             | C Upload Or Select Ar                                                                                  | nd Verify CSV SE                     | LECT TYPE                           | PREPARE CSV                                         |                                           | X Verify   |
| <ul> <li>Compare Metadata</li> <li>Activity</li> <li>Settings</li> </ul> | Select how to choo<br>Upload CSV<br>Select uploaded                                                    | CSV<br>Restore from backup on        | t 24, 2023 7:00 AM                  |                                                     |                                           |            |
| C                                                                        | Open                                                                                                   |                                      |                                     |                                                     | ×                                         |            |
| ÷                                                                        | + + - This PC -> Downlo                                                                                | ads                                  |                                     | × ۲ 🗸                                               | Search Downloads                          |            |
|                                                                          | Organize 🔻 New folder                                                                                  |                                      |                                     |                                                     | III 🕶 🔳 😮                                 |            |
|                                                                          | <ul> <li>This PC</li> <li>3D Objects</li> <li>Desktop</li> <li>Documents</li> <li>Documents</li> </ul> | Name         ^           ✓ Today (1) | Date modified<br>10/24/2023 9:50 AM | Type<br>Microsoft Excel Comma Separated Values File | Size                                      |            |
|                                                                          | File name: SF                                                                                          | • Atomy-ristory-tog-ott-4-223        | 10/9/2023 1:32 PWI                  | Comma Separated Values Pile     V     Micro         | osoft Excel Comma Separa V<br>Open Cancel |            |

- 12. Select the backup to restore from.
- 13. Verify your CSV file. When the verification is complete, you are notified via email and Chatter (if enabled).

|                                                |                                                                                                    | ? 9 joe K |
|------------------------------------------------|----------------------------------------------------------------------------------------------------|-----------|
| Compare Metadata                               | Upload Or Select And Verify CSV SELECT TYPE PREPARE CSV                                                                                                    | X Verify  |
| <ul> <li>Activity</li> <li>Settings</li> </ul> | Select how to choose CSV  Upload CSV Select uploaded CSV Secon X Restore from backup on Ved, Oct 18, 2023 10:06 AM Step 1: Create and upload a CSV file containing 18 digit Object IDs of any Object Type with column heading "id". The maximum file size allowed is 100MB. Step 2: Select the date from which to restore data then click "Verify". Verification will confirm that the uploaded IDs were valid as of the selected backup date. For more information, click here. | 9         |

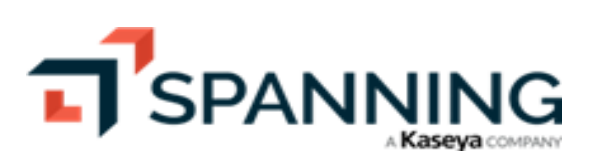

| Ţ                    | SPANNING<br>SALESPORCE                                                     |                      |                                                                                                    | ? | 9 | 0e   | K    |
|----------------------|----------------------------------------------------------------------------|----------------------|----------------------------------------------------------------------------------------------------|---|---|------|------|
| 88 ℃<br>12 ↓ \$<br>© | Dashboard<br>Restore<br>Export<br>Compare Metadata<br>Activity<br>Settings | CSV VERIFICATION     | You can choose to wait here while the verification is running, or navigate back to the Spanning Dashboard. You will be notified via email and Chatter when the verification completes. | × |   | Veri | fy _ |
|                      |                                                                            | SF.csv X Restore fro | Go To Dashboard                                                                                                    |   |   |      |      |

You can wait on the CSV Verification page while the file is being verified or access the verify operation later from the Dashboard or by clicking the link provided in the email or Chatter notification. To view verification details from the Dashboard, click the **CSV Verification** row in the Recent Activity:

|                                                      |                                                                                                    |                                                                                                    |                  |                                                                                                    | ? 9 joe <mark>1(</mark>                                                                        |  |  |  |
|------------------------------------------------------|----------------------------------------------------------------------------------------------------|----------------------------------------------------------------------------------------------------|------------------|----------------------------------------------------------------------------------------------------|------------------------------------------------------------------------------------------------|--|--|--|
| B Dashboard                                          | Dashboard                                                                                                    |                                                                                                    |                  |                                                                                                    |                                                                                                |  |  |  |
| C→ Export<br>C→ Compare Metadata                     | Tuesday October 24, 2023 7:00 AM                                                                                                    |                                                                                                    |                  |                                                                                                    |                                                                                                |  |  |  |
| <ul> <li>▲ Activity</li> <li>(§) Settings</li> </ul> | <ul> <li>⊘ Backup was Successful!</li> <li>There were 0 errors and<br/>View Backup Details →</li> <li>⊙ Your next automated back</li> </ul> | Characterization       Characterization       Characterization <t< td=""><td>Accounts     Updated, 1 New, 0     Deleted, 0 Undeleted     Cases     Updated, 0 New, 0     Deleted, 0 Undeleted</td><td>Leads Updated, 0 New, 0 Deleted, 0 Undeleted Contacts 0 Updated, 0 New, 0 Deleted, 0 Undeleted</td></t<> |                  | Accounts     Updated, 1 New, 0     Deleted, 0 Undeleted     Cases     Updated, 0 New, 0     Deleted, 0 Undeleted | Leads Updated, 0 New, 0 Deleted, 0 Undeleted Contacts 0 Updated, 0 New, 0 Deleted, 0 Undeleted |  |  |  |
|                                                      | Last 30 Backups Select a backup below to view det                                                                                           | iaits                                                                                                    | 3 Backup History | Subscription<br>Expiration Date<br>Licenses Purchased<br>Users                                                   | Not Enough Licenses<br>3/24/50<br>7<br>12                                                      |  |  |  |
|                                                      | Recent Activity                                                                                                    |                                                                                                    |                  |                                                                                                    | All Activity                                                                                   |  |  |  |
|                                                      | Date 🗣<br>Tue, October 24, 2023 10:33 AM                                                                                                    | Activity Clic                                                                                                    | k here User      | .com                                                                                                    | Status C                                                                                       |  |  |  |

- 14. Confirm that all of the correct records have been selected.
  - If an object ID could not be found in the backup, it is not included in the restore. You can opt to download a CSV list of any missing records by clicking **Download List**.
  - You can preview any item by clicking the **Preview** button before you restore the data. (To display the Preview button, hover the mouse over a row. The button displays on the right.)
- 15. Click Next.

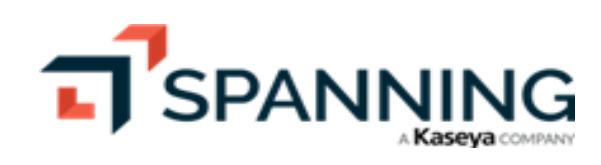

| SPANNING<br>SALSBORGE |                                  |                                                          |                                          |                 | ? e joe 1                                                                |
|-----------------------|----------------------------------|----------------------------------------------------------|------------------------------------------|-----------------|--------------------------------------------------------------------------|
| Dashboard             | \[                               |                                                          |                                          |                 |                                                                          |
| ) Restore             | Select Items To Restore          | •                                                        |                                          |                 | X Next                                                                   |
| • Export              |                                  | SELECT ITEMS                                             | RESTORE SETTINGS                         | CONFIRM RESTORE |                                                                          |
| Compare Metadata      |                                  |                                                          |                                          |                 | 2r                                                                       |
| r Activity            | SF.csv                           | Restore records from backup on Wed, Oct 18, 2            | 023 10:06 am to Spanning                 |                 |                                                                          |
| Settings              |                                  | D (Sandbox)                                              | 0                                        |                 | Download a CSV of IDs that did not mai<br>records in the selected backup |
|                       | 1 IDs not fo<br>Download a list  | und<br>of object IDs not found in the selected backup    | Review the objects that will be restored |                 | Download List                                                            |
|                       | NAME                             |                                                          | OBJECT ID                                |                 | OBJECT TYPE                                                              |
|                       | Communities: C                   | One-Time Password Email                                  | 00X1Y000000GgIyUAK                       |                 | EmailTemplate                                                            |
|                       | Experience Clou     Verification | ud: One-Time Password Email for Headless Forgot Password | 00X5d000000bghjEAA                       |                 | EmailTemplate Previe                                                     |
|                       | SUPPORT: Self-S                  | Service Reset Password (SAMPLE)                          | 00Xi00000015dXIEAI                       |                 | EmailTemplate                                                            |
|                       | SUPPORT: Self-S                  | Service New User Login (SAMPLE)                          | 00Xi00000015dXkEAI                       |                 | EmailTemplate                                                            |
|                       | Communities: L                   | User Verification Email                                  | 00X1Y000000GICIUAK                       |                 | EmailTemplate                                                            |
|                       | Communities: L                   | User Lockout Email                                       | 00X1Y000000LPiIUAW                       |                 | EmailTemplate                                                            |

- 16. Select optional restore settings:
  - To include child objects during restore, check the **Include children** option.
  - To overwrite any of the field values during the restore, check the **Overwrite field values during the** restore process option. Select the fields that you want to overwrite and then input the values you want inserted. Alternatively, you can choose **Saved Preset** if you would like to reuse saved overwrite values or **Save Preset** to save the new values you enter.
- 17. Click Next.

| SPANNING<br>ELISPORCE                                                                                                    |                                         |                  |                |            |                                                                                                    | ? 9 joe K    |
|----------------------------------------------------------------------------------------------------|-----------------------------------------|------------------|----------------|------------|----------------------------------------------------------------------------------------------------|--------------|
| Carboard  Restore  Carboard  Carboard  Carboa | Select Restore Settings                 | SELECT ITEM      | IS RESTORE SE  | TTINGS CON | FIRM RESTORE                                                                                                    | X Next >     |
| Activity                                                                                                    | 6 EmailTemplate Records - SUPPORT: Self |                  |                |            |                                                                                                    | Ŭ            |
| Create New Saved Preset     Haymarket     Create New Saved Preset     Haymarket     Create New Saved Preset     Haymarket     Covervite field values during the restore process                                                                                                    |                                         |                  |                |            |                                                                                                    |              |
|                                                                                                    | Account   Name                          | Specific Value 🔻 | Haymarket Demo | ×          | BrandTemplateId -> BrandTemplateId -> BrandTem | randTemplate |
|                                                                                                    | Account                                 | Specific Value 🔻 | NYC            | ×          |                                                                                                    |              |
|                                                                                                    | Account  BillingLatitude                | Specific Value 🔻 | dsadad         | ×          |                                                                                                    |              |

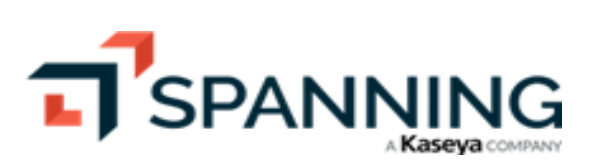

18. Click Restore. Click Confirm. Data is restored to the selected organization.

|                                                                            |                                                                                                    | ⑦ ♀ joe Ҡ                                                                                                    |
|----------------------------------------------------------------------------|----------------------------------------------------------------------------------------------------|----------------------------------------------------------------------------------------------------|
| Bashboard     Restore     Export                                           | Confirm Changes SELECT ITEMS RESTORE SETTIN                                                                                                    | IGS CONFIRM RESTORE                                                                                                    |
| <ul> <li>Compare Metadata</li> <li>✓ Activity</li> <li>Settings</li> </ul> | 6 EmailTemplate Records                                                                                                    | Continue?                                                                                                    |
|                                                                            | <ul> <li>You are about to restore 6 EmailTemplate records to Spanning E (Sandbox)</li> <li>You have elected to include children.</li> <li>You have elected to overwrite 3 fields.</li> </ul> | You are about to perform an Object restore.<br>This process cannot be undone. Click<br>'Confirm' to begin the restore process. |
|                                                                            | Items Overwrite Values                                                                                                    | Connirm                                                                                                    |
|                                                                            | NAME OBJ                                                                                                    | ECT ID                                                                                                    |
|                                                                            | Communities: User Lockout Email 00X                                                                                                    | IYC MIUAW                                                                                                    |
|                                                                            | Communities: One-Time Password Email 0000                                                                                                    | IYC głyUAK                                                                                                    |
|                                                                            | Communities: User Verification Email 00X                                                                                                    | IYC CIUAK                                                                                                    |
|                                                                            | Experience Cloud: One-Time Password Email for Headless Forgot Password Verification 00X                                                                                                    | 5dC ghjEAA                                                                                                    |
|                                                                            | SUPPORT: Self-Service Reset Password (SAMPLE) 00Xi                                                                                                    | 00 XIEAI                                                                                                    |
|                                                                            | SUPPORT: Self-Service New User Login (SAMPLE) 00Xi                                                                                                    | 00 XkEAI                                                                                                    |

19. When the restore is complete, you are notified via email and Chatter (if enabled). View the restore results on the Dashboard by clicking the **Cross-Org Restore** row in the Recent Activity.

| SPANNING<br>BULSEFORCE        |                                                                                              |                                                                  |                        |                                                                                                    | ? e joe K                                                                                                    |  |  |  |
|-------------------------------|----------------------------------------------------------------------------------------------|------------------------------------------------------------------|------------------------|----------------------------------------------------------------------------------------------------|----------------------------------------------------------------------------------------------------|--|--|--|
| Cashboard  Restore            | Dashboard                                                                                    |                                                                  |                        |                                                                                                    |                                                                                                    |  |  |  |
| C→ Export<br>Compare Metadata | Saturday November 4, 2023 7:00 AM                                                            |                                                                  |                        |                                                                                                    |                                                                                                    |  |  |  |
| Ar Activity<br>⊗ Settings     | ⊘ Backup was Successful! 100% There were 0 error View Backup Details → ⊙ Your next automated | s and <b>0 warnings</b><br>I backup is scheduled for 7:00 AM tor | と Backup Now の Restore | Accounts     Updated, 0 New, 0     Deleted, 0 Undeleted     Cases     Updated, 0 New, 0     Deleted, 0 Undeleted | Leads     Updated, 0 New, 0     Deleted, 0 Undeleted     Contacts     0 Updated, 0 New, 0     Deleted, 0 Undeleted |  |  |  |
|                               | Last 30 Backups Select a backup below to vie                                                 | w details                                                        | S Backup History       | Subscription<br>Expiration Date<br>Licenses Purchased<br>Users                                                   | Not Enough Licenses<br>3/24/50<br>7<br>12                                                                          |  |  |  |
|                               | Recent Activity                                                                              |                                                                  |                        |                                                                                                    | All Activity                                                                                                    |  |  |  |
|                               | Date                                                                                         | Activity                                                         | Click here User        | Sta                                                                                                    | tus                                                                                                    |  |  |  |
|                               | Sat, November 4, 2023 09:55 AM                                                               | ✓ Cross-Org Restore                                              | joe.s _h@spar          | nrcomSu                                                                                                    | ccess                                                                                                    |  |  |  |

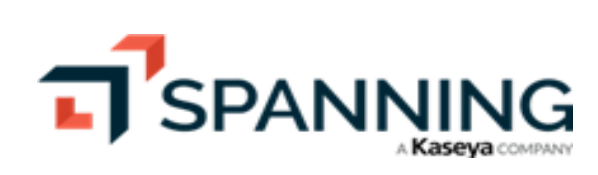

## **Restoring Metadata**

Spanning offers metadata restore of specific metadata types, making it easy to restore metadata directly in Spanning Backup. The following metadata types are restorable in Spanning Backup for Salesforce: ApprovalProcesses, AssignmentRules, Classes, Dashboards, Emails, FlowDefinitions, Flows, Layouts, Objects, Pages, Permissionsets, Profiles, Reports, ReportTypes, Roles, Triggers, and Workflows.

Note: To restore other metadata types, you'll need to export them out of Spanning Backup, then use a tool like Force.com IDE, ANT Migration Tool, or Workbench to import them into Salesforce. To export metadata, see "Exporting Data".

Use these procedures to restore metadata:

- "To restore metadata to the same organization"
- "To restore metadata to a different organization"

#### To restore metadata to the same organization

- 1. Log in to Spanning Backup for Salesforce as the System Administrator.
- 2. Click **Restore**.
- 3. Select **Metadata** as the type of data you want to restore.
- 4. Select This Org for the restore destination.
- 5. Click Next.

|                           |                                                                                      |               |                |                                                                                                    | 🕐 😫 joe 🕊                                                                 |
|---------------------------|--------------------------------------------------------------------------------------|---------------|----------------|----------------------------------------------------------------------------------------------------|---------------------------------------------------------------------------|
| Cashboard                 |                                                                                      |               |                |                                                                                                    |                                                                           |
| っ Restore — 1             | Select Type And Destination                                                          |               |                |                                                                                                    | X Next N                                                                  |
| 🕒 Export                  | beleet type and bestmation                                                           | SELECT TYPE S | ELECT METADATA | RESTORE SETTINGS CONFIRM RESTORE                                                                                                    |                                                                           |
| <b>⇄</b> Compare Metadata |                                                                                      |               |                |                                                                                                    | 4                                                                         |
| -∕ Activity               | Туре                                                                                 |               |                |                                                                                                    |                                                                           |
| Settings<br>2-            | ○ Object<br>— ● Metadata                                                             |               |                | <ul> <li>Restore Metadata Back Into This Org</li> <li>Use this feature to restore metadata fribackup back into this org.</li> </ul>                      | om a previous point-in-time                                               |
| 3-                        | Destination This org                                                                 |               |                | <ul> <li>In the next step, you will have the opti-<br/>you would like to restore.</li> </ul>                                                             | on to select which metadata items                                         |
|                           | Different org     + Authorize production/development org     + Authorize sandbax org |               |                | <ul> <li>You will be able to confirm your select<br/>of the metadata items.</li> <li>Once the restore is complete, you will<br/>(if enabled).</li> </ul> | ions before starting the restoration<br>be notified via email and Chatter |
|                           |                                                                                      |               |                | For more information, click here                                                                                                    |                                                                           |

- 6. Select the backup to restore from.
- 7. Choose the items to restore by expanding the metadata types and selecting individual items. To preview an item, hover over the item and click **Preview**.

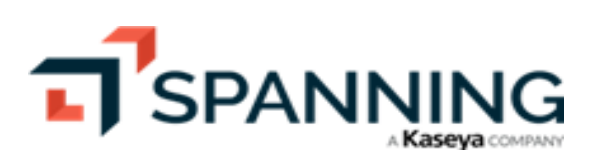

8. Once you've selected all the items you want to restore, click  $\ensuremath{\textit{Next}}.$ 

|                                                                                                 |                                                                                                    | ? 9 joe K |
|-------------------------------------------------------------------------------------------------|----------------------------------------------------------------------------------------------------|-----------|
| Bit     Dashboard       Dashboard     Compare       Lexport     Compare Metadata       Activity | Select Items To Restore SELECT TYPE SELECT METADATA RESTORE SETTINGS CONFIRM RESTORE                                                                                                    | X Next    |
| Settings                                                                                        | Thu, Nov 2, 2023 7:00 AM                                                                                                    |           |
|                                                                                                 | TYPE  AssignmentRules  Case assignmentBules                                                                                                    |           |
|                                                                                                 | <ul> <li>General Systematical Systematic</li></ul> | Preview   |
| 2                                                                                               | Classes                                                                                                    |           |
|                                                                                                 | Email                                                                                                    |           |
|                                                                                                 | unfiledSpublic/CommunityAsyncVerificationEmailTemplate.email<br>unfiledSpublic/CommunityAsyncVerificationEmailTemplate.email-meta.xml                                                                                                    |           |
|                                                                                                 | unfiedSpublic/CommunityChangePasswordtmaillemplate email     unfiedSpublic/CommunityChangePasswordEmailTemplate email-meta.xml                                                                                                    |           |
|                                                                                                 | unfiledSpublic/CommunityChgEmailVerNewTemplate.email unfiledSpublic/CommunityChgEmailVerNewTemplate.email- meta.xml                                                                                                    |           |

- 9. (Optional) Check the box to ignore warnings from Salesforce during this metadata restore only.
- 10. Click Next.

|                                                                          |                                                            |                             |                        |                  |                 | ?        |
|--------------------------------------------------------------------------|------------------------------------------------------------|-----------------------------|------------------------|------------------|-----------------|----------|
| B Dashboard                                                              |                                                            |                             |                        |                  |                 |          |
| 🔊 Restore                                                                | Select Restore Settings                                    | •                           |                        |                  |                 | X Next > |
| Export                                                                   | 5                                                          | SELECT TYPE                 | SELECT METADATA        | RESTORE SETTINGS | CONFIRM RESTORE |          |
| <b>⇄</b> Compare Metadata                                                |                                                            |                             |                        |                  |                 | 2        |
| -∕ Activity                                                              | Ignore Warnings                                            |                             |                        |                  |                 |          |
| <ul> <li>Settings</li> <li>(Optional) Chee<br/>to ignore warr</li> </ul> | Spanning backup will ignore warnings fr<br>sk box<br>iings | om Salesforce during this m | ietadata restore only. |                  |                 |          |

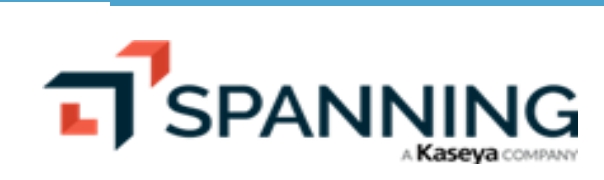

11. Review the items that will be restored. Click Restore. Click Confirm.

|                      | ⑦ 9 joe 10                                                                                                    |
|----------------------|----------------------------------------------------------------------------------------------------|
| Bashboard<br>Restore | Confirm Changes Restore                                                                                                    |
| Export               | SELECT TYPE SELECT METADATA RESTORE SETTINGS CONFIRM RESTORE                                                                                                    |
| Z Compare Metadata   | 2 Metadata turues                                                                                                    |
| -V Activity          | z meuouu ypes                                                                                                    |
| , orango             | You are about to restore 4 Metadata items to this org.     You are restoring from a backup on Nov 2, 2023 7:00 AM.     Review the items     that will be restored     You are about to perform a Metadata     restore. This process cannot be undone.     Click 'Confirm' to begin the restore process.  TYPE     Continue     Control  AssignmentRules Case assignmentRules |
|                      | Lead assignmentRules  Email  unfiledSpublic/CommunityChangePasswordEmailTemplate.email unfiledSpublic/CommunityChangePasswordEmailTemplate.email-meta.xml                                                                                                    |

12. When the restore is complete, you are notified via email and Chatter (if enabled). View the restore results on the Dashboard by clicking the **Metadata Restore** row in the Recent Activity.

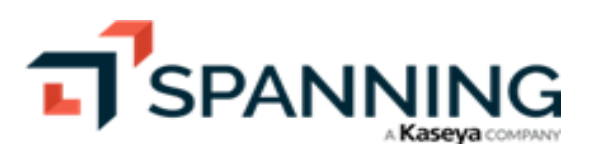

|                                                                                                    |                                                                                                    |                              |                                                  |                                                 |                                                | (1      | D Q joe 14          |
|----------------------------------------------------------------------------------------------------|----------------------------------------------------------------------------------------------------|------------------------------|--------------------------------------------------|-------------------------------------------------|------------------------------------------------|---------|---------------------|
| Bashboard                                                                                                    | Last 30 Backups Select a backup below d                                                                                   | to view details              |                                                  | D Beeluun Liisteer                              | Subscription                                   |         | Not Enough Licenses |
| <ul> <li>Description</li> <li>Description</li> <li>Descrip</li></ul> |                                                                                                    |                              |                                                  |                                                 | Expiration Date<br>Licenses Purchased<br>Users |         | 3/24/50<br>7<br>12  |
|                                                                                                    | Recent Activity                                                                                                    |                              |                                                  |                                                 |                                                |         | All Activity        |
|                                                                                                    | Date                                                                                                    | ¢                            | Activity                                         | User                                            |                                                | Status  | •                   |
|                                                                                                    | Tue, November 7, 2023 05:18 AM                                                                                            |                              | ✓ Multi-Record Restore                           | joe.se h@spa                                    | nning þ.com                                    | Success |                     |
|                                                                                                    | Mon, November 6, 2023 01:59 PM                                                                                            |                              | Metadata Restore                                 | joe.: 'gh@spa<br>Restore completed successfully | nning p.com<br>/. Click                        | Success |                     |
|                                                                                                    | Mon, November 6, 2023 07:12 AM                                                                                            |                              | <ul> <li>CSV Verification For Restore</li> </ul> | to view details of what was res<br>Time,hite    | tored.                                         | Success | - 1                 |
|                                                                                                    | Mon, November 6, 2023 06:00 AM                                                                                            |                              | ✓ Scheduled Backup                               |                                                 |                                                | Success |                     |
|                                                                                                    | Sun, November 5, 2023 06:00 AM                                                                                            |                              | ✓ Scheduled Backup                               |                                                 |                                                | Success | •                   |
|                                                                                                    |                                                                                                    |                              |                                                  |                                                 |                                                | G       | 🕑 😫 joe 🔣           |
| BB Dashboard                                                                                                    | Activity / View Metadata Restore                                                                                          |                              |                                                  |                                                 |                                                |         |                     |
| S Restore                                                                                                    | View Metadata Rest                                                                                                    | ore: M                       | on, Nov 6, 2023 <sup>-</sup>                     | 1:59 PM                                         |                                                |         |                     |
| Export                                                                                                    | Initiated By: joe.sc h@spanning                                                                                           | o.com                        | From: 11/2/23 7:00 AM Backup                     |                                                 |                                                |         |                     |
| Activity                                                                                                    |                                                                                                    | estored)                     |                                                  |                                                 |                                                |         |                     |
| Settings                                                                                                    | ⊘ Success                                                                                                    |                              |                                                  |                                                 |                                                |         |                     |
|                                                                                                    | Кеу                                                                                                    |                              |                                                  |                                                 |                                                |         |                     |
|                                                                                                    | <ul> <li>assignmentRules (2)</li> </ul>                                                                                   |                              |                                                  |                                                 |                                                |         |                     |
|                                                                                                    | Metadata Name<br>assignmentRules/Case.assignmentRules<br>assignmentRules/Lead.assignmentRules<br>Collapse All へ           |                              |                                                  |                                                 |                                                |         |                     |
|                                                                                                    | ↑ email (2)                                                                                                    |                              |                                                  |                                                 |                                                |         |                     |
|                                                                                                    | Metadata Name<br>email/unfiledSpublic/CommunityChangePasse<br>email/unfiledSpublic/CommunityChangePasse<br>Collapse All へ | wordEmailTem<br>wordEmailTem | plate.email<br>plate.email-meta.xml              |                                                 |                                                |         |                     |

#### To restore metadata to a different organization

- 1. Log in to Spanning Backup for Salesforce as the System Administrator.
- 2. Click Restore.
- 3. Select Metadata as the type of data you want to restore.
- 4. Select **Different Org** for the restore destination, then click the applicable **Authorize Org** link below to select the destination org.

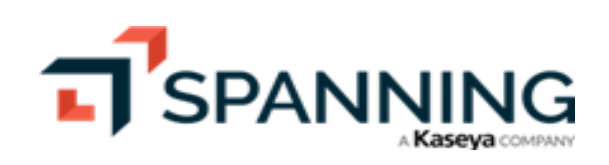

|                            |                                                                                                    | ⑦ 9 joe 10                                                                                                    |
|----------------------------|----------------------------------------------------------------------------------------------------|----------------------------------------------------------------------------------------------------|
| Compare Metadata           | Select Type And Destination SELECT TYPE SELECT METADAT                                                             | A RESTORE SETTINGS CONFIRM RESTORE                                                                                                    |
| Activity<br>Settings 2 3 4 | Type Object Metadata Destination This org Different org Authorize production/development org Authorize sandbox org | Restore Metadata Back Into a Different Org         • Use this feature to restore metadata from a previous point-in-time backup back into a different org, even if Spanning is not installed in the different org.         • Authorize using your credentials for any production org, developer org, or sandbox.         • In the next step, you will have the option to select which metadata items you would like to restore.         • You will be able to confirm your selections before starting the restoration of the metadata items.         • Once the restore is complete, you will be notified via email and Chatter (if enabled).         For more information, click here |

5. When prompted, enter the login credentials for your destination org. Click Log In.

| Login   Salesforce - Google Chrome –    |         | × |
|-----------------------------------------|---------|---|
| 25 t .salesforce.com/?startURL=%2F      | e.apexp | p |
| Username<br>Username                    |         | • |
| Password                                |         |   |
|                                         |         |   |
| Log In to Sandbox                       |         |   |
| Remember me                             |         |   |
| Forgot Your Password? Use Custom Domain |         |   |
|                                         |         | - |

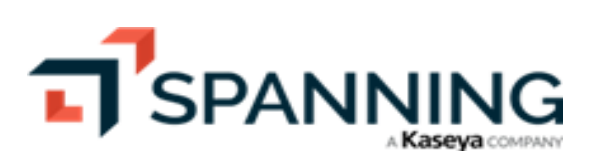

6. Click Allow to grant access.

| •       | Allow Access?   Sal | esforce - Google Chrome                                     | -   |         | × |
|---------|---------------------|-------------------------------------------------------------|-----|---------|---|
| <u></u> | di00(               | t.sandbox.my.salesforce.com/s                               |     |         |   |
|         |                     | salesforce                                                  |     |         | * |
|         |                     | Allow Access?                                               |     |         |   |
|         |                     | SpanningCrossOrgRestore is asking to:                       |     |         |   |
|         |                     | Access the identity URL service                             |     |         |   |
|         |                     | Manage user data via APIs                                   |     |         |   |
|         |                     | Manage user data via Web browsers                           |     |         |   |
|         |                     | Access Connect REST API resources                           |     |         |   |
|         |                     | Access Visualforce applications                             |     |         |   |
|         |                     | Access unique user identifiers                              |     |         |   |
|         |                     | Access Einstein GPT services                                |     |         |   |
|         |                     | Access Headless Passwordless Login API                      |     |         |   |
|         |                     | Perform requests at any time                                |     |         |   |
|         |                     | Do you want to allow access for                             |     |         | _ |
|         |                     | joe.s                                                       |     |         |   |
|         |                     | you?)                                                       |     |         |   |
|         |                     | Deny Allow                                                  | Cli | ck here | ų |
|         |                     | To revoke access at any time, go to your personal settings. |     |         |   |
|         |                     | © 2024 Salesforce, Inc. All rights reserved.                |     |         | Ŧ |

7. Click Next.

|                           |                                                                                | ⑦ 9 joe 14                                                                                                    |
|---------------------------|--------------------------------------------------------------------------------|----------------------------------------------------------------------------------------------------|
| 88 Dashboard              |                                                                                |                                                                                                    |
| S Restore                 | Select Type And Destination                                                    | Next                                                                                                    |
| 🕒 Export                  | SELECT TYPE SELECT ME                                                          | TADATA RESTORE SETTINGS CONFIRM RESTORE                                                                                                    |
| <b>⇄</b> Compare Metadata |                                                                                | Click here                                                                                                    |
| - <b>∿</b> Activity       | Туре                                                                           |                                                                                                    |
| Settings                  | ○ Object                                                                       | Restore Metadata Back Into a Different Org                                                                                                    |
|                           | Metadata                                                                       | <ul> <li>Use this feature to restore metadata from a previous point-in-time<br/>backup back into a different org, even if Spanning is not installed in the</li> </ul> |
|                           | Destination                                                                    | different org.                                                                                                    |
|                           | ○ This org                                                                     | <ul> <li>Authorize using your credentials for any production org, developer org,<br/>or sandbox.</li> </ul>                                                           |
|                           | Different org Spanning Sandbox) ooDst.c , /UAQ                                 | <ul> <li>In the next step, you will have the option to select which metadata<br/>items you would like to restore.</li> </ul>                                          |
|                           | <ul><li>Change production/development org</li><li>Change sandbox org</li></ul> | <ul> <li>You will be able to confirm your selections before starting the<br/>restoration of the metadata items.</li> </ul>                                            |
|                           |                                                                                | <ul> <li>Once the restore is complete, you will be notified via email and Chatter<br/>(if enabled).</li> </ul>                                                        |
|                           |                                                                                | For more information, click here                                                                                                    |

- 8. Select the backup to restore from.
- 9. Choose the items to restore by expanding the metadata types and selecting individual items. To preview an item, hover over the item and click **Preview**.

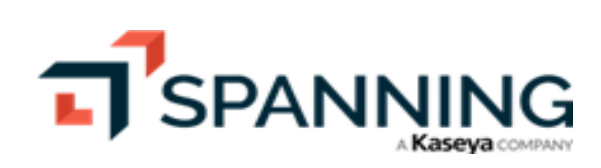

10. Once you've selected all the items you want to restore, click Next.

|                                                |                                                                                                    | ? 9 joe K |
|------------------------------------------------|----------------------------------------------------------------------------------------------------|-----------|
| Compare Metadata                               | Select Items To Restore SELECT TYPE SELECT METADATA RESTORE SETTINGS CONFIRM RESTORE                                                                                                    | X Next    |
| <ul> <li>Activity</li> <li>Settings</li> </ul> | Thu, Nov 2, 2023 7:00 AM                                                                                                    | •         |
|                                                | <ul> <li>TYPE</li> <li>✓ AssignmentRules</li> <li>✓ Case assignmentRules</li> <li>✓ Lead assignmentRules</li> </ul>                                                                                                    | Preview   |
| 2                                              |                                                                                                    |           |
|                                                | unfiledSpublic/CommunityAsyncVerificationEmailTemplate.email unfiledSpublic/CommunityAsyncVerificationEmailTemplate.email unfiledSpublic/CommunityChangePasswordEmailTemplate.email unfiledSpublic/CommunityChangePasswordEmailTemplate.email |           |

- 11. (Optional) Check the box to ignore warnings from Salesforce during this metadata restore only.
- 12. Click Next.

|                                    |                                      |                               |                        |                  |                 | 1 O joe 🔨 |
|------------------------------------|--------------------------------------|-------------------------------|------------------------|------------------|-----------------|-----------|
| B Dashboard                        | \                                    |                               |                        |                  |                 |           |
| 🔊 Restore                          | Select Restore Settings              | •                             |                        |                  |                 | X Next >  |
| Export                             | 0                                    | SELECT TYPE                   | SELECT METADATA        | RESTORE SETTINGS | CONFIRM RESTORE |           |
| <b>⇄</b> Compare Metadata          |                                      |                               |                        |                  |                 | 2         |
| - <b>∿</b> Activity                | Ignore Warnings                      |                               |                        |                  |                 |           |
| © Settings                         | Spanning backup will ignore warnings | from Salesforce during this n | netadata restore only. |                  |                 |           |
| (Optional) Chec<br>to ignore warni | k box<br>ngs                         |                               |                        |                  |                 |           |

13. Review the items that will be restored. Click **Restore**. Click **Confirm**. Data is restored to the selected organization.

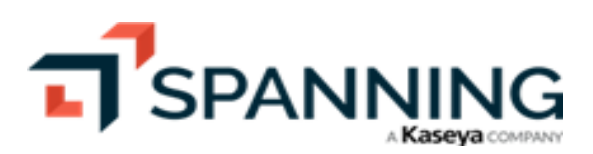

| SALESFORCE                |                                                                                                    |                                                                                          |
|---------------------------|----------------------------------------------------------------------------------------------------|------------------------------------------------------------------------------------------|
| BB Dashboard              |                                                                                                    |                                                                                          |
| S Restore                 | Confirm Changes                                                                                                 | X A Restore                                                                              |
| 🕒 Export                  | SELECT TYPE SELECT METADATA RESTORE SETTINGS CONFIRM RESTORE                                                    |                                                                                          |
| <b>⇄</b> Compare Metadata |                                                                                                    | 2                                                                                        |
| -∱ Activity               | 2 Metadata types                                                                                                |                                                                                          |
| 😥 Settings                |                                                                                                    | Continue?                                                                                |
|                           | Vey are about to restore ( Metadata iteres to Capacing ( ) a (Capadhay) (000.01 ( ) 12)                         | Contrider                                                                                |
|                           | <ul> <li>You are about to restore 4 Metadata items to spanning ( ) (Sandbox) (ODBE0000005, Mong-12).</li> </ul> | You are about to perform a Metadata                                                      |
|                           | You are restoring from a backup on Nov 2, 2023 7:00 AM.     Review the items     that will be restored          | restore. This process cannot be undone.<br>Click 'Confirm' to begin the restore process. |
|                           | ТҮРЕ                                                                                                    | Confirm Cancel                                                                           |
|                           |                                                                                                    |                                                                                          |
|                           | <ul> <li>AssignmentRules</li> </ul>                                                                             | 0                                                                                        |
|                           | Case.assignmentRules                                                                                            |                                                                                          |
|                           | Lead.assignmentRules                                                                                            |                                                                                          |
|                           |                                                                                                    |                                                                                          |
|                           | ▲ Email                                                                                                    |                                                                                          |
|                           | unfiledSpublic/CommunityAsyncVerificationEmailTemplate.email                                                    |                                                                                          |
|                           | unfiledSpublic/CommunityAsyncVerificationEmail Iemplate.email-meta.xml                                          |                                                                                          |

14. When the restore completes, you are notified via email and Chatter (if enabled). View the restore results on the Dashboard by clicking the **Metadata Restore** row in the Recent Activity.

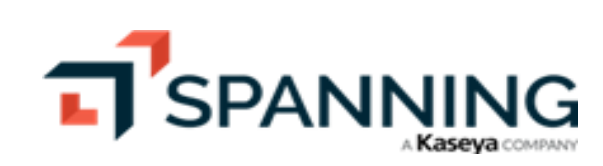

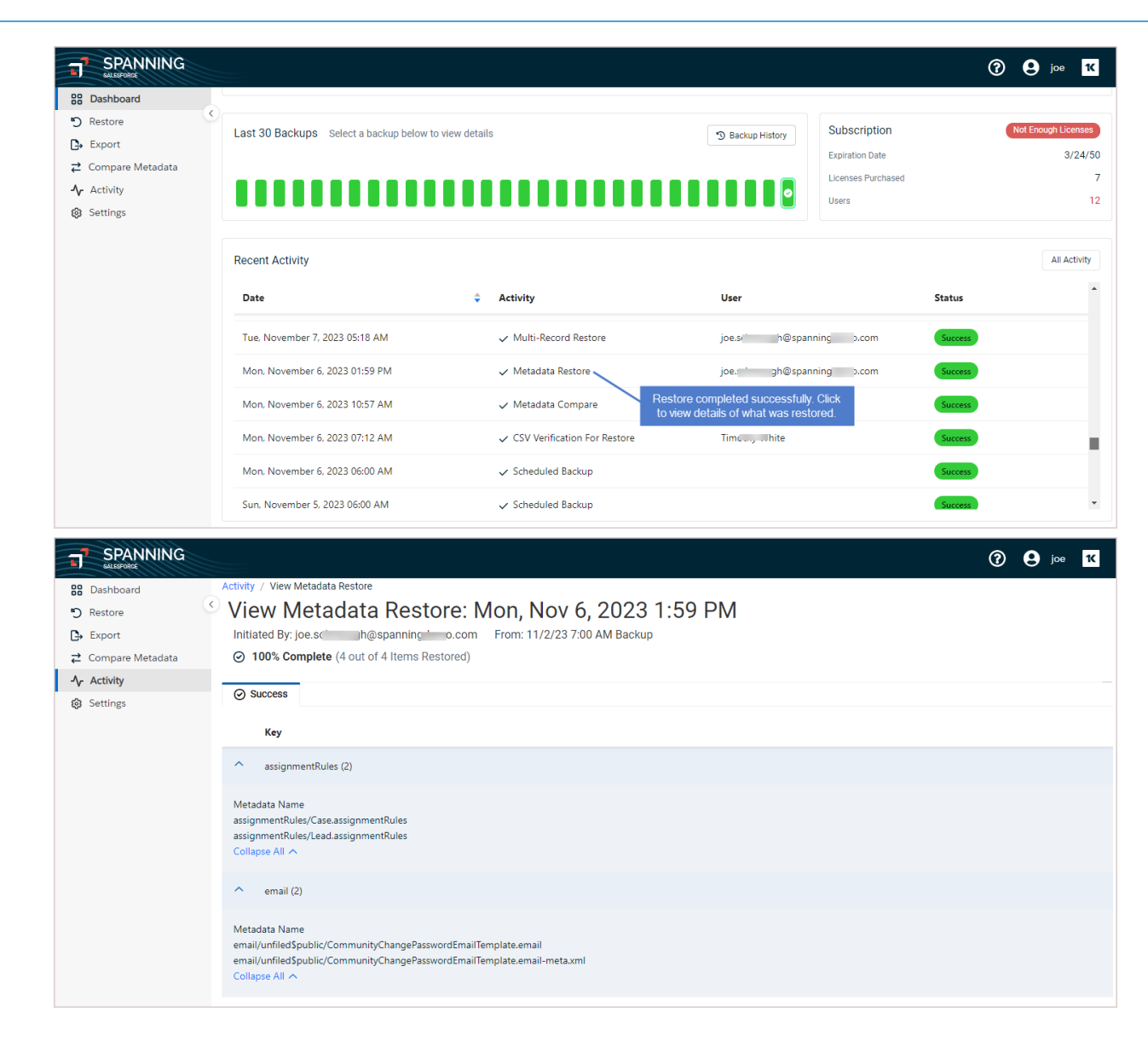

# **Comparing Metadata**

Spanning enables you to quickly compare a backup's metadata to live (current) metadata or to metadata in another backup. You can compare metadata within the same organization or compare metadata in different organizations. See these topics for details:

- "Comparing metadata within the same organization"
- "Comparing metadata in different organizations"

#### Comparing metadata within the same organization

Use this procedure to select a backup and compare its metadata to live (current) metadata or to metadata in another backup.

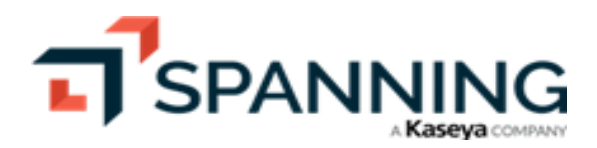

February 2024

The comparison shows any files that were added, deleted, or updated, along with a side-by-side view of the changes in any updated files. While viewing the comparison results, you can opt to export files or perform a metadata restore.

#### To compare metadata within the same org

- 1. Log in to Spanning Backup for Salesforce as the System Administrator.
- 2. Click Compare Metadata.
- 3. Select the backup whose metadata you will compare.
- 4. Under Compare against, select This Org.
- 5. Under Compare against same org, select one of these options:
  - Current components Use to compare metadata in the backup you selected to live Salesforce metadata.
  - Another backup batch Use to compare metadata in the backup you selected to metadata in a later backup (to see differences between two points in time). After selecting this option, select a backup date below.
- 6. Click Next.

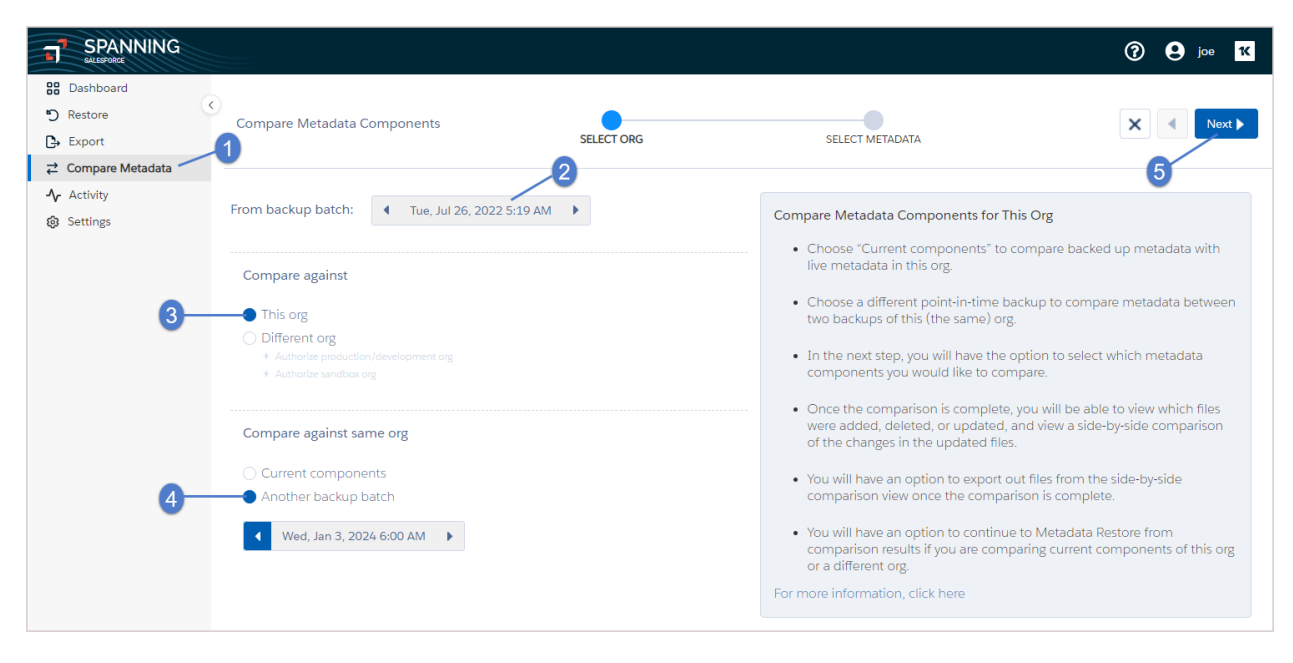

- 7. Check boxes to select the components to compare. To quickly locate specific components, you can:
  - Enter text in the Search field to filter the list by component name.
  - Check the Show only restorable metadata box to exclude unrestorable components.
  - Sort the list alphanumerically or by count.
- Click Compare. Spanning runs the metadata comparison.
   When the comparison is complete, you are notified via email and Chatter (if enabled).

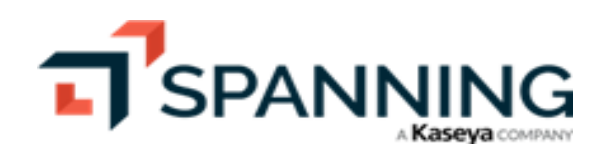
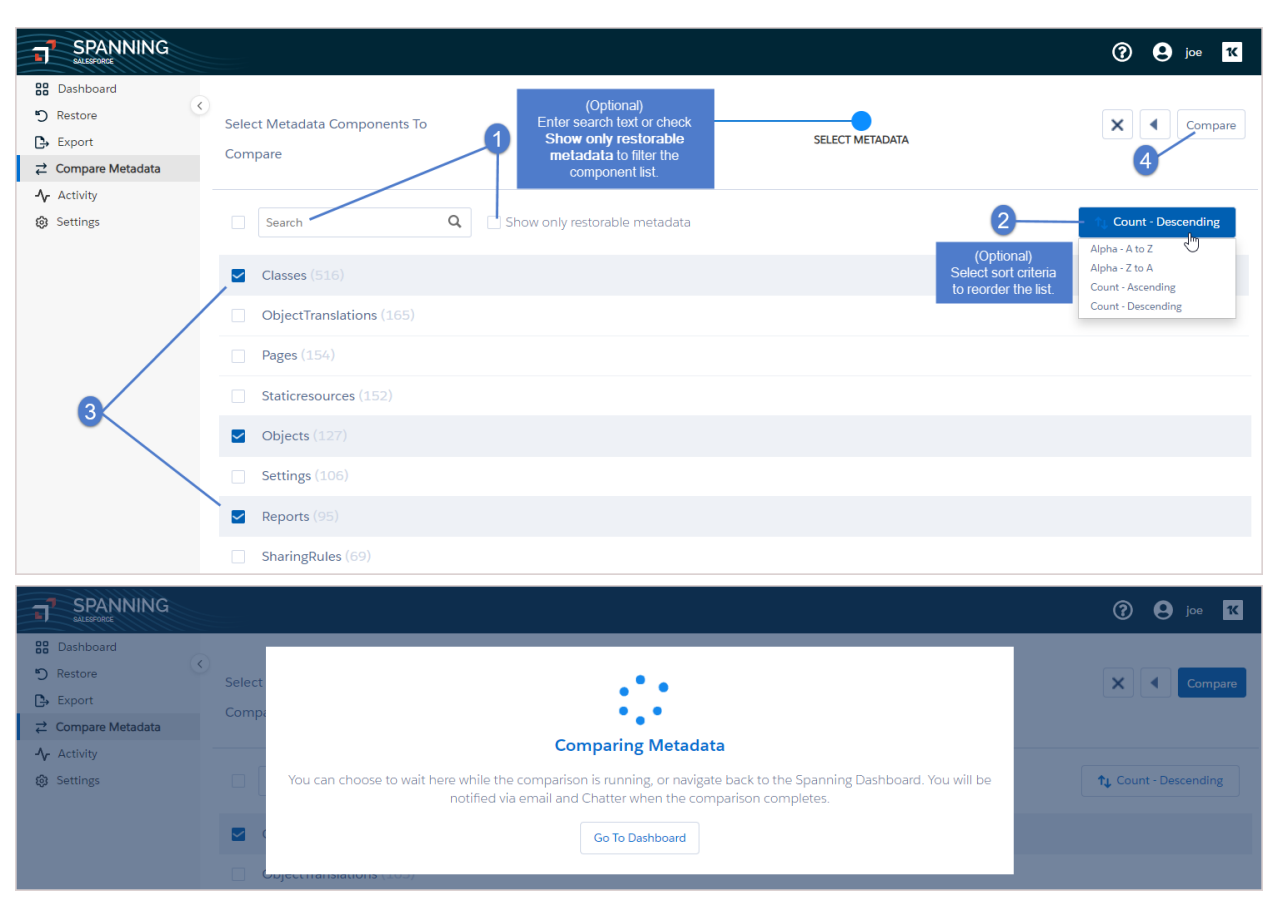

You can wait on the Compare Metadata Components page while the files are being compared or access the results from the Dashboard or by clicking the link provided in the email or Chatter notification. To access the results from the Dashboard, click the **Metadata Compare** row in the Recent Activity:

| SPANNING SALESPORCE |                                               |         |                        |                 |                    | 0           | joe K               |
|---------------------|-----------------------------------------------|---------|------------------------|-----------------|--------------------|-------------|---------------------|
| 88 Dashboard        | Last 30 Backups Select a backup below to view | v detai | ls                     | Backup History  | Subscription       |             | Not Enough Licenses |
| 🔊 Restore           |                                               |         |                        | 9 backup matory | Expiration Date    |             | 3/24/50             |
| 🕒 Export            |                                               | _       |                        |                 | Licenses Purchased |             | 7                   |
|                     |                                               |         |                        | 0               | Users              |             | 12                  |
| - Activity          |                                               | _       |                        |                 |                    |             |                     |
| Settings            |                                               |         |                        |                 |                    |             |                     |
|                     | Recent Activity                               |         |                        |                 |                    |             | All Activity        |
|                     |                                               |         |                        |                 |                    |             |                     |
|                     | Date                                          | ÷       | Activity               | User            |                    | Status      |                     |
|                     | Wed, January 3, 2024 09:03 AM                 |         | ✓ Metadata Compare     | joe.sclgh@spar  | ning .com          | Success     |                     |
|                     | Wed, January 3, 2024 06:00 AM                 |         | ✓ Scheduled Backup     |                 |                    | Success     | - I.                |
|                     | Wed, January 3, 2024 03:02 AM                 |         | ① Multi-Record Restore | rof ale@graphu  | s.ai               | Partial 67% |                     |
|                     | Wed, January 3, 2024 02:04 AM                 |         | ✓ Metadata Compare     | rohi 3le@graphu | s.ai               | Success     |                     |

- 9. Results display on the Activity > View Metadata Compare page.
  - All of the metadata components from both versions display in alphabetical order:

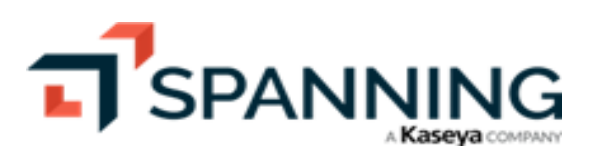

|                                                                                                    |                                                                                                    | ⑦ 9 joe 14                                      |
|----------------------------------------------------------------------------------------------------|----------------------------------------------------------------------------------------------------|-------------------------------------------------|
| Dashboard  Cashboard  Cashboard | <ul> <li>Activity / View Metadata Compare</li> <li>View Metadata Components: Wed, Jan 3, 2</li> </ul> | 024 9:03 AM<br><sup>D</sup> Continue to restore |
| Activity                                                                                                    | <ul> <li>Only show fields with a difference</li> </ul>                                                | Match Changed Only in One                       |
| Settings                                                                                                    | Components from Tue, Jul 26, 2022 5:19 AM backup Co                                                   | mponents from Wed, Jan 3, 2024 9:03 AM backup   |
|                                                                                                    | ✓ classes - 516 51                                                                                    | 5 2 Changed                                     |
|                                                                                                    | ✓ objects - 127 13                                                                                    | 19 Changed, 4<br>2 Deleted, 9<br>Added          |
|                                                                                                    |                                                                                                    |                                                 |

• Click  $\checkmark$  to view and compare a component's metadata items. Gray items are the same in both backups, green items are different, and red items only exist in one of the backups. Check **Only show fields with a difference** to remove unchanged items from the display.

|                                                        |                                                                                                    |                                                                                                    | 🕐 \varTheta joe 🕊                    |
|--------------------------------------------------------|----------------------------------------------------------------------------------------------------|----------------------------------------------------------------------------------------------------|--------------------------------------|
| Cashboard<br>Restore<br>Export                         | Activity / View Metadata Compare<br>View Metadata Components: We                                                                                                    | ed, Jan 3, 2024 9:03 AM                                                                                                    | °C Continue to restore               |
|                                                        | Only show fields with a difference                                                                                                    |                                                                                                    | Match Changed Only in One            |
| -√ Activity<br>② Settings                              | Components from Tue, Jul 26, 2022 5:19 AM backup                                                                                                    | Components from Wed, Jan 3, 2024 9:03 AM backup                                                                                                    |                                      |
| Click to view a component's items                      | ← Classes - 516                                                                                                    | 516                                                                                                    | 2 Changed                            |
|                                                        | ↑ objects - 127                                                                                                    | 132 Summary of change                                                                                                    | 19 Changed, 4<br>Deleted, 9<br>Added |
| Check box to hide<br>unchanged items<br>Metadata items | Only show fields with a difference<br>objects/Account.object<br>objects/AuthorizationForm.object<br>objects/AuthorizationFormConsent.object<br>objects/AuthorizationFormText.object<br>objects/ContactObject<br>objects/ContactObject<br>objects/ContactPointTypeConsent.object<br>objects/ContactPointTypeConsent.object<br>objects/ContactPointTypeConsent.object<br>objects/Customer.object<br>objects/Customer.object<br>objects/Event.object           objects/Customer.object<br>objects/Customer.object         Objects/Customer.object           objects/Customer.object         objects/Customer.object           objects/Customer.object         objects/Customer.object           objects/Learningitem.object         Deleted of<br>objects/Learningitem.object           objects/Learningitem.object         Deleted of<br>objects/Learningitem.object | objects/Account.object<br>objects/AuthorizationForm.object<br>objects/AuthorizationFormDataUse.object<br>objects/AuthorizationFormText.object<br>objects/AuthorizationFormText.object<br>objects/AuthorizationFormText.object<br>objects/Contact.object<br>objects/Contact.object<br>objects/Contact.object<br>objects/DataUseLegalBasis.object<br>objects/DataUseLegalBasis.object<br>objects/FlowOrchestrationInstance.object<br>objects/FlowOrchestrationInstance.object<br>objects/FlowOrchestrationInstance.object<br>objects/FlowOrchestrationInstance.object<br>objects/FlowOrchestrationInstance.object<br>objects/FlowOrchestrationInstance.object<br>objects/FlowOrchestrationInstance.object |                                      |
| more items                                             | ✓ reports - 95                                                                                                    | 100                                                                                                    | 5 Added                              |

• Click an item to drill down to a more detailed view of the comparison. If you want to see the specific file of metadata in its entirety, click **Export** to export that metadata to your local computer.

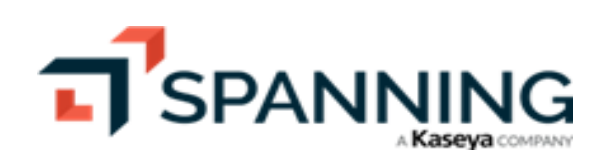

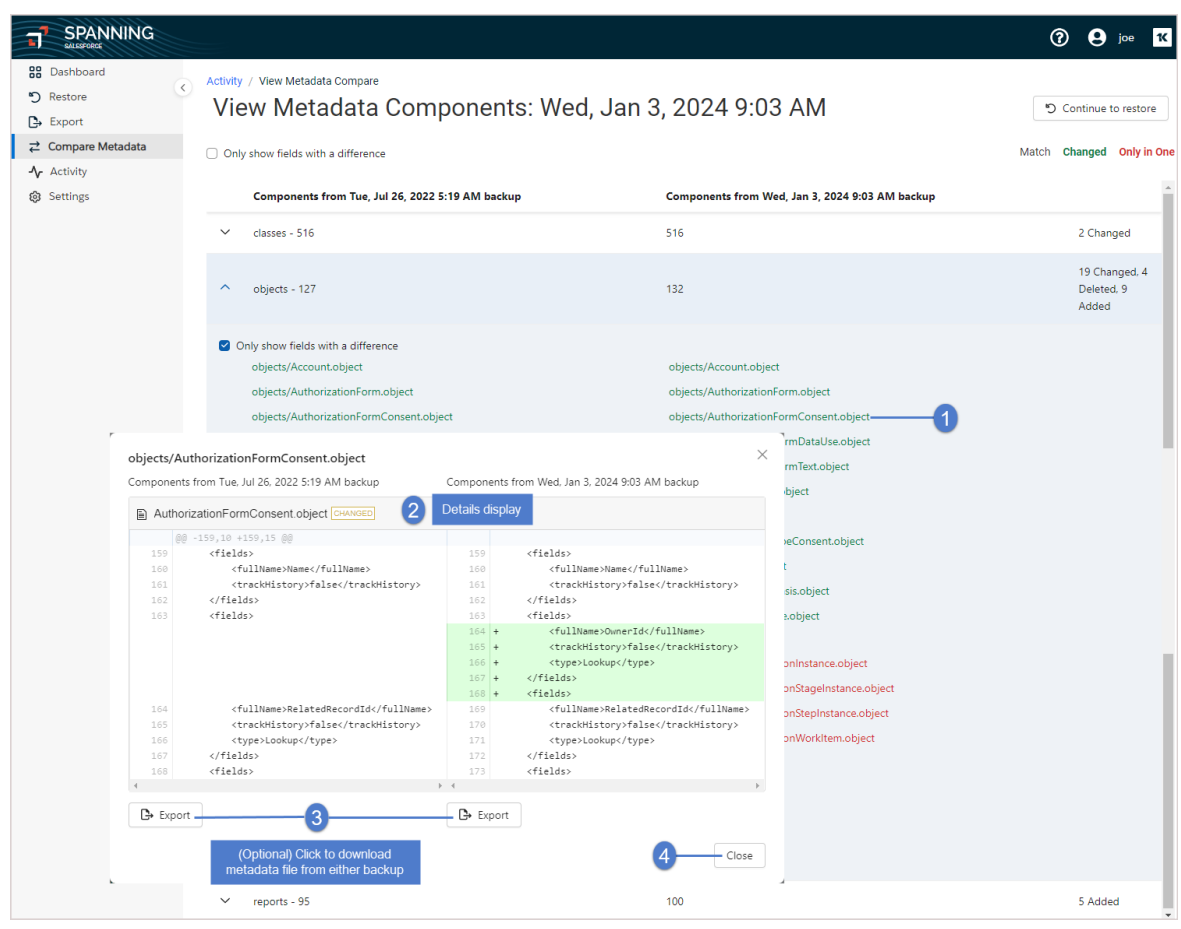

- 10. (Optional) To restore data from the comparison results:
  - Click Continue to Restore.

|                                                                                              |                                                                   |                                                 | ? 9 joe K                                     |
|----------------------------------------------------------------------------------------------|-------------------------------------------------------------------|-------------------------------------------------|-----------------------------------------------|
| B     Dashboard       D     Restore       L     Export       Compare Metadata       Activity | Activity / View Metadata Compare<br>View Metadata Components: Wed | I, Jan 3, 2024 9:03 AM Click here               | Continue to restore Match Changed Only in One |
| Settings                                                                                     | Components from Tue, Jul 26, 2022 5:19 AM backup                  | Components from Wed, Jan 3, 2024 9:03 AM backup |                                               |
|                                                                                              | ✓ classes - 516                                                   | 516                                             | 2 Changed                                     |
|                                                                                              | ✓ objects - 127                                                   | 132                                             | 19 Changed, 4<br>Deleted, 9<br>Added          |
|                                                                                              | ✓ reports - 95                                                    | 100                                             | 5 Added                                       |

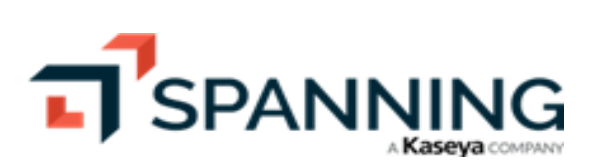

• Select the items that you would like to restore. Click Next.

|                                                                          |                                                                                                    | ? 9 joe K                  |
|--------------------------------------------------------------------------|----------------------------------------------------------------------------------------------------|----------------------------|
| Cashboard  Restore  Export                                               | Select Items To Restore SELECT METADATA RESTORE SETTINGS CONFIRM RESTORE                                                                                                    | X Next >                   |
| <ul> <li>Compare Metadata</li> <li>Activity</li> <li>Settings</li> </ul> | Items from Metadata comparison Restore items from backup on Jul 26, 2022 5:19 AM                                                                                                    | 25 items found, 6 selected |
|                                                                          | TYPE  Classes  SpanningUniversalRestoreController.cls-meta.xml  Controller.cls-meta.xml  Con |                            |
| 0                                                                        | Objects     Account object     AuthorizationForm object     AuthorizationForm conject                                                                                                    |                            |
|                                                                          | AuthorizationFormDataUse object     AuthorizationFormText.object     AuthorizationFormText.object     BusinessBrand.object                                                                                                    | Preview                    |

- (Optional) Check the box to ignore warnings from Salesforce during this metadata restore only.
- Click Next.

|                                          |                                                        |                                     |                    |                  |                 | 🕜 😫 joe 🕊 |
|------------------------------------------|--------------------------------------------------------|-------------------------------------|--------------------|------------------|-----------------|-----------|
| B Dashboard                              |                                                        |                                     |                    |                  |                 |           |
| 🔊 Restore                                | Select Restore Settings                                | •                                   |                    |                  |                 | X Next >  |
| Export                                   |                                                        | SELECT TYPE                         | SELECT METADATA    | RESTORE SETTINGS | CONFIRM RESTORE |           |
| <b>⇄</b> Compare Metadata                |                                                        |                                     |                    |                  |                 | 2         |
| -∱ Activity                              | Ignore Warnings                                        |                                     |                    |                  |                 |           |
| Settings (Optional) Check to ignore warr | Spanning backup will ignore warning<br>ck box<br>iings | is from Salesforce during this meta | data restore only. |                  |                 |           |

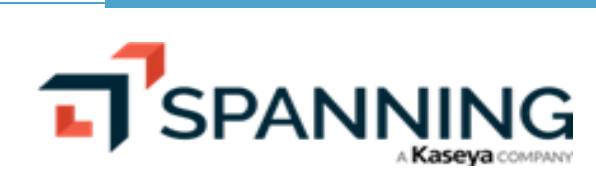

• Review the items to restore. Click Restore. Click Confirm. Selected items are restored.

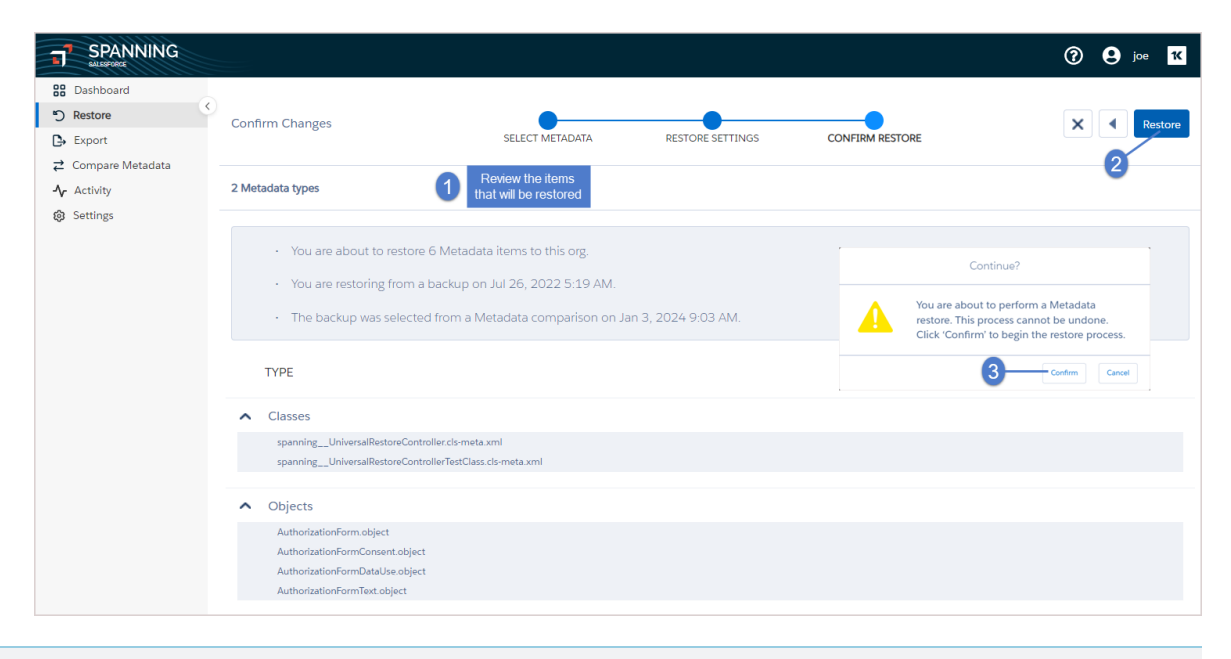

Note: You can only restore specific metadata types directly from Spanning. For non-restorable metadata types, you can export the items from Spanning and use tools like Force.com IDE or the ANT migration tool to restore them back into Salesforce.

#### Comparing metadata in different organizations

Use this procedure to select a backup and compare its metadata to the live (current) metadata in a different Salesforce org.

The comparison shows any files that were added, deleted, or updated, along with a side-by-side view of the changes in any updated files. While viewing the comparison results, you can opt to export files or perform a metadata restore.

#### To compare metadata in different orgs

- 1. Log in to Spanning Backup for Salesforce as the System Administrator.
- 2. Click Compare Metadata.
- 3. Select the backup whose metadata you will compare.
- 4. Under **Compare against**, select **Diff Org**, then click the applicable **Authorize Org** link below to select the target org.

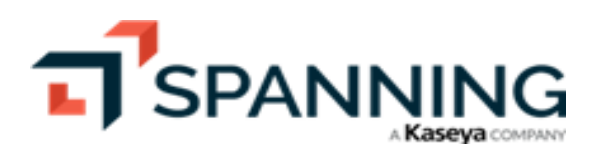

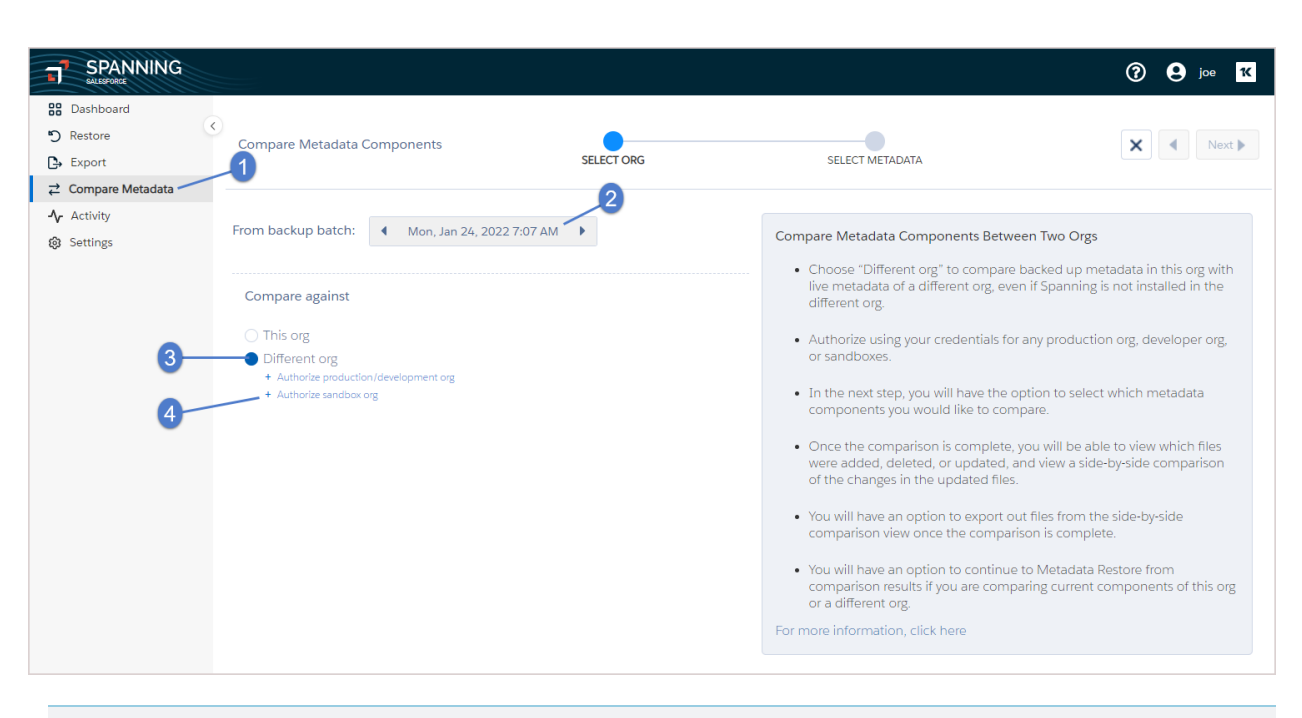

**Note:** Spanning Backup for Salesforce does not need to be installed in the target org to perform the metadata comparison.

5. When prompted, enter the login credentials for the org you selected. Click Log In.

| Login   Salesforce - Google Chrome                                                                                                    | - |         | × |
|----------------------------------------------------------------------------------------------------|---|---------|---|
| 25 t .salesforce.com/?startURL=%2F                                                                                                    |   | e.apexp | o |
| t salesforce.com/?startURL=%2F       salesforce.com/?startURL=%2F         1         Username         Username         joe.sc         Password         Image: Salesforce         Log In to Sandbox         Porgot Your Password?   Use Custom Domain |   | apext   |   |
| Forgot Your Password? Use Custom Domain                                                                                                    |   |         |   |

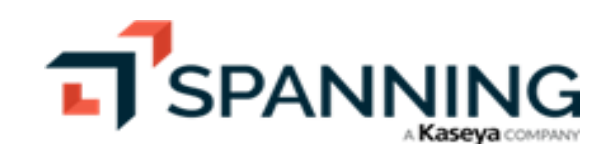

6. Click Allow to grant access.

| Allow Access?   Sal | esforce - Google Chrome                                     | -    |         | ×  |
|---------------------|-------------------------------------------------------------|------|---------|----|
| 25 di00(            | Lsandbox.my.salesforce.com/s                                |      |         |    |
|                     | salesforce                                                  |      |         | 4  |
|                     | Allow Access?                                               |      |         |    |
|                     | SpanningCrossOrgRestore is asking to:                       |      |         |    |
|                     | Access the identity URL service                             |      |         |    |
|                     | Manage user data via APIs                                   |      |         |    |
|                     | Manage user data via Web browsers                           |      |         |    |
|                     | Access Connect REST API resources                           |      |         |    |
|                     | Access Visualforce applications                             |      |         |    |
|                     | Access unique user identifiers                              |      |         |    |
|                     | Access Einstein GPT services                                |      |         |    |
|                     | Access Headless Passwordless Login API                      |      |         |    |
|                     | Perform requests at any time                                |      |         |    |
|                     | Do you want to allow access for                             |      |         | _  |
|                     | joe.s                                                       |      |         |    |
|                     | you?)                                                       |      |         |    |
|                     | Deny Allow                                                  | Clie | ck here | ij |
|                     | To revoke access at any time, go to your personal settings. |      |         |    |
|                     | © 2024 Salesforce, Inc. All rights reserved.                |      |         | -  |

7. Click Next.

| SPANNING<br>SALESFORCE |                                                                                   |                             |                                                                                                    | (?) e joe K                                                               |
|------------------------|-----------------------------------------------------------------------------------|-----------------------------|----------------------------------------------------------------------------------------------------|---------------------------------------------------------------------------|
| Bestore                | < <                                                                               | Org successfully authorized | ×                                                                                                    |                                                                           |
| Export                 | Compare Metadata Components                                                       | SELECT ORG                  | SELECT METADATA                                                                                                | Click boro                                                                |
|                        |                                                                                   |                             |                                                                                                    | Click here                                                                |
| - <b>∕</b> Activity    | From backup batch:                                                                | 2022 7:07 AM                |                                                                                                    |                                                                           |
| Settings               | Mon, Jan 24, .                                                                    | 20227:07 AM                 | Compare Metadata Components Betwee                                                                             | n Two Orgs                                                                |
|                        | Compare against                                                                   |                             | <ul> <li>Choose "Different org" to compare bailing metadata of a different org, even different org.</li> </ul> | acked up metadata in this org with<br>if Spanning is not installed in the |
|                        | <ul> <li>This org</li> <li>Spanning (Sandbox) 001</li> </ul>                      |                             | <ul> <li>Authorize using your credentials for a<br/>or sandboxes.</li> </ul>                                   | iny production org, developer org,                                        |
|                        | <ul> <li>Change production/development org</li> <li>Change sandbox org</li> </ul> |                             | In the next step, you will have the opt components you would like to compo                                     | tion to select which metadata                                             |

- 8. Check boxes to select the components to compare. To quickly locate specific components, you can:
  - Enter text in the Search field to filter the list by component name.
  - Check the Show only restorable metadata box to exclude unrestorable components.
  - Sort the list alphanumerically or by count.
- Click Compare. Spanning runs the metadata comparison.
   When the comparison is complete, you are notified via email and Chatter (if enabled).

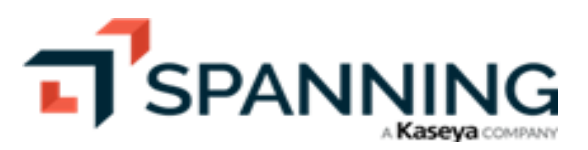

| SPANNING<br>SALESFORCE                                    |                                                                  |                                                                                                    |                             | ?                                        |
|-----------------------------------------------------------|------------------------------------------------------------------|----------------------------------------------------------------------------------------------------|-----------------------------|------------------------------------------|
| B Dashboard     N Restore     Export     Compare Metadata | Select Metadata Components To<br>Compare                         | (Optional)<br>Enter search text or check<br>Show only restorable<br>metadata to filter the<br>component list | SELECT METADATA             | Compare<br>4                             |
| <ul><li>✔ Activity</li><li>֎ Settings</li></ul>           | obj C                                                            | Show only restorable metadata                                                                                |                             | 2 1 Count - Descending                   |
| 3                                                         | <ul><li>ObjectTranslations (164)</li><li>Objects (124)</li></ul> |                                                                                                    | (Op<br>Select s<br>to reord | tional)<br>sort criteria<br>ler the list |
|                                                           | TopicsForObjects (39)                                            |                                                                                                    |                             |                                          |

You can wait on the Compare Metadata Components page while the files are being compared or access the results from the Dashboard or by clicking the link provided in the email or Chatter notification. To access the results from the Dashboard, click the **Metadata Compare** row in the Recent Activity:

|                                                            |                                  |                         |                    |                                 | ?                              |
|------------------------------------------------------------|----------------------------------|-------------------------|--------------------|---------------------------------|--------------------------------|
| Dashboard     Destore                                      | C Last 30 Backups Select a backu | p below to view details | Backup History     | Subscription<br>Expiration Date | Not Enough Licenses<br>3/24/50 |
| <ul> <li>∠ Compare Metadata</li> <li>小 Activity</li> </ul> |                                  |                         |                    | Licenses Purchased<br>Users     | 7<br>12                        |
| 🏟 Settings                                                 | Recent Activity                  |                         |                    |                                 | All Activity                   |
|                                                            | Date                             | Activity                | User<br>Click hore | Status                          | Â                              |
|                                                            | Fri, January 5, 2024 09:18 AM    | 🗸 Metadata Compare 🛹    | joe.sch@spanni     | ing(* .com Success              |                                |

- 10. Results display on the Activity > View Metadata Compare page.
  - All of the metadata components from both versions display in alphabetical order:

|                                                                                                    |                                                                                                  | ? S joe 1                                     |
|----------------------------------------------------------------------------------------------------|--------------------------------------------------------------------------------------------------|-----------------------------------------------|
| <ul> <li>Bashboard</li> <li>Pestore</li> <li>Export</li> <li>Compare Metadata</li> <li>Artivity</li> </ul> | Activity / View Metadata Compare<br>View Metadata Components: Sat, Jan 6, 2024 9:33 AM           | Continue to restore Match Changed Only in One |
| <ul><li>Settings</li></ul>                                                                                 | Components from Mon, Jan 24, 2022 7:07 AM backup Components from Sat, Jan 6, 2024 9:33 AM backup |                                               |
|                                                                                                    | ✓ objects - 124 127                                                                              | 23 Changed, 5<br>Deleted, 8<br>Added          |
|                                                                                                    | ✓ objectTranslations - 164 172                                                                   | 160 Changed, 8<br>Added                       |

• Click  $\checkmark$  to view and compare a component's metadata items. Gray items are the same in both backups, green items are different, and red items only exist in one of the backups. Check **Only show fields with a difference** to remove unchanged items from the display.

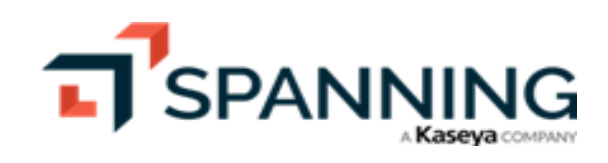

|                                                        |                                                                                                    |                                                                                                    | ? <b>9</b> joe <b>K</b>              |
|--------------------------------------------------------|----------------------------------------------------------------------------------------------------|----------------------------------------------------------------------------------------------------|--------------------------------------|
| Bashboard                                              | Activity / View Metadata Compare<br>View Metadata Components: Sat, Jar                                                                                                    | n 6, 2024 9:33 AM                                                                                                    | Continue to restore                  |
|                                                        | Only show fields with a difference                                                                                                    |                                                                                                    | Match Changed Only in One            |
| -∿ Activity<br>lines Settings                          | Components from Mon, Jan 24, 2022 7:07 AM backup                                                                                                    | Components from Sat, Jan 6, 2024 9:33 AM backup                                                                                                    | ×                                    |
| Click to view a component's items                      |                                                                                                    | 127                                                                                                    | 23 Changed, 5<br>Deleted, 8<br>Added |
|                                                        | objectTranslations - 164                                                                                                    | 172 Summary of changes                                                                                                    | 160 Changed,<br>8 Added              |
| Check box to hide<br>unchanged items<br>Metadata items | Only show fields with a difference<br>objectTranslations/Account-de.objectTranslation<br>objectTranslations/Account-ex_US.objectTranslation<br>objectTranslations/Account-fr.objectTranslation<br>objectTranslations/Account-fr.objectTranslation<br>objectTranslations/Account-it.objectTranslation<br>objectTranslations/Account-it.objectTranslation<br>objectTranslations/Account-ko.objectTranslation<br>objectTranslations/Account-ko.objectTranslation<br>objectTranslations/Account-ko.objectTranslation<br>objectTranslations/Costom_Object_1_c-en_US.objectTranslation<br>objectTranslations/Custom_Object_2_c-en_US.objectTranslation<br>objectTranslations/Lead-de.objectTranslation<br>objectTranslations/Lead-ec.objectTranslation<br>objectTranslations/Lead-ec.objectTranslation<br>objectTranslations/Lead-ec.objectTranslation<br>objectTranslations/Lead-ec.objectTranslation<br>objectTranslations/Lead-ec.objectTranslation<br>objectTranslations/Lead-et.objectTranslation<br>objectTranslations/Lead-et.objectTranslation<br>objectTranslations/Lead-et.objectTranslation<br>objectTranslations/Lead-et.objectTranslation<br>objectTranslations/Lead-et.objectTranslation | objectTranslations/Account-de.objectTranslation<br>objectTranslations/Account-en_US.objectTranslation<br>objectTranslations/Account-ic.objectTranslation<br>objectTranslations/Account-ic.objectTranslation<br>objectTranslations/Account-ia.objectTranslation<br>objectTranslations/Account-ia.objectTranslation<br>objectTranslations/Costort.et.objectTranslation<br>objectTranslations/Costort.et.objectTranslation<br>objectTranslations/Custom_Account_cen_US.objectTranslation<br>objectTranslations/Custom_Object_cen_US.objectTranslation<br>objectTranslations/Custom_Object_cen_US.objectTranslation<br>objectTranslations/Custom_Object_cen_US.objectTranslation<br>objectTranslations/Custom_Object_cen_US.objectTranslation<br>objectTranslations/Lead-de.objectTranslation<br>objectTranslations/Lead-de.objectTranslation<br>objectTranslations/Lead-de.objectTranslation<br>objectTranslations/Lead-fr.objectTranslation<br>objectTranslations/Lead-fr.objectTranslation |                                      |
| Click to load<br>more items                            | objectTranslations/Lead-ko.objectTranslation<br>—Load More                                                                                                    | objectTranslations/Lead-ko.objectTranslation                                                                                                    |                                      |

• Click an item to drill down to a more detailed view of the comparison. If you want to see the specific file of metadata in its entirety, click **Export** to export that metadata to your local computer.

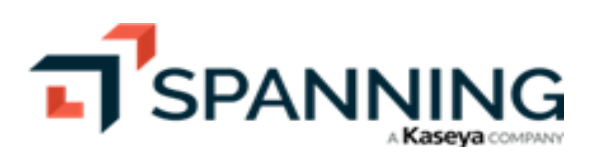

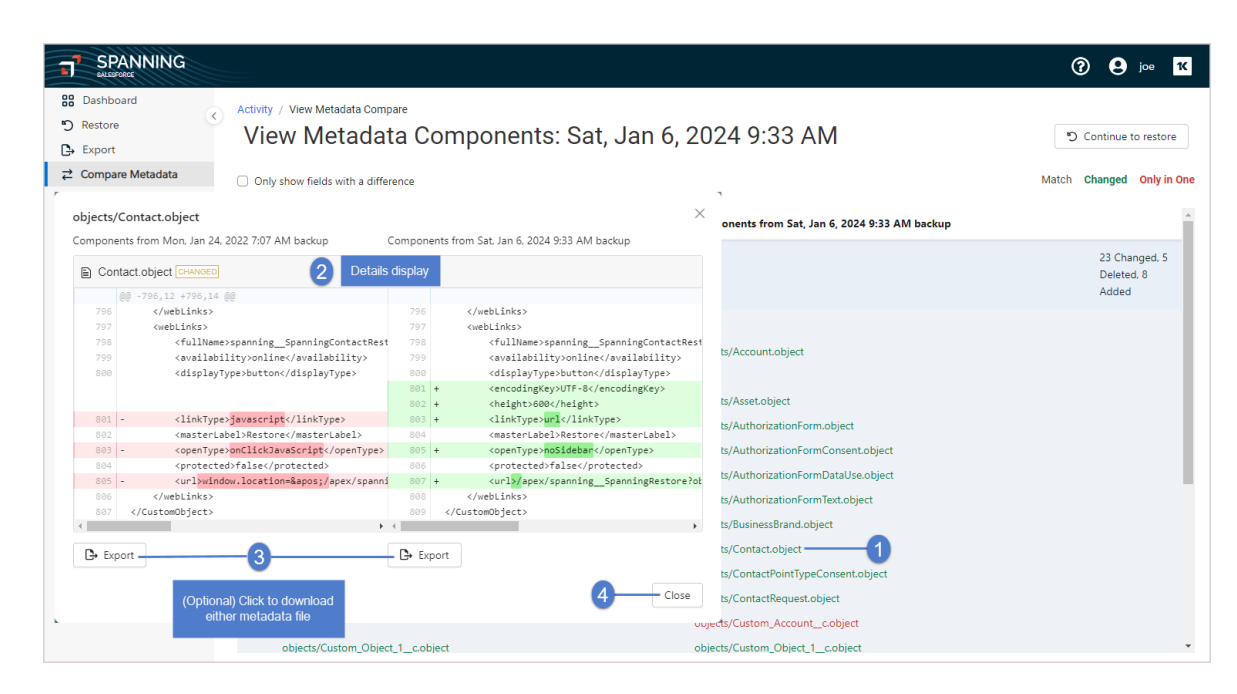

- 11. (Optional) To restore data from the comparison results:
  - Click Continue to Restore.

|                                    |                                                                    |                                                                                               | 7 e joe 🛚 🕻                          |  |  |  |  |  |  |
|------------------------------------|--------------------------------------------------------------------|-----------------------------------------------------------------------------------------------|--------------------------------------|--|--|--|--|--|--|
| Dashboard<br>C Restore<br>C Export | Activity / View Metadata Compare<br>View Metadata Components: Sat, | vity / View Metadata Compare<br>/iew Metadata Components: Sat, Jan 6, 2024 9:33 AM Click here |                                      |  |  |  |  |  |  |
|                                    | Only show fields with a difference                                 |                                                                                               | Match Changed Only in One            |  |  |  |  |  |  |
| - <b>∧</b> Activity                |                                                                    |                                                                                               |                                      |  |  |  |  |  |  |
| Settings                           | Components from Mon, Jan 24, 2022 7:07 AM backup                   | Components from Sat, Jan 6, 2024 9:33 A                                                       | M backup                             |  |  |  |  |  |  |
|                                    | ✓ objects - 124                                                    | 127                                                                                           | 23 Changed, 5<br>Deleted, 8<br>Added |  |  |  |  |  |  |
|                                    | ✓ objectTranslations - 164                                         | 172                                                                                           | 160 Changed, 8<br>Added              |  |  |  |  |  |  |

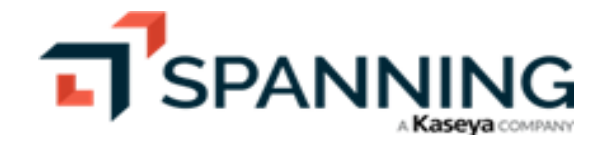

• Select the items that you would like to restore. Click Next.

|                                                                              |                                                                                                    | ? e joe K                       |
|------------------------------------------------------------------------------|----------------------------------------------------------------------------------------------------|---------------------------------|
| Bashboard     Restore     + Export                                           | Select Items To Restore SELECT METADATA RESTORE SETTINGS CONFIRM RESTORE                                                                                            | X Next                          |
| <ul> <li>Compare Metadata</li> <li>✓ Activity</li> <li>⊗ Settings</li> </ul> | Items from Metadata comparison Restore items from backup on Jul 26, 2022 5:19 AM                                                                                    | 2<br>25 items found, 6 selected |
|                                                                              | □ TYPE                                                                                                    |                                 |
|                                                                              | spanningUniversalRestoreController.cls-meta.xml spanningUniversalRestoreControllerTestClass.cls-meta.xml                                                            |                                 |
| 0                                                                            | Objects     Account object     AuthorizationForm.object     AuthorizationFormConsent.object     AuthorizationFormDataUse.object     AuthorizationFormDataUse.object |                                 |
|                                                                              | AuthorizationFormText.object                                                                                                    | Preview                         |

- (Optional) Check the box to ignore warnings from Salesforce during this metadata restore only.
- Click Next.

|                                                                        |                                                         |                              |                        |                  |                 | ? S joe 🔀 |
|------------------------------------------------------------------------|---------------------------------------------------------|------------------------------|------------------------|------------------|-----------------|-----------|
| B Dashboard                                                            |                                                         |                              |                        |                  |                 |           |
| 🔊 Restore                                                              | Select Restore Settings                                 | •                            |                        |                  |                 | X Next >  |
| Export                                                                 | 0                                                       | SELECT TYPE                  | SELECT METADATA        | RESTORE SETTINGS | CONFIRM RESTORE |           |
|                                                                        |                                                         |                              |                        |                  |                 | 2         |
| ▲ Activity                                                             | Ignore Warnings                                         |                              |                        |                  |                 |           |
| <ul> <li>Settings</li> <li>(Optional) Chectoria ignore warm</li> </ul> | Spanning backup will ignore warnings f<br>k box<br>ings | rom Salesforce during this m | netadata restore only. |                  |                 |           |

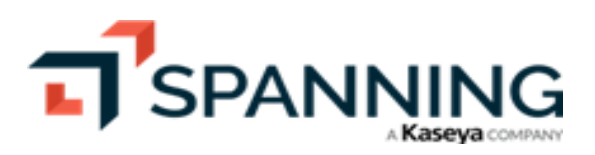

• Review the items to restore. Click **Restore**. Click **Confirm**. Selected items are restored.

|                                                                          |                                                                                                    |                                                                                                    |                     |                                                          | ? 9 joe 1                                                                                       |
|--------------------------------------------------------------------------|----------------------------------------------------------------------------------------------------|----------------------------------------------------------------------------------------------------|---------------------|----------------------------------------------------------|-------------------------------------------------------------------------------------------------|
| Bashboard  Restore  Export  Common Mandata                               | Confirm Changes                                                                                                    | SELECT METADATA                                                                                        | RESTORE SETTINGS    | CONFIRM RESTORE                                          | X Restore                                                                                       |
| <ul> <li>Compare Metadata</li> <li>Activity</li> <li>Settings</li> </ul> | 2 Metadata types                                                                                                    | 1 Review the items that will be restored                                                               |                     |                                                          | 2                                                                                               |
|                                                                          | You are about to restore     You are restoring from a     The backup was selected                                                              | 6 Metadata items to this org.<br>backup on Jul 26, 2022 5:19 AM.<br>d from a Metadata comparison on Ja | an 3, 2024 9:03 AM. | Co<br>You are about<br>restore. This p<br>Click 'Confirm | ntinue?<br>to perform a Metadata<br>rocess cannot be undone.<br>' to begin the restore process. |
|                                                                          | ТҮРЕ                                                                                                    |                                                                                                    |                     |                                                          | 3 Confirm Cancel                                                                                |
|                                                                          | Classes     spanningUniversalRestoreContr     spanningUniversalRestoreContr                                                                    | roller.cls-meta.xml<br>orllerTestClass.cls-meta.xml                                                    |                     |                                                          |                                                                                                 |
|                                                                          | <ul> <li>Objects         AuthorizationForm.object         AuthorizationFormDataUse.object         AuthorizationFormText.object     </li> </ul> |                                                                                                    |                     |                                                          |                                                                                                 |

Note: You can only restore specific metadata types directly from Spanning. For non-restorable metadata types, you can export the items from Spanning and use tools like Force.com IDE or the ANT migration tool to restore them back into Salesforce.

# **Exporting Data**

To export your backed up data out of Spanning Backup to a CSV file:

1. Log in to Spanning Backup for Salesforce.

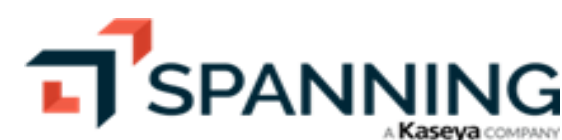

2. Click on an object type on the main dashboard.

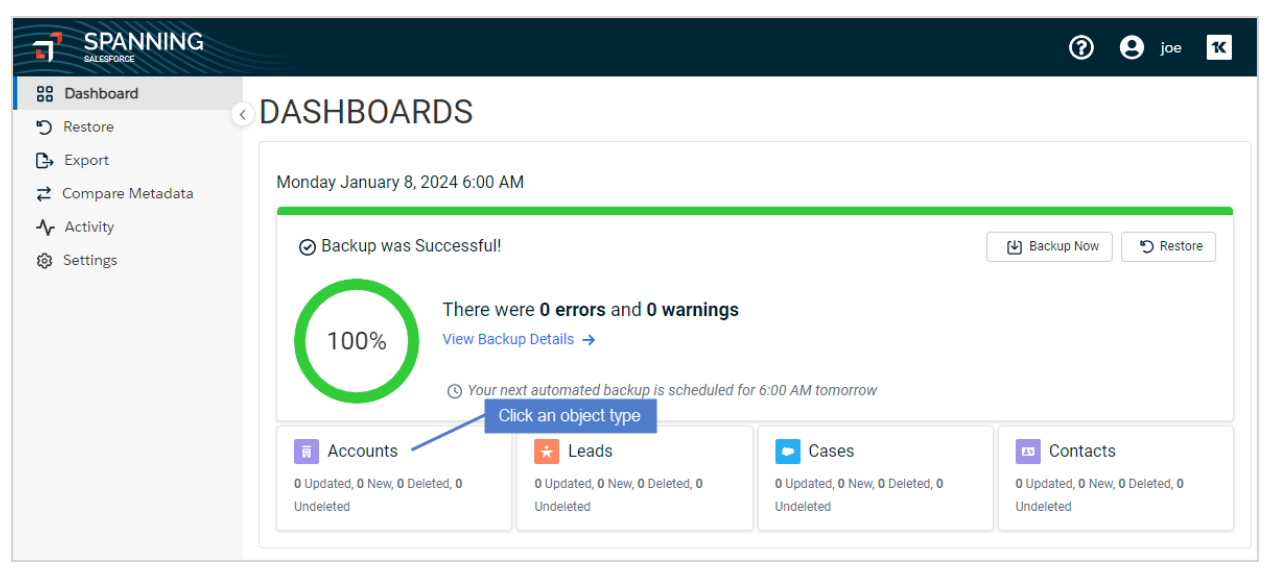

3. A snapshot of records backed up in the last 8 days displays. Click Close.

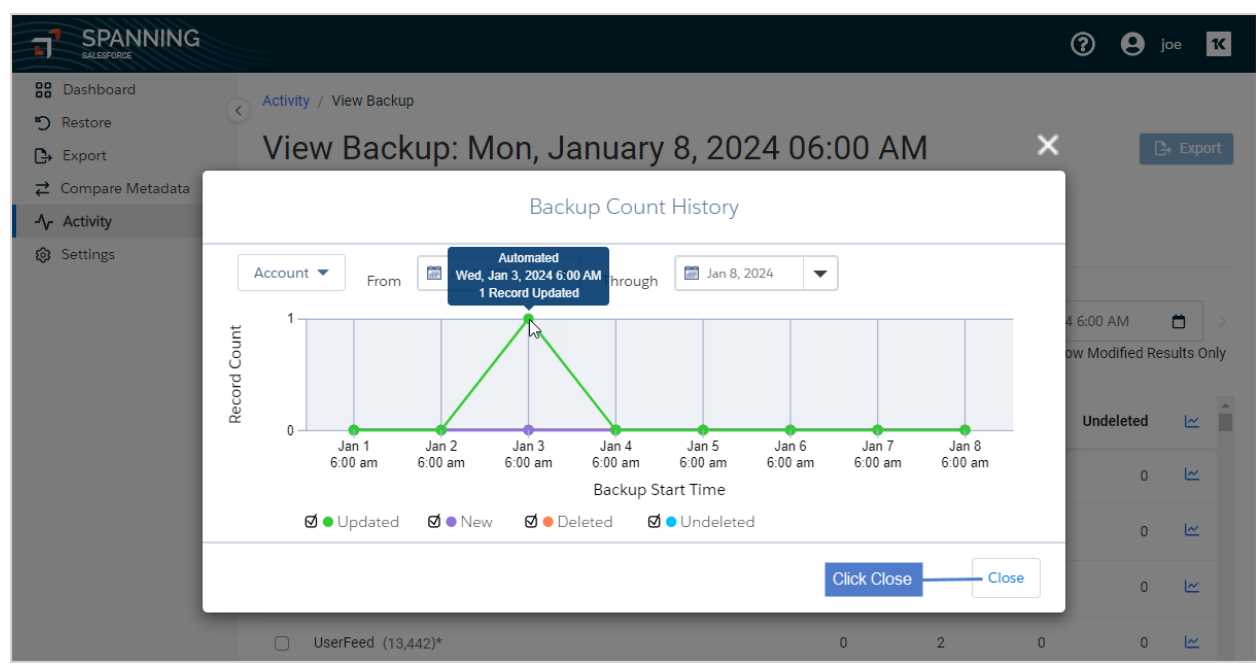

- 4. On the Activity > View Backup page, select the backup date.
- 5. On the Records tab, select objects to export. (To filter the object list, enter text in the **Search backup** field or check the **Show Modified Results Only** box.)

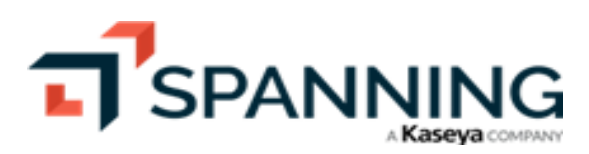

| SPANNING                                                              |                                                                                                    |            |                    | 0                   | g joe                     | 14        |
|-----------------------------------------------------------------------|----------------------------------------------------------------------------------------------------|------------|--------------------|---------------------|---------------------------|-----------|
| Bashboard     Dashboard     P Restore     Export     Compare Metadata | Activity / View Backup<br>View Backup: Mon, January 8, 20                                                                                                    | 24 06:00 / | ۹M                 |                     | Ē E                       | Export    |
| Activity       Settings       (Optional) Enter search text            | User Council Council C | Optional   | 1<br>< Mon, .<br>3 | Jan 8, 2024 6:0<br> | 0 AM 🛱<br>Nodified Result | s Only    |
|                                                                       | 🗹 Туре                                                                                                    | Updated    | New                | Deleted             | Undeleted                 | Ľ         |
| Select items 4                                                        | UserFeed (13,442)*                                                                                                    | 0          | 2                  | 0                   | 0                         | <u>اح</u> |

- 6. On the Metadata tab, select metadata components to export. (To filter the component list, enter text in the **Search backup** field or check the **Show Modified Results Only** box.)
- 7. Click **Export**. The selected objects and metadata components are exported.

|                                                                                                    |                                                                   |         |    |                          | 0          | joe K               |
|----------------------------------------------------------------------------------------------------|-------------------------------------------------------------------|---------|----|--------------------------|------------|---------------------|
| B       Dashboard         ♥       Restore         ●       Export         ∠       Compare Metadata         ↓       Activity         ③       Settings | Activity / View Backup<br>View Backup: Mon, Janu<br>100% Complete | uary 8, | 20 | 24 06:00 AM              | 4          | Export              |
| (Optional) Enter<br>search text<br>Optional 2                                                                                                    | Search backup Show Modified Results Only                          | Q       | <  | Mon, Jan 8, 2024 6:00 AM | > 1 Update | d, 0 New, 0 Deleted |
| Select items 3                                                                                                    | Type     CleanDataServices (3)                                    |         |    | Updated<br>1             | <b>New</b> | Deleted<br>0        |

When the export is complete, you are notified via email or Chatter (if enabled). Access the export from the Dashboard or by clicking the link provided in the email or Chatter notification. To access the export from the Dashboard, click the **Export** row in the Recent Activity:

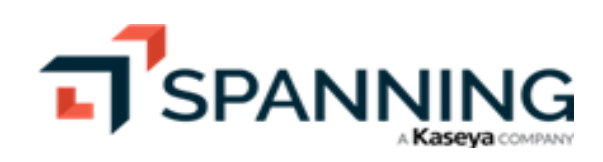

|                           |                                |                         |                  | 0 <b>9</b>            | joe <mark>1</mark> K |
|---------------------------|--------------------------------|-------------------------|------------------|-----------------------|----------------------|
| B Dashboard               | Last 20 Designed on the last   |                         |                  | Not Enou              | Jah                  |
| 🔊 Restore                 | Last 30 Backups Select a backu | p below to view details | 3 Backup History | Subscription Licenses |                      |
| 🕒 Export                  |                                |                         |                  | Expiration Date       | 3/24/50              |
| <b>⇄</b> Compare Metadata |                                |                         |                  | Licenses Purchased    | 7                    |
| -√ Activity               |                                |                         |                  | Users                 | 12                   |
| 🔞 Settings                |                                |                         |                  |                       |                      |
|                           | Recent Activity                |                         |                  |                       | All Activity         |
|                           | Date                           | Activity                | User             | Status                | A                    |
|                           | Mon, January 8, 2024 09:02 AM  | ✓ Export                | joe.s i@spanning | .com Success          |                      |

8. Click **Request Download** to download the export file to your local machine:

|                                                                                                    |                                                                                              |                                                                |            | 🕜 😫 joe 🕊 |
|----------------------------------------------------------------------------------------------------|----------------------------------------------------------------------------------------------|----------------------------------------------------------------|------------|-----------|
| Bashboard     Restore     Export     Compare Metadata     Activity     Settings                           | Activity / View Export<br>View Export: Mor<br>Initiated By: joe.<br>100% Complete<br>Success | 1, Jan 8, 2024 9:02 A                                          | Click here |           |
| <b>V</b>                                                                                                  | Object Type                                                                                  |                                                                | Size       | Count     |
|                                                                                                    | UserFeed                                                                                     |                                                                | 6.85 MB    | 13441     |
|                                                                                                    | Metadata                                                                                     |                                                                | 20.71 KB   | 3         |
| + Downloads                                                                                               |                                                                                              | - 1                                                            |            |           |
| $\leftarrow$ $\rightarrow$ $\checkmark$ $\uparrow$ $\blacklozenge$ $\rightarrow$ This PC $\Rightarrow$ D  | ownloads                                                                                     | ✓ Č                                                            | ownloads   |           |
| <ul> <li>Quick access</li> <li>Desktop</li> <li>Downloads</li> <li>Documents</li> <li>Pictures</li> </ul> | Name<br>V Today (1)<br>Spanning-export-00L<br>V Last week (2) Export<br>C C                  | Date modified Type 32083 1/8/2024 9:51 AM Winz t is downloaded | Zip File   |           |

## **Viewing Application Activity**

Spanning offers an immutable log of administrator and end-user activity. The log contains activity and settings history from the time Spanning Backup was installed. To view the log, click **Activity**.

Information displays on the Activity page in these tabs:

 Past – Displays completed application activities, such as restores and backups. You can sort and filter the display, click a row to drill down for more detail, or click Export to download a CSV file of the log. For details, see "Viewing past activity".

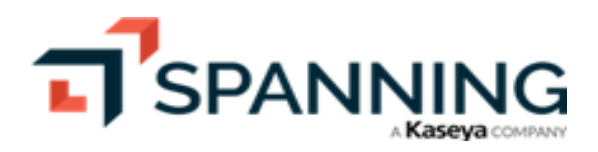

- Current Shows currently running activities. Includes the start date and time, event type, user who performed the activity (if applicable), and a progress bar.
- Settings Activity Displays settings activities, such as configuration changes and logins by external users. You
  can sort and filter the display, or click Export to download a CSV file of the log. For details, see "Viewing settings
  activity".

### Viewing past activity

Activities are listed on the Past tab by date, with the most recent at the top of the list. Click a column heading to change the sort order of the display. Click = to filter the list (for details, see "Filtering the activity log").

The following information is given for each activity in the list:

- Date Date and time of the activity.
- Event Event type: Scheduled Backup, Manual Backup, Object Restore, Metadata Restore, Multi-Record Restore, Cross-Org Restore, Metadata Compare, Export, Download Batch Output, CSV Verification, GDPR Verification, GDPR Overwriting, or GDPR Deletion.
- Duration Elapsed time of the activity.
- User Name of the user who performed the activity. (Blank for scheduled backups.)

Click on any entry to see additional details and run related operations.

Click **Export** to download all activity history to a CSV file on your local machine.

| SALESFORCE             | Archivity              |                      |                              |                                      |                                             |
|------------------------|------------------------|----------------------|------------------------------|--------------------------------------|---------------------------------------------|
| Restore                | Activity               |                      |                              |                                      |                                             |
| Export                 | Activity               |                      |                              | Click to downin                      | pad CSV ——————————————————————————————————— |
| Compare Metadata       | 🕓 Current 🏐 Past 🚳     | Settings Activity    | st of past activity displays |                                      |                                             |
| Activity1              |                        |                      |                              |                                      |                                             |
| Settings               | Search Log             |                      |                              | Q 30 of 10051 Results = Filter       | 8 Refresh                                   |
|                        | Date 🗘                 | Event                | Duration \$                  | User                                 | Result 🌲                                    |
|                        | 2/16/24 5:00:17 AM     | Scheduled Backup     | 4 Minutes                    |                                      | Success                                     |
|                        | 5 2/15/24 8:22:27 AM   | Multi-Record Restore | Click to view<br>details     | joe.s o.com<br>(joe.: 10.com)        | Success                                     |
|                        | ② 2/15/24 6:26:56 AM   | Metadata Compare     | <1 Minute                    | bia atto.com (biar to.com)           | Success                                     |
|                        | 2/15/24 6:23:47 AM     | Multi-Record Restore | <1 Minute                    | bia to.com (bianca.accves@ualto.com) | Success                                     |
|                        | ② 2/14/24 11:38:11 AM  | Metadata Compare     | <1 Minute                    | Ton han (tpl nds.com)                | Success                                     |
|                        | 2/14/24 5:00:15 AM     | Scheduled Backup     | 3 Minutes                    |                                      | Success                                     |
|                        | 2/13/24 1:05:03 PM     | Multi-Record Restore | <1 Minute                    | aso ids.com (as ends.com             | n) Success                                  |
|                        | ② 2/13/24 5:55:46 AM   | Metadata Compare     | 3 Minutes                    | roh us.ai (rc us.ai)                 | Success                                     |
|                        | 2/13/24 5:00:18 AM     | Scheduled Backup     | 3 Minutes                    |                                      | Success                                     |
|                        | ② 2/12/24 10:50:37 AM  | Metadata Compare     | 1 Minute                     | ke /a.com (ke ya.com)                | Success                                     |
|                        | 2/12/24 5:00:15 AM     | Scheduled Backup     | 3 Minutes                    |                                      | Success                                     |
| SPANNING<br>SALESPORCE |                        |                      |                              |                                      | ? 9 joe                                     |
| Dashboard              | Activity / View Export |                      |                              |                                      |                                             |
| ) Restore              | View Expo              | rt: Tue, Jan 16      | 5, 2024 7:22                 | 2 AM                                 | Request Download 2.8                        |
| Export                 | Initiated By: joe.s    | h@spanningco         | m From: Backup               | Expires: 1/23/24 7:24 AM             |                                             |
| Compare Metadata       | ⊘ 100% Complete        |                      |                              | -                                    |                                             |
| e Activity             |                        | Activity deta        | ail displays                 |                                      |                                             |
| Settings               | ⊘ Success              |                      |                              |                                      |                                             |
| , octaniga             |                        |                      |                              | Siza                                 | Count                                       |
|                        | Object Type            |                      |                              | JIZE                                 | Count                                       |

#### Viewing settings activity

Activities are listed on the Settings Activity tab by date, with the most recent at the top of the list. Click a column heading to change the sort order of the display. Click = to filter the list (for details, see "Filtering the activity log"). Click **Export** to download all activity history to a CSV file on your local machine.

The following information is given for each activity in the list:

- Date Date and time of the activity.
- Event Event type (e.g., Changed Only Allow Admins setting, Rule-based alert added, Changed API limit, or Billing information updated).

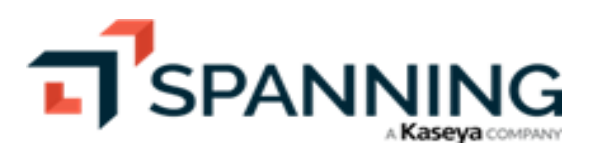

• User – Name of the user who performed the activity.

|                                                            |                                |                       |                |                             |                             |                    | ? 9 joe 16                                |
|------------------------------------------------------------|--------------------------------|-----------------------|----------------|-----------------------------|-----------------------------|--------------------|-------------------------------------------|
| 8 Dashboard<br>⑦ Restore<br>과 Export<br>같 Compare Metadata | < Activity<br>Activity<br>© Cu | vity<br>rrent '3 Past | Settings     A | Activity                    | 3 Settings activity display | /s                 | Click to download CSV                     |
| Activity1                                                  | Search                         | Log<br>Date           | ÷              | Event                       | \$                          | ्<br>User          | 60 of 1743 Results \Xi Filter 🛛 🔁 Refresh |
|                                                            | P                              | 2/9/24 8:17:01 AM     |                | External user has logged in |                             | Time               | hite (twrends.com)                        |
|                                                            | P                              | 2/9/24 8:09:32 AM     |                | External user has logged in |                             | asor               | irends.com (asona irends.com)             |
|                                                            | P                              | 2/9/24 8:05:24 AM     |                | External user has logged in |                             | kevi               | , seya.com (kevi seya.com)                |
|                                                            | å                              | 2/9/24 7:23:17 AM     |                | Rule-based alert deleted    |                             | joe.scl<br>(joe.s( | i ji , i ji io.com<br>O.com)              |
|                                                            | 8                              | 2/9/24 7:23:15 AM     |                | Rule-based alert deleted    |                             | joe.sc<br>(joe.sc  | io.com<br>no.com)                         |
|                                                            | 8                              | 2/9/24 7:23:09 AM     |                | Rule-based alert added      |                             | joe.sd<br>(joe.sd  | no.com                                    |
|                                                            | 8                              | 2/9/24 7:22:52 AM     |                | Rule-based alert added      |                             | joe.scl<br>(joe.sc | cłno.com<br>cłno.com)                     |
|                                                            | P                              | 2/9/24 7:12:30 AM     |                | External user has logged in |                             | arthu              | com (arthurisian w Kaseya.com)            |
|                                                            | P                              | 2/9/24 7:04:45 AM     |                | External user has logged in |                             | bianc              | C ' tto.com (biancasce core catto.com)    |
|                                                            | ~                              |                       |                |                             |                             |                    | · · · · · · · · · · · · · · · · · · ·     |

### Filtering the activity log

To quickly find the activities you are interested in, use these steps to filter the list:

1. On the Past or Settings Activity tab, click -.

| SPANNING SALESFORGE       |                                         | ⑦ 9 joe K                                |
|---------------------------|-----------------------------------------|------------------------------------------|
| B Dashboard               | Activity                                |                                          |
| 🔊 Restore                 | Activity                                | C+ Export                                |
| Export                    |                                         |                                          |
| <b>⇄</b> Compare Metadata | () Current () Past () Settings Activity |                                          |
| -√ Activity               |                                         | Click here                               |
| Settings                  | Search Log                              | Q 30 of 10051 Results ∓ Filter ♂ Refresh |

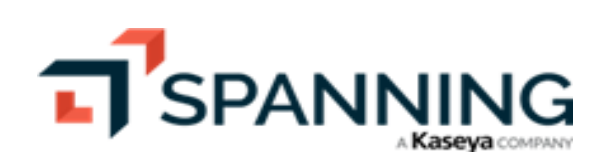

2. Enter one or more filter criteria. Click Apply.

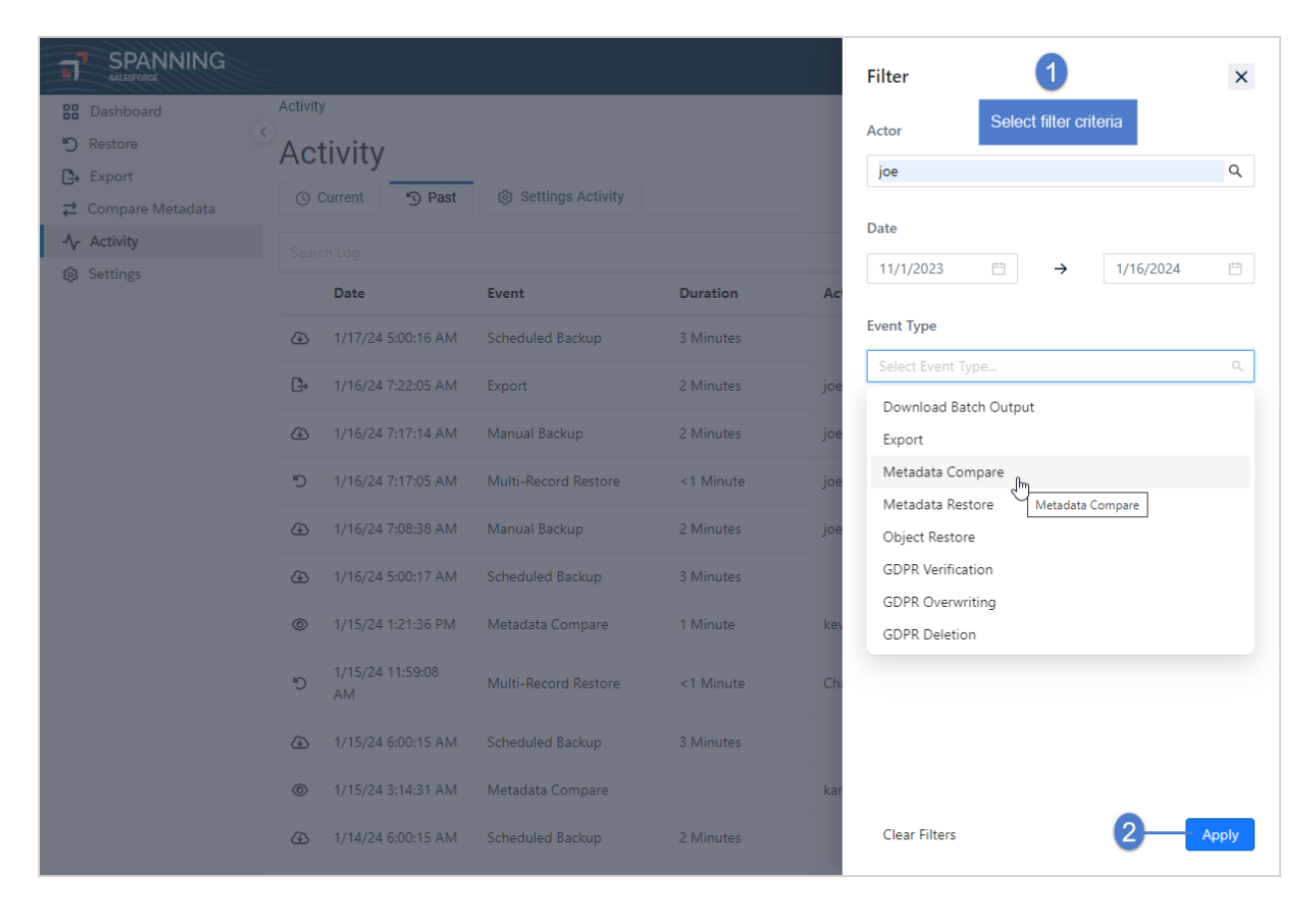

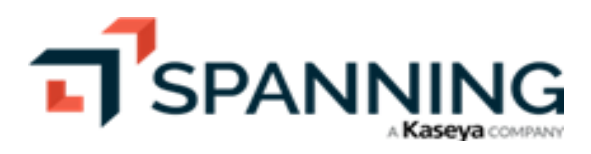

3. Filtered results display:

|                                                                                                    |                                                                                      | 3                       |                  |           |          | 0                            | g joe <mark>1(</mark> |
|----------------------------------------------------------------------------------------------------|--------------------------------------------------------------------------------------|-------------------------|------------------|-----------|----------|------------------------------|-----------------------|
| Cashboard  Restore  According to the second second | Activi                                                                               | tivity                  |                  |           |          | Olisi kasasa ka Eks          |                       |
|                                                                                                    | G current '9 Past is settings Activity Click to remove the litter                    |                         |                  |           |          |                              |                       |
| <ul><li>Settings</li></ul>                                                                                                    | actor: joe eventType: Metadata Compare startDate: 10/31/23 GMT endDate: 01/15/24 GMT |                         |                  |           | 5/24 GMT | × 12 of 9950 Results         | C Refresh             |
| Filter criteria                                                                                                    |                                                                                      | Date                    | Event            | Duration  | Actor    | 12 items meet                | Result                |
|                                                                                                    | ٢                                                                                    | 1/6/24 9:33:34 AM       | Metadata Compare | 4 Minutes | joe.sc   | h@spanni the filter criteria | Success               |
|                                                                                                    | ٥                                                                                    | 1/5/24 9:18:28 AM       | Metadata Compare | <1 Minute | joe.s    | Jh@spanning b.com            | Success               |
|                                                                                                    | ٢                                                                                    | 1/5/24 8:48:13 AM       | Metadata Compare | <1 Minute | joe.sc   | h@spanning b.com             | Success               |
|                                                                                                    | 0                                                                                    | 12/27/23 1:26:17 AM     | Metadata Compare | 2 Minutes | joe.sc   | h@spanning b.com             | Success               |
|                                                                                                    | ٢                                                                                    | 12/14/23 7:23:54 PM     | Metadata Compare | <1 Minute | joe.s    | gh@spanningb.com             | Success               |
|                                                                                                    | ٢                                                                                    | 12/14/23 3:16:06 AM     | Metadata Compare | 2 Minutes | joe.s    | h@spanning ک.com             | Success               |
|                                                                                                    | ٥                                                                                    | 12/5/23 2:45:03 PM      | Metadata Compare | <1 Minute | joe.s    | h@spanning b.com             | Success               |
|                                                                                                    | ٢                                                                                    | 11/21/23 12:17:49<br>PM | Metadata Compare | <1 Minute | joe.s    | Jh@spanningd b.com           | Success               |
|                                                                                                    | ٢                                                                                    | 11/15/23 7:15:08 AM     | Metadata Compare | <1 Minute | joe.sc   | ph@spanning p.com            | Success               |
|                                                                                                    | 0                                                                                    | 11/13/23 5:41:05 AM     | Metadata Compare | 2 Minutes | joe.s    | Jh@spanning).com             | Success               |
|                                                                                                    | ٢                                                                                    | 11/7/23 5:50:59 AM      | Metadata Compare | <1 Minute | joe.s    | Jh@spanning b.com            | Success               |

## **Helpful Resources**

Check out these additional resources:

- Knowledge Base Search through articles in our <u>Spanning Backup for Salesforce Knowledge Base</u> to find answers to the most common user questions.
- Email Support If you can't find the answer to your question or need further help, please don't hesitate to contact us via email at support@spanning.com.
- Privacy Spanning takes privacy seriously. Read our Privacy Policy at <a href="https://spanning.com/privacy-statement/">https://spanning.com/privacy-statement/</a>.
- Security Spanning Backup employs multiple layers of operation and physical security to ensure the integrity and safety of your data. Read how we protect your data at https://spanning.com/data-protection-security/.

### **About Spanning**

Spanning Cloud Apps, a Kaseya company, is the leading provider of backup and recovery for SaaS applications, helping organizations around the globe protect their information in the cloud. The company provides powerful, enterprise-class data protection for Microsoft 365, Google Workspace, and Salesforce. With data centers located in North America, the EU, Canada, and Australia, Spanning Backup is the most trusted cloud-to-cloud backup solution for thousands of

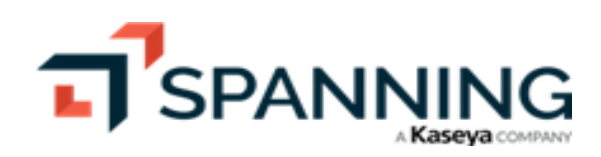

companies and millions of users around the world. Learn more at <u>www.spanning.com</u>. Follow Spanning on Twitter @spanningbackup.

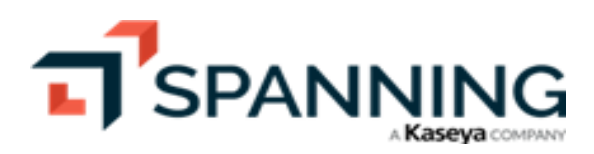